### Technical Bulletin

| Model: Shepherd-P1 Da                                                      |                                                                                                    |               | Date: 1-Jun-18 |                   |           | No.: RJ093001                                               |
|----------------------------------------------------------------------------|----------------------------------------------------------------------------------------------------|---------------|----------------|-------------------|-----------|-------------------------------------------------------------|
| Subject: Caution for routing optical fiber cable                           |                                                                                                    |               | Prepared       | d by: Y.I         | Kurohashi |                                                             |
| From: 1st System Business Promotion Section, System<br>Business Department |                                                                                                    |               |                |                   |           |                                                             |
| Classification:                                                            | <ul> <li>Troubleshooting</li> <li>Mechanical</li> <li>Paper path</li> <li>Product Safety</li> </ul> | Part informat |                | tion<br>eive<br>) | Actio     | on required<br>ice manual revision<br>ofit information<br>2 |

#### At machine installation:

Make sure not to curve the optical fiber cable sharply shown below. If you do it, the fiber cable will be broken.

#### [2.Installation] [Installing the Cable Bearer (Right)]

If the cable is broken, following errors may occur.

118: Setting up optical fiber cable communication has failed.

119: Setting up channel mapping has failed.

#### Detail

**DO NOT** curve the optical fiber cable within 65mm radius.

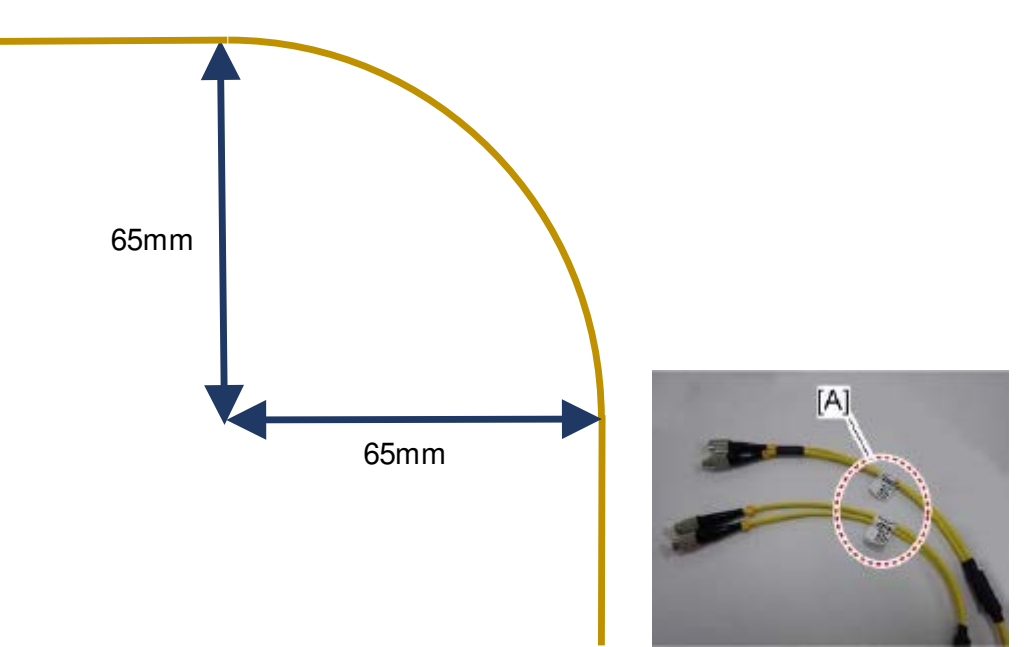

### Technical Bulletin

#### **PAGE: 1/1**

| Model: Shepherd-P1                                                         |                                                                                                    |           | Dat                   | Date: 10-Sep-18   |                               | No.: RJ093002                                       |
|----------------------------------------------------------------------------|----------------------------------------------------------------------------------------------------|-----------|-----------------------|-------------------|-------------------------------|-----------------------------------------------------|
| Subject: Ticking sound from negative pressure valve                        |                                                                                                    |           | Prepared              | d by: Y.K         | urohashi                      |                                                     |
| From: 1st System Business Promotion Section, System<br>Business Department |                                                                                                    |           |                       |                   |                               |                                                     |
| Classification:                                                            | <ul> <li>Troubleshooting</li> <li>Mechanical</li> <li>Paper path</li> <li>Product Safety</li> </ul> | Part info | ormat<br>al<br>it/rec | tion<br>eive<br>) | Action C Servic Retrot Tier 2 | n required<br>ce manual revision<br>fit information |

#### At machine installation:

Please explain the intermittent ticking sound from negative pressure valve is normal work of the machine.

To keep negative pressure at the print heads all times, the electrical valves open and close intermittently.

Therefore, there is the sound not only at printing but also at standby-mode.

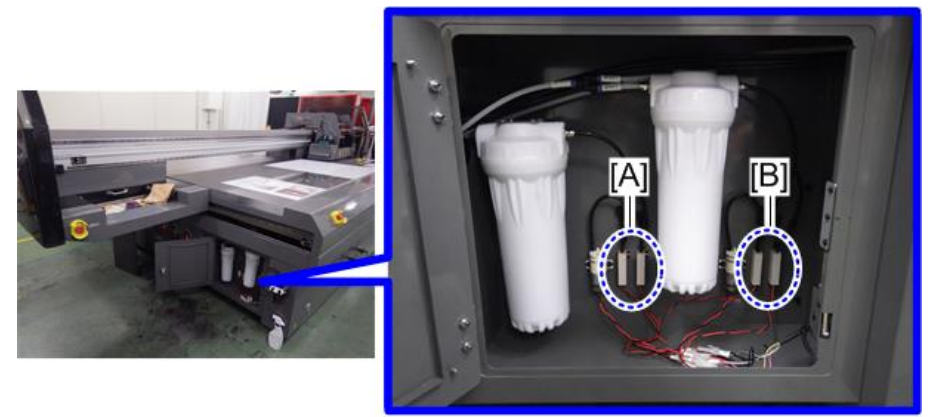

j093a2399

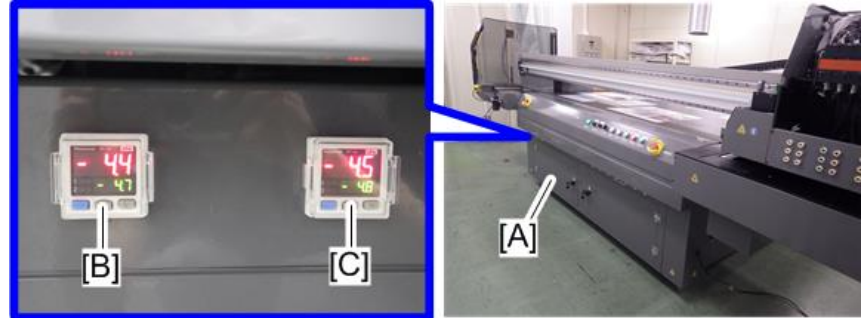

j093a2289

### Technical Bulletin

**PAGE: 1/5** 

Model: Shepherd-P1

Date: 16-Oct-18

No.: RJ093003

| Subject: Changed the installation procedure for installing the proximity sensors. |                                                                                                    |                                               | Prepared by: Y.Kurohashi |                                                                                                    |  |
|-----------------------------------------------------------------------------------|----------------------------------------------------------------------------------------------------|-----------------------------------------------|--------------------------|----------------------------------------------------------------------------------------------------|--|
| From: 1st System Business Promotion Section, System<br>Business Department        |                                                                                                    |                                               |                          |                                                                                                    |  |
| Classification:                                                                   | <ul> <li>Troubleshooting</li> <li>Mechanical</li> <li>Paper path</li> <li>Product Safety</li> </ul> | Part informat Electrical Transmit/rec Other ( | tion<br>eive<br>)        | <ul> <li>Action required</li> <li>Service manual revision</li> <li>Retrofit information</li> <li>Tier 2</li> </ul> |  |

### **Service Manual Revision**

### [2. Installation] - [Installing the Proximity Sensors]

**Changed** the installation procedure for installing the proximity sensors.

- 1) Proximity Sensors have been changed as **Accessories**.
- 2) According to 1), installing procedure has been changed.
- 3) It requires **Adjustment** of light receiving amount after assembling the sensors.

The items in *italics* were corrected or added.

### Procedure

#### Additional accessories

[For Left Rear], [For Left Front], [For Right Rear], [For Right Front]

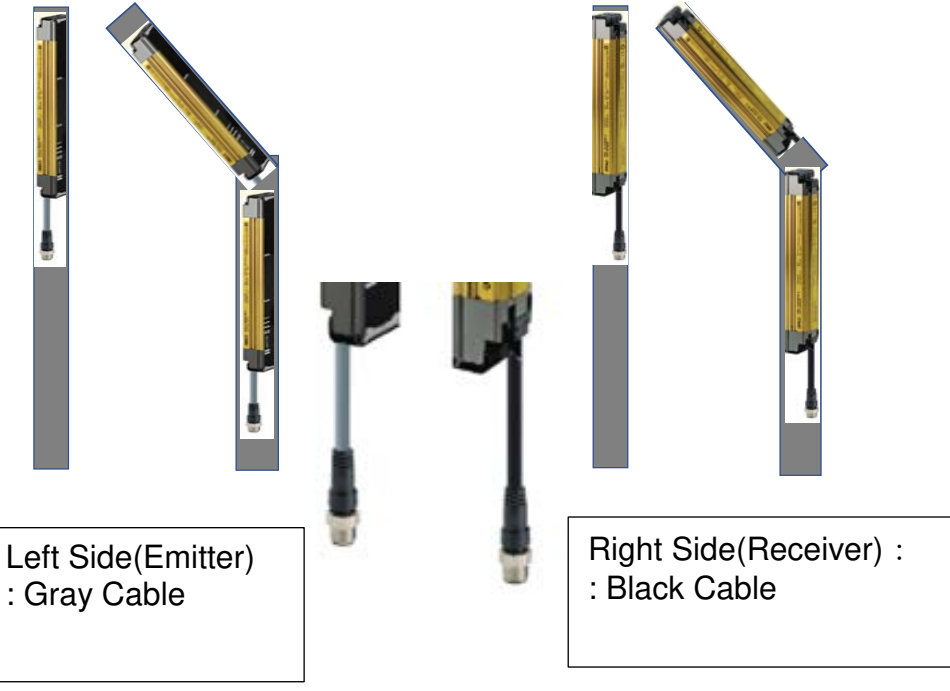

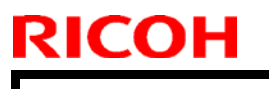

Model: Shepherd-P1

Date: 16-Oct-18

No.: RJ093003

### Installing the Proximity Sensors

**<u>1.</u>** Check that the relay cables for assembling sensors are taped at 4 corners of Gantry unit.

LR[A], RF[B], LF[C], RF[D]

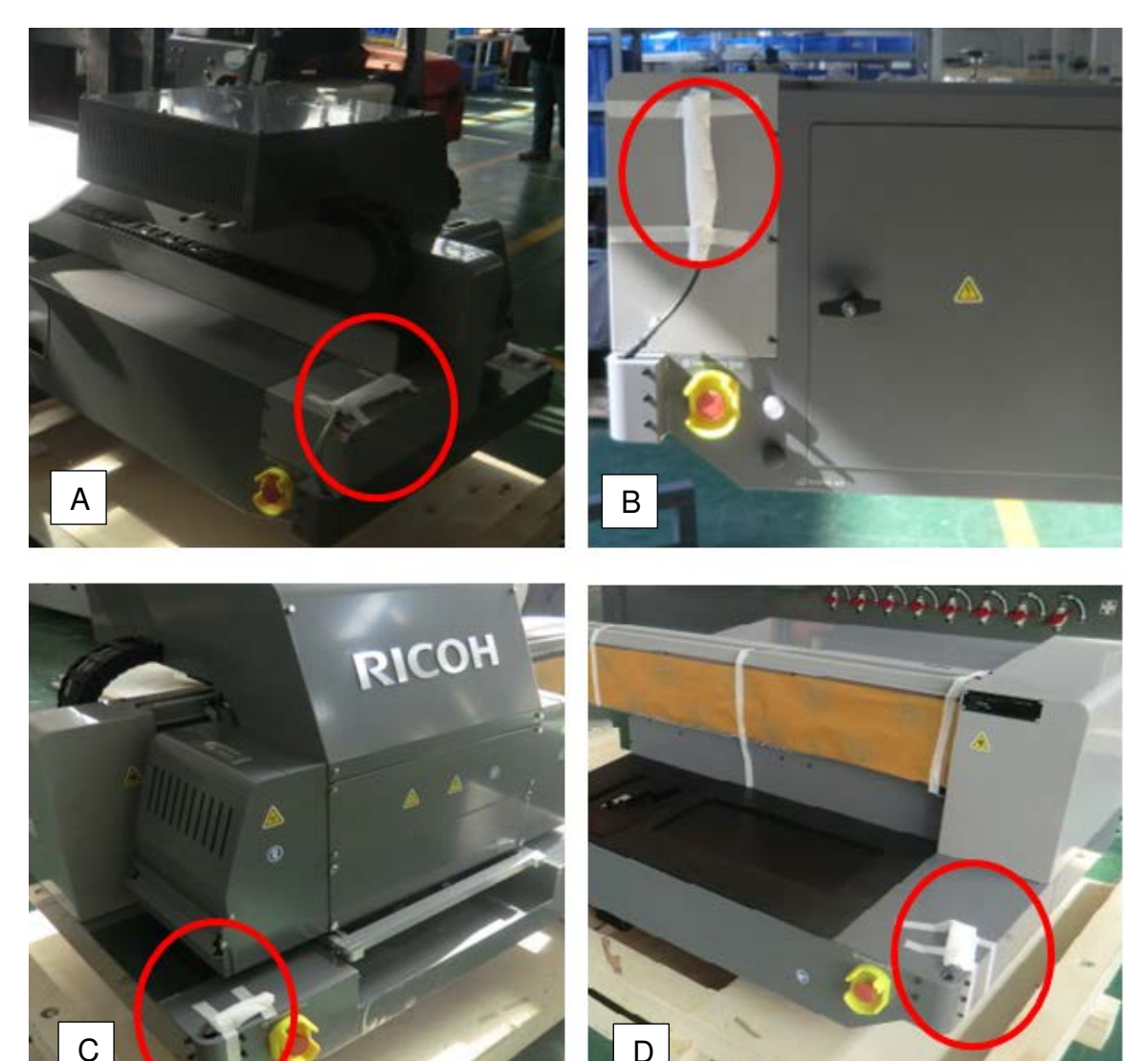

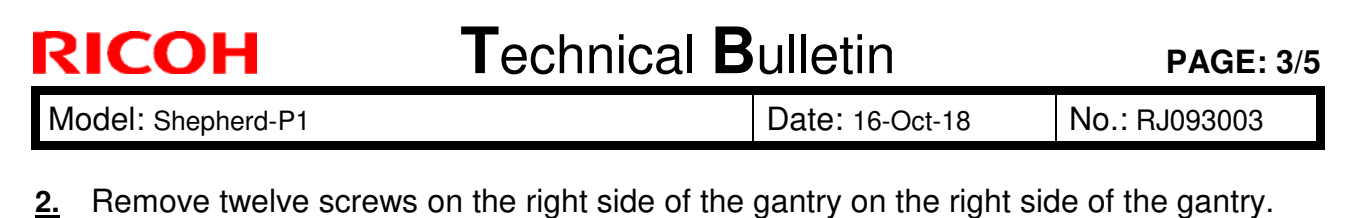

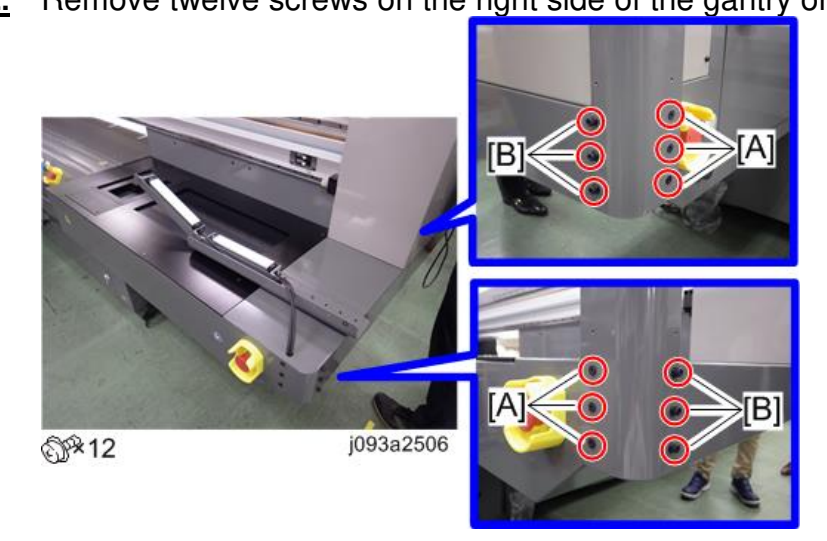

#### Note

The six screws [A] are used for installing the proximity sensors in step 3, and the six screws [B] are used for attaching the proximity sensor covers to the proximity sensors in step 5.

<u>3.</u> Install the proximity sensors [A] and [B] as shown below. Use the screws removed in step 2.

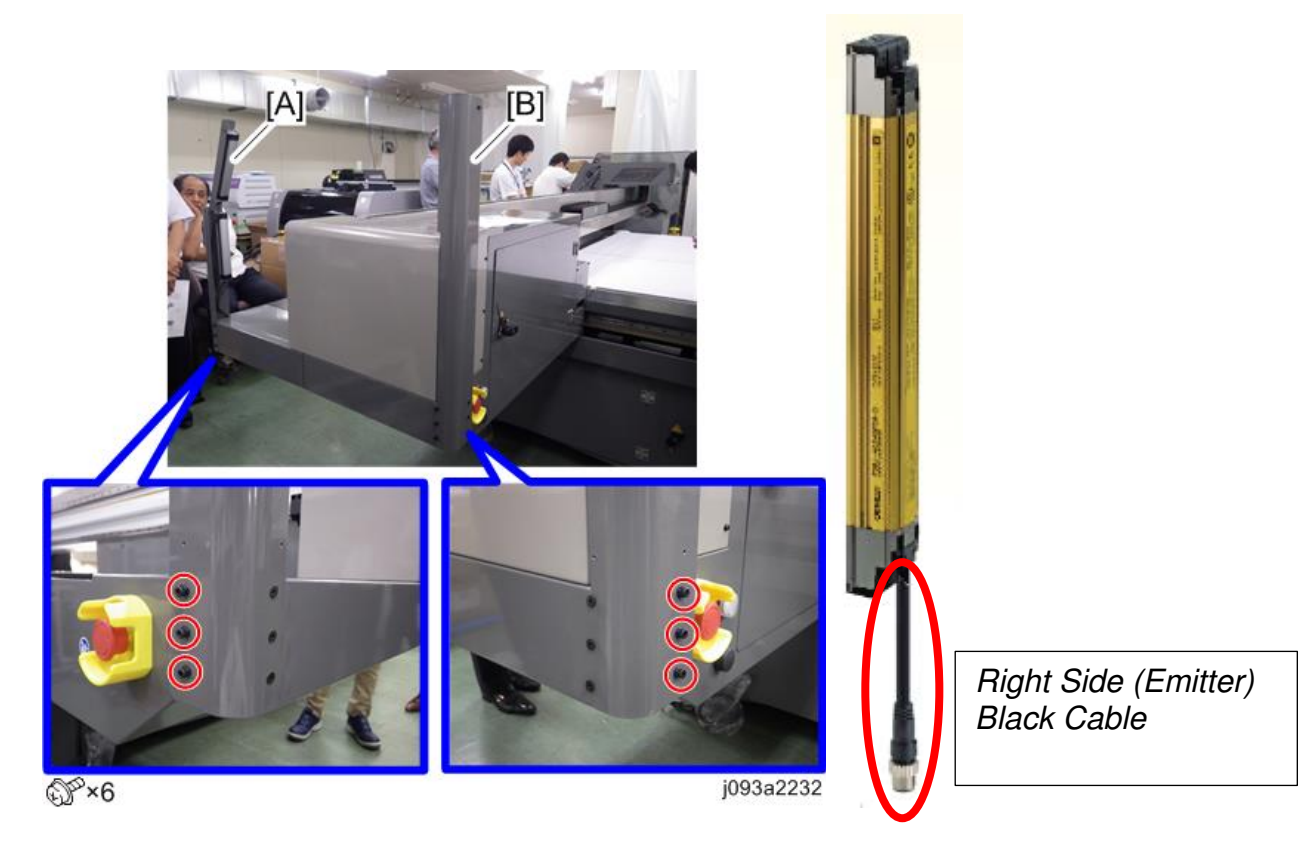

| RICOH              | Technical Bulletin | PAGE: 4/5     |
|--------------------|--------------------|---------------|
| Model: Shepherd-P1 | Date: 16-Oct-18    | No.: RJ093003 |

- <u>4.</u> Install the two proximity sensors and proximity sensor cover (left) on the left side of the gantry in the same way.
- <u>5.</u> Connecting the cable of sensor with relay cable. [A] Adjust the length of the cable by Inserting the excess length of the cable into the hole. [B]

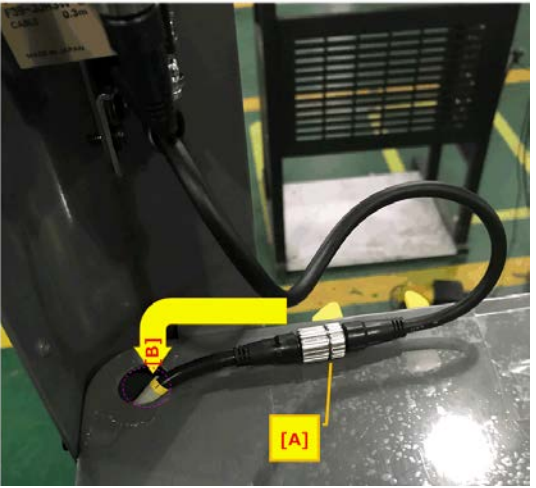

6. Adjust the light receiving amount.

#### Note

Following steps are available after turning power on.

<u>6-1.</u> Check that the light level indication lamp turns green.

-If all 5 lamps turn on, installing procedure of the sensors are finished. -If even one lamp does **NOT** turn on, adjust the level by following 7-2 step.

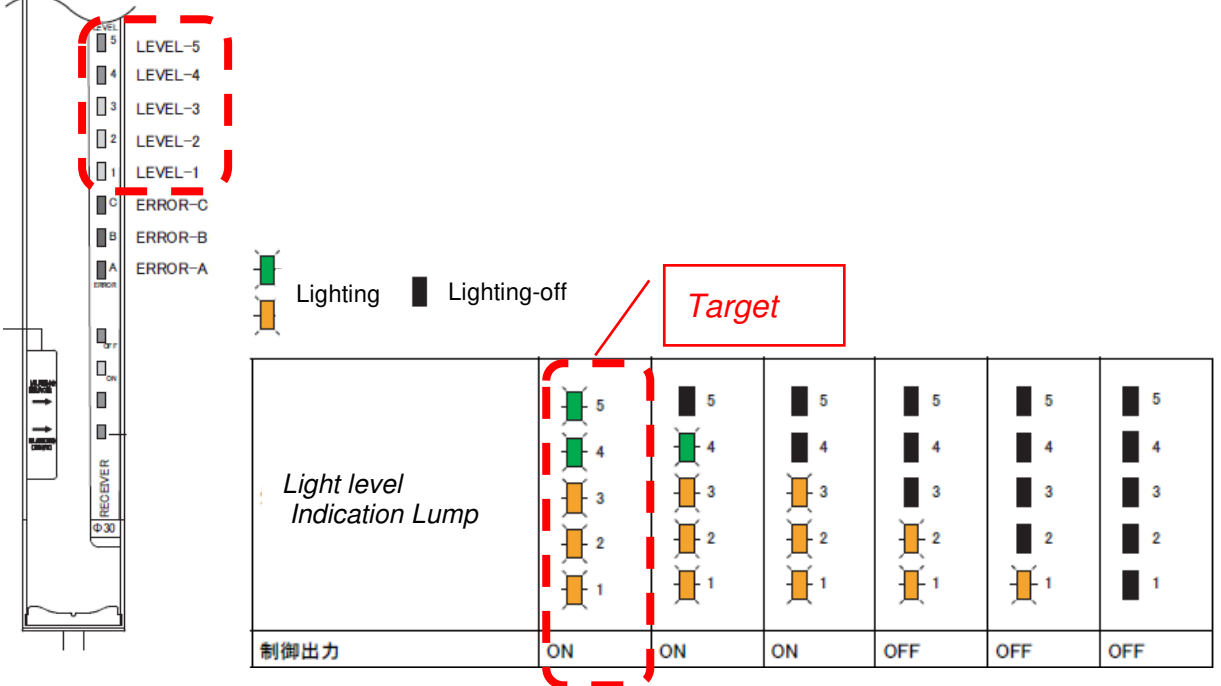

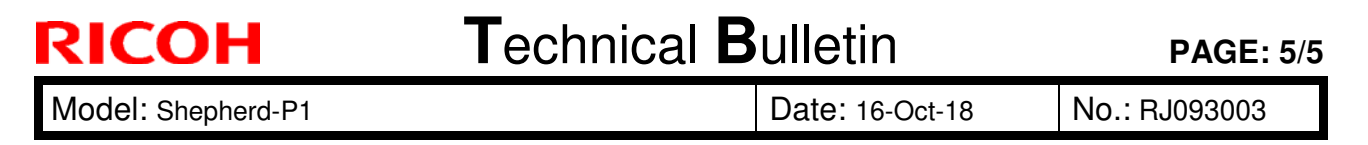

<u>6-2.</u> Loosen the following two screws, then adjust the sensor position until all Light level indication lamps turn on. After the adjustment, tighten the screws again.

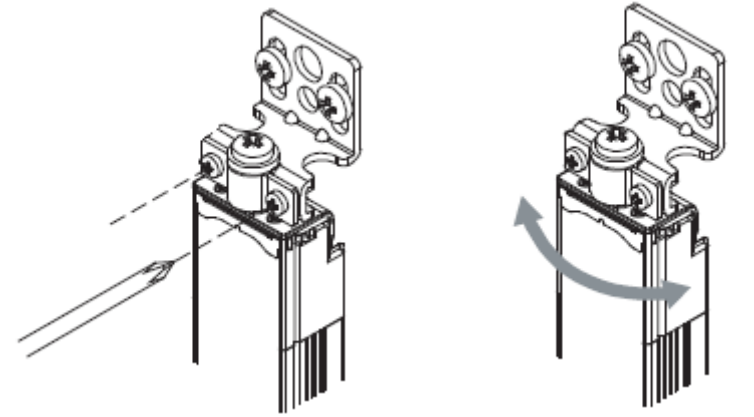

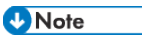

*Tighten each screw temporarily at first, then tightening the screws while checking the 5 lamps turning on.* 

<u>7.</u> Install the proximity sensor cover (right) [A] on the proximity sensors. Use the five screws attached to the screw holes on the proximity sensors.

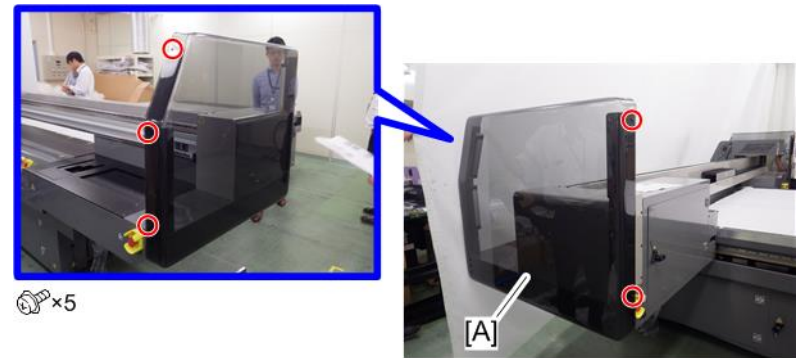

j093a2233

**<u>8.</u>** Fix the proximity sensor covers to the proximity sensors with the six screws removed in step 2.

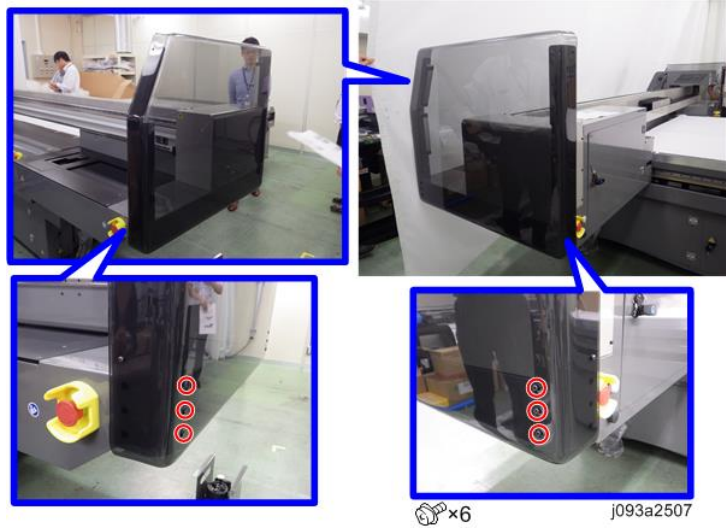

| PA | GE: | 1/2 |
|----|-----|-----|
|    |     |     |

| Model: Shepherd-P1                                                                |                                                                                                    |                              | Date: 31-Oct-18               |                          | 8     | No.: RJ093004                                             |
|-----------------------------------------------------------------------------------|----------------------------------------------------------------------------------------------------|------------------------------|-------------------------------|--------------------------|-------|-----------------------------------------------------------|
| Subject: Release information of the patch for added Fine mode and Super Fine mode |                                                                                                    |                              | d                             | Prepared by: Y.Kurohashi |       |                                                           |
| From: 1st System<br>Business Departme                                             | Business Promotion Section, Sy                                                                              | ystem                        |                               |                          |       |                                                           |
| Classification:                                                                   | <ul> <li>☐ Troubleshooting</li> <li>☐ Mechanical</li> <li>☐ Paper path</li> <li>☐ Product Safety</li> </ul> | Part in<br>Electri<br>Transr | format<br>cal<br>mit/rec<br>( | tion<br>eive<br>)        | Actio | n required<br>ce manual revision<br>ofit information<br>2 |

### Outline:

Print Mode Ver.1.0.0.0 has been released for added Fine mode and Super Fine mode.

| Fi | irmware Download        | Release [ | )ate all           | Click here to | o install the late | st Batch Down   | <u>load applica</u><br>Batch Do | ation. Help<br>wnload |
|----|-------------------------|-----------|--------------------|---------------|--------------------|-----------------|---------------------------------|-----------------------|
|    | Firmware 💂              | Note      | Destination 🚔      | Parts No 🚔    | Version 🚔          | Release<br>Date | Size                            | нттр                  |
|    | Print Control<br>Center |           | <u>GEN (all)</u>   | J0936456C     | Ver.1.0.1.2        | 2018/09/28      | 60,582<br>KB                    | Download              |
|    | Print Mode              |           | <u>GEN ( all )</u> | J0936457      | Ver.1.0.0.0        | 2018/10/25      | 424 KB                          | Download              |

By installing this software, Fine mode and Super Fine mode are available in following print modes.

- 4C-W\_Fine
- 4C-W\_Super Fine

Wide Printer: Pro T7210

- 4C\_Fine
- 4C\_Super Fine
- W-4C\_Fine
- W-4C\_Super Fine

Additional print modes are available at Print Mode selection tab.

| Function           |                                                                                                    |
|--------------------|----------------------------------------------------------------------------------------------------|
| Task Name          | 003_4C_Standa Print Pieces 1                                                                                                    |
| Print Mode         | 001_4C_Draft                                                                                                    |
| Region Setting (mm | - 036_4C-W_Quality<br>037_Pr-4C-W_Draft<br>) 038_Pr-4C-W_Production<br>039_Pr-4C-W_Standard<br>040_Pr-4C-W_Quality<br>040_Pr-4C-W_Quality<br>040_Pr-4C-W_QUALITY<br>040_Pr-4C-W_QUALITY |
| Width 420          | 4C-W_Fine<br>4C-W_Super Fine<br>4C_Fine                                                                                                    |
| Print Setting      | 4C_Super Fine<br>W-4C_Fine                                                                                                    |
| X Pos              | W-4C_Super Fine                                                                                                    |
| YPos               | 0 mm Y Mirror Reverse Dir                                                                                                    |

| Model: Shepherd-P1 Da | ate: 31-Oct-18 |
|-----------------------|----------------|
|-----------------------|----------------|

No.: RJ093004

These modes are useful to reduce banding image like below photo.

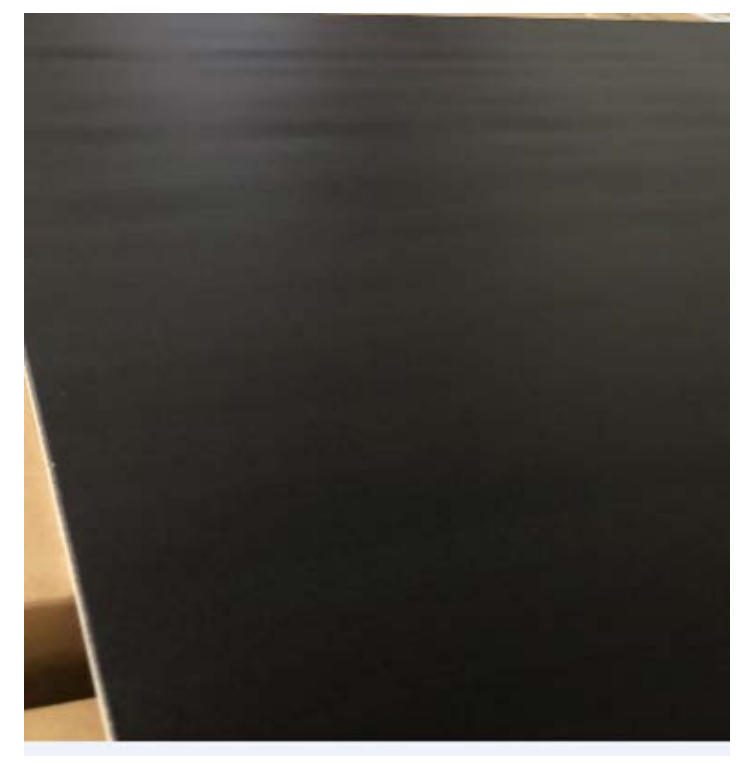

### Note:

- If customer needs higher quality print than High Quality mode, use these modes.
- Fine mode is Bi-directional print. Super Fine mode is uni-directional print.
- Super Fine is lowest productivity print mode. (Abt. one fifth productivity of Standard mode)
- These modes are still available after Print Control Software is

newly updated. Not necessary to re-install them at each update of Print Control software.

**PAGE: 1/2** 

| Model: Shepherd-P1                                                         |                                                                                                    |                                                                                                    | Date: 1-Nov-18 |                   | 3         | No.: RJ093005                                              |
|----------------------------------------------------------------------------|----------------------------------------------------------------------------------------------------|----------------------------------------------------------------------------------------------------|----------------|-------------------|-----------|------------------------------------------------------------|
| Subject: [NA model only] Precaution when working near the transformer unit |                                                                                                    |                                                                                                    | J              | Prepared          | d by: Y.ł | Kurohashi                                                  |
| From: 1st System<br>Business Departme                                      | Business Promotion Section, Section, Se | ystem                                                                                                   |                |                   |           |                                                            |
| Classification:                                                            | <ul> <li>Troubleshooting</li> <li>Mechanical</li> <li>Paper path</li> <li>Product Safety</li> </ul>                                                                                                    | <ul> <li>☐ Part information</li> <li>☐ Electrical</li> <li>☐ Transmit/rec</li> <li>☐ Other (</li> </ul> |                | tion<br>eive<br>) | Actio     | n required<br>ice manual revision<br>ofit information<br>2 |

### Outline:

#### For NA model Only

There is a transformer unit at following position. The transformer converts the voltage from 220V to 380V. Though transformer unit is covered with metal gauze illustrated in red frame below, please observe following precautions when working near there.

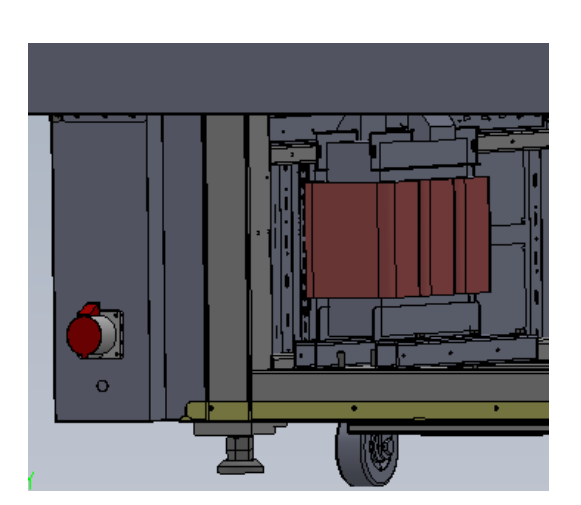

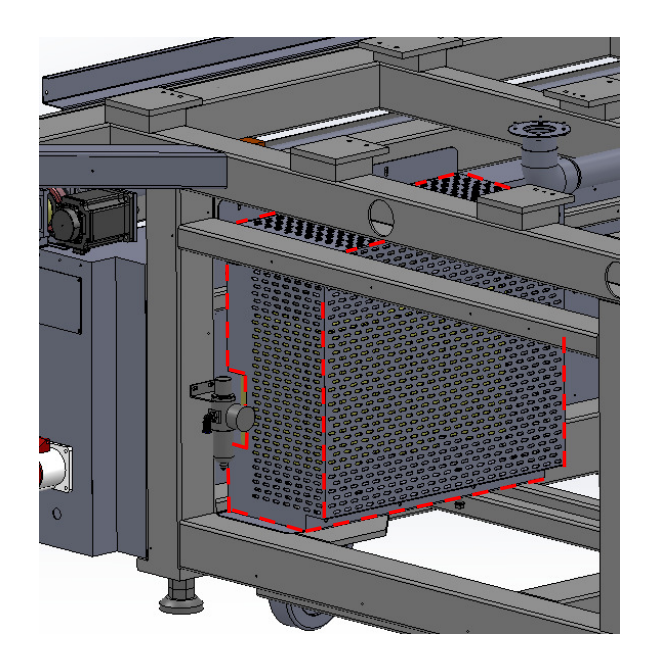

### Precaution

• <u>Make sure to turn off main power switch and disconnect the power supply</u> <u>cable from the machine</u> before starting work.

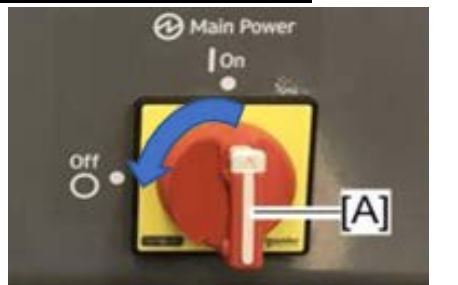

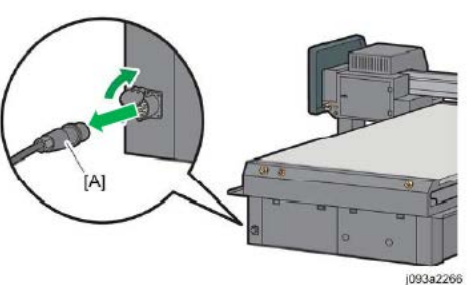

• Move the carriage unit above left side ink receiver before turn off main SW.

Model: Shepherd-P1

Date: 1-Nov-18

No.: RJ093005

Ink may drip from head surface by broken negative pressure in case the power is not supplied long time.

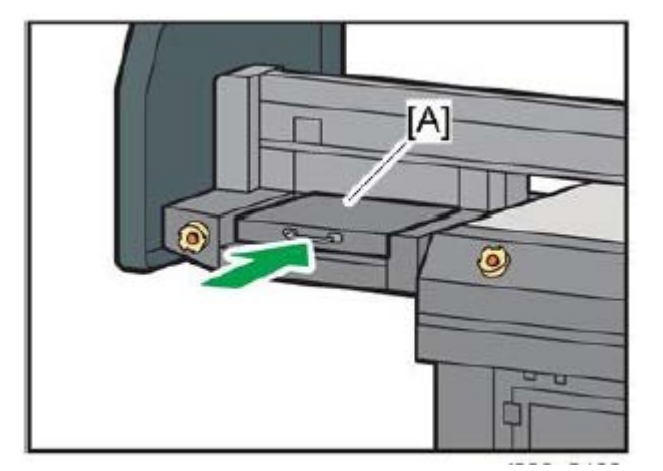

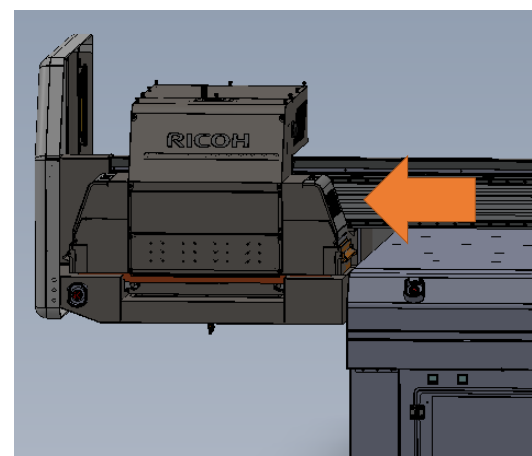

• Do NOT touch the transformer cover because of following reason.

The cover may have high temperature by transformer heating.

The transformer may have residual electric charge.

**PAGE: 1/2** 

| Model: Shepherd-P1                                                                            |                                                                                                    |                                                        | Dat        | ate: 7-Nov-18    |                                              | No.: RJ093006                             |
|-----------------------------------------------------------------------------------------------|----------------------------------------------------------------------------------------------------|--------------------------------------------------------|------------|------------------|----------------------------------------------|-------------------------------------------|
| Subject: Unstable ink ejection without clogged nozzles is occurred at 'Print Status' pattern. |                                                                                                    |                                                        | Prepared b | <b>y:</b> Y. Kur | rohashi                                      |                                           |
| From: 1st System Business Promotion Section, System<br>Business Department                    |                                                                                                    |                                                        |            |                  |                                              |                                           |
| Classification:                                                                               | <ul> <li>Troubleshooting</li> <li>Mechanical</li> <li>Paper path</li> <li>Product Safety</li> </ul> | ☐ Part infor<br>⊠ Electrica<br>☐ Transmit<br>☐ Other ( |            | tion             | Action re<br>Service<br>Retrofit i<br>Tier 2 | equired<br>manual revision<br>information |

### SYMPTOM

Ink ejection from print head is available but printing result is not stable. When printing 'Print status' pattern, unstable image is printed like following photo.

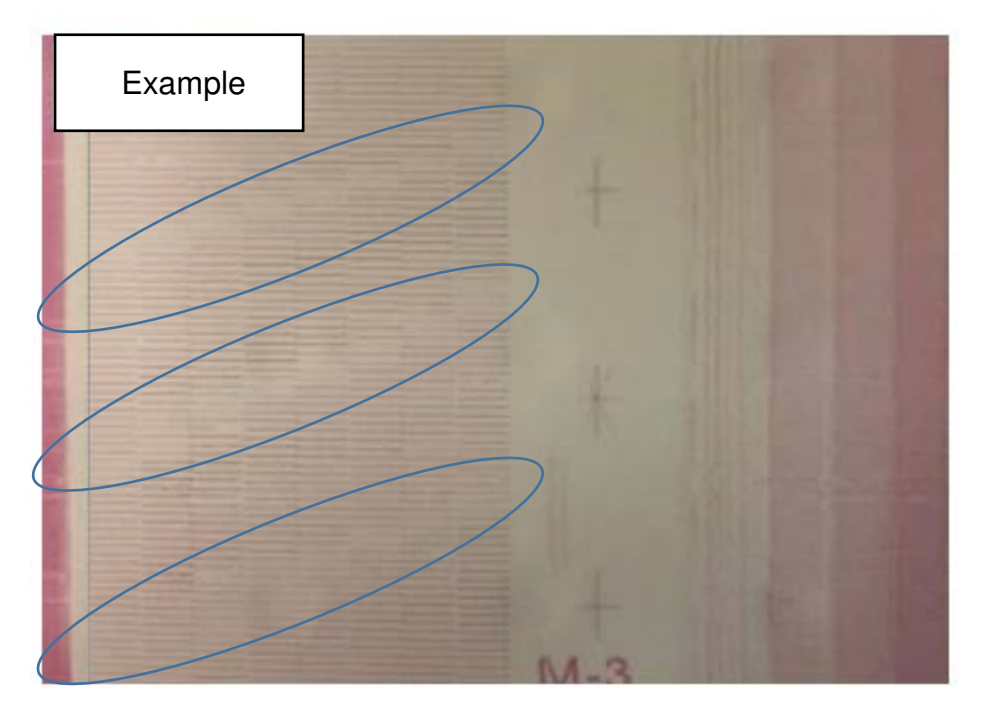

### Cause

Conduction failure between carriage board to print head. The conduction failure may have caused less communication at printing data.

### Solution

- 1. Disconnect and reconnect the cables and connectors on print head, head amplifier board and carriage board.
- 2. Replace the head amplifier boards with new one.
- 3. Replace the carriage boards with new one.

### Model: Shepherd-P1

Date: 7-Nov-18

No.: RJ093006

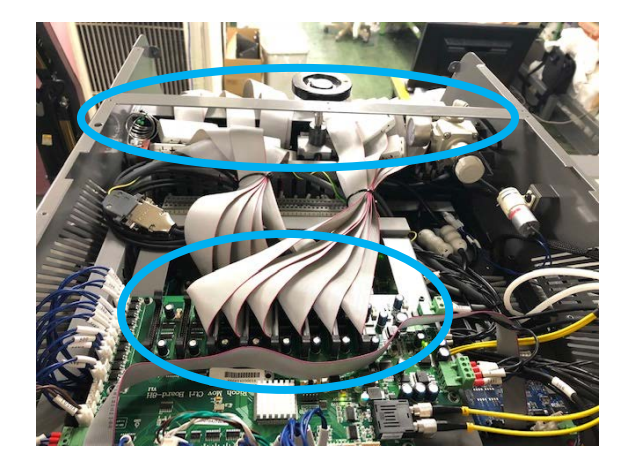

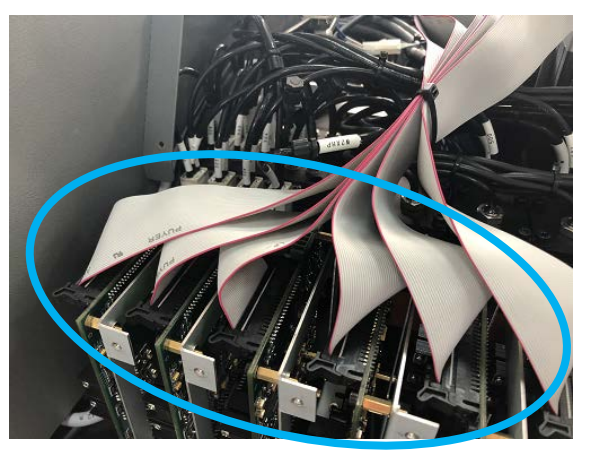

### PAGE: 2/2

| Model: Shepherd-P1                                                         |                                                                                                    |                              | Date: 16-Nov-18              |                   | 18    | No.: RJ093007                                              |
|----------------------------------------------------------------------------|----------------------------------------------------------------------------------------------------|------------------------------|------------------------------|-------------------|-------|------------------------------------------------------------|
| Subject: Check the main ink tank tube condition                            |                                                                                                    |                              | Prepared by: Y.Kurohashi     |                   |       |                                                            |
| From: 1st System Business Promotion Section, System<br>Business Department |                                                                                                    |                              |                              |                   |       |                                                            |
| Classification:                                                            | <ul> <li>Troubleshooting</li> <li>Mechanical</li> <li>Paper path</li> <li>Product Safety</li> </ul> | Part in Electri Transr Other | forma<br>cal<br>nit/rec<br>( | tion<br>eive<br>) | Actio | n required<br>ice manual revision<br>ofit information<br>2 |

### At machine installation:

#### Outline

Make sure that main ink tank tube is located correct position before ink filling.

- 1. Whether the edge of the tube is placed lower position than ink end sensor.
- 2. Whether the ink supply tube is straight.

#### [2. Installation] [Filling the Ink Tanks with Ink]

#### **Check procedure**

- 1. Check the points from ink filling port after removing caps.
- 2. Straighten out the kink of tube, or cut it to the correct length, or replace it with correct length one.

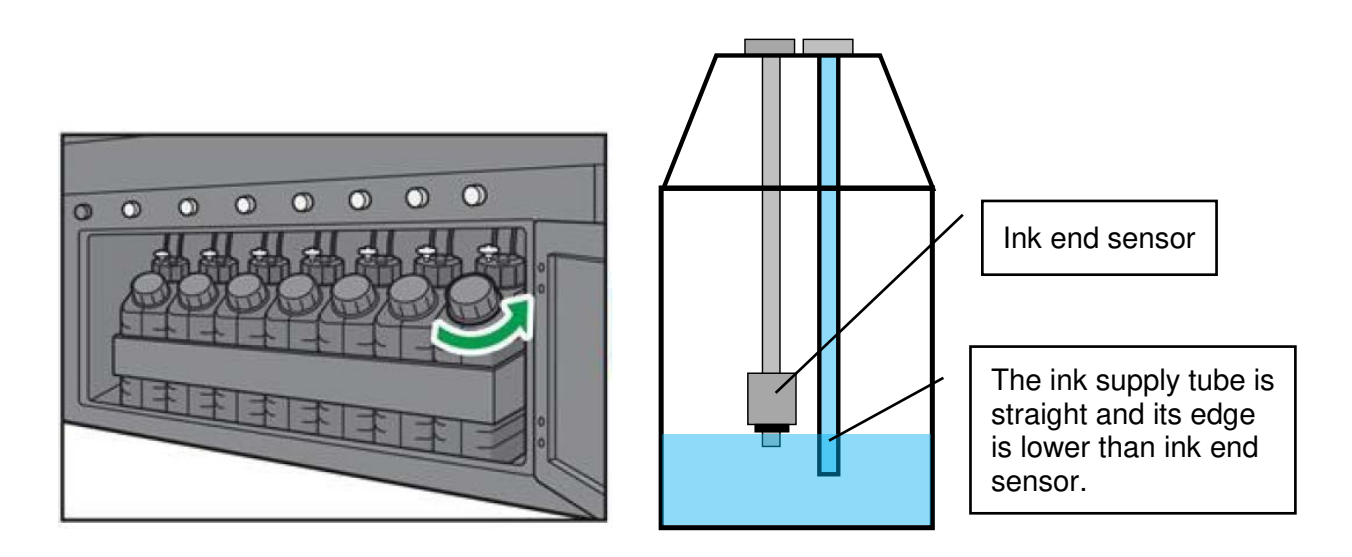

Pull the main ink tanks out if it is difficult to recognize visually.

Date: 16-Nov-18

**PAGE: 2/4** 

No.: RJ093007

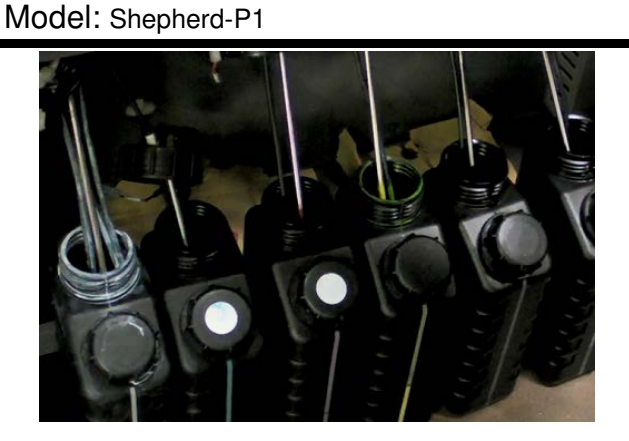

### Reason:

If ink tube is not correct position, the air will be supplied instead of ink or ink is not supplied correctly. The air will be supplied instead of ink when ink surface is below the end of ink supplying tube. When air is in the ink supplying tube, the air may cause nozzle clogged or flowing inks into the air tube by negative pressure broken. The following cases are not good.

#### No good cases

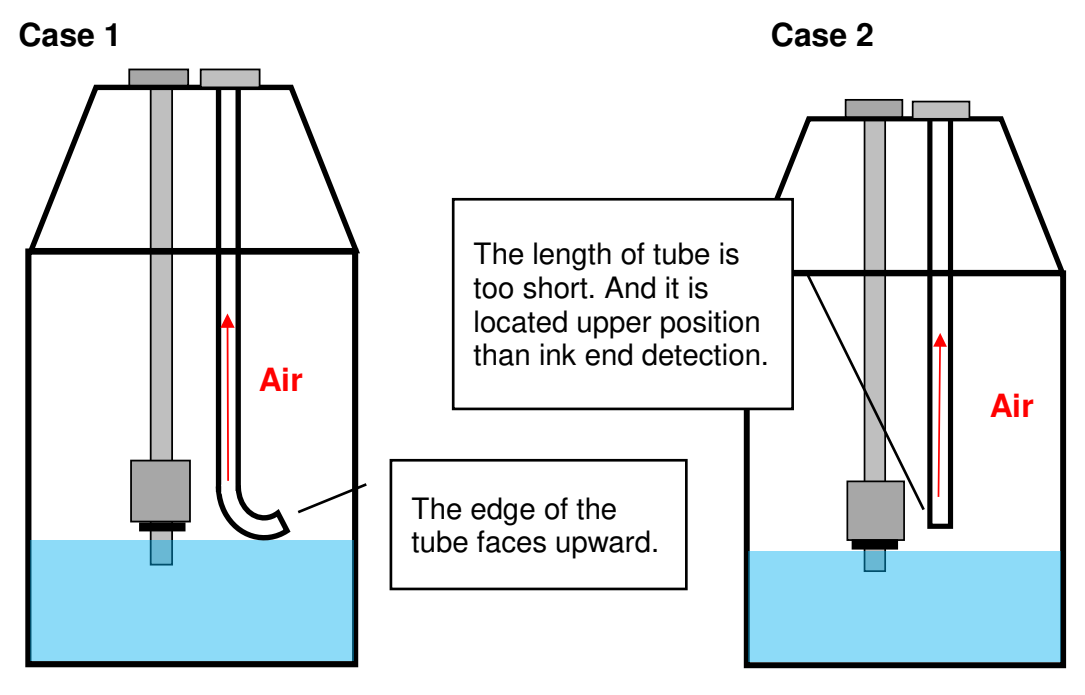

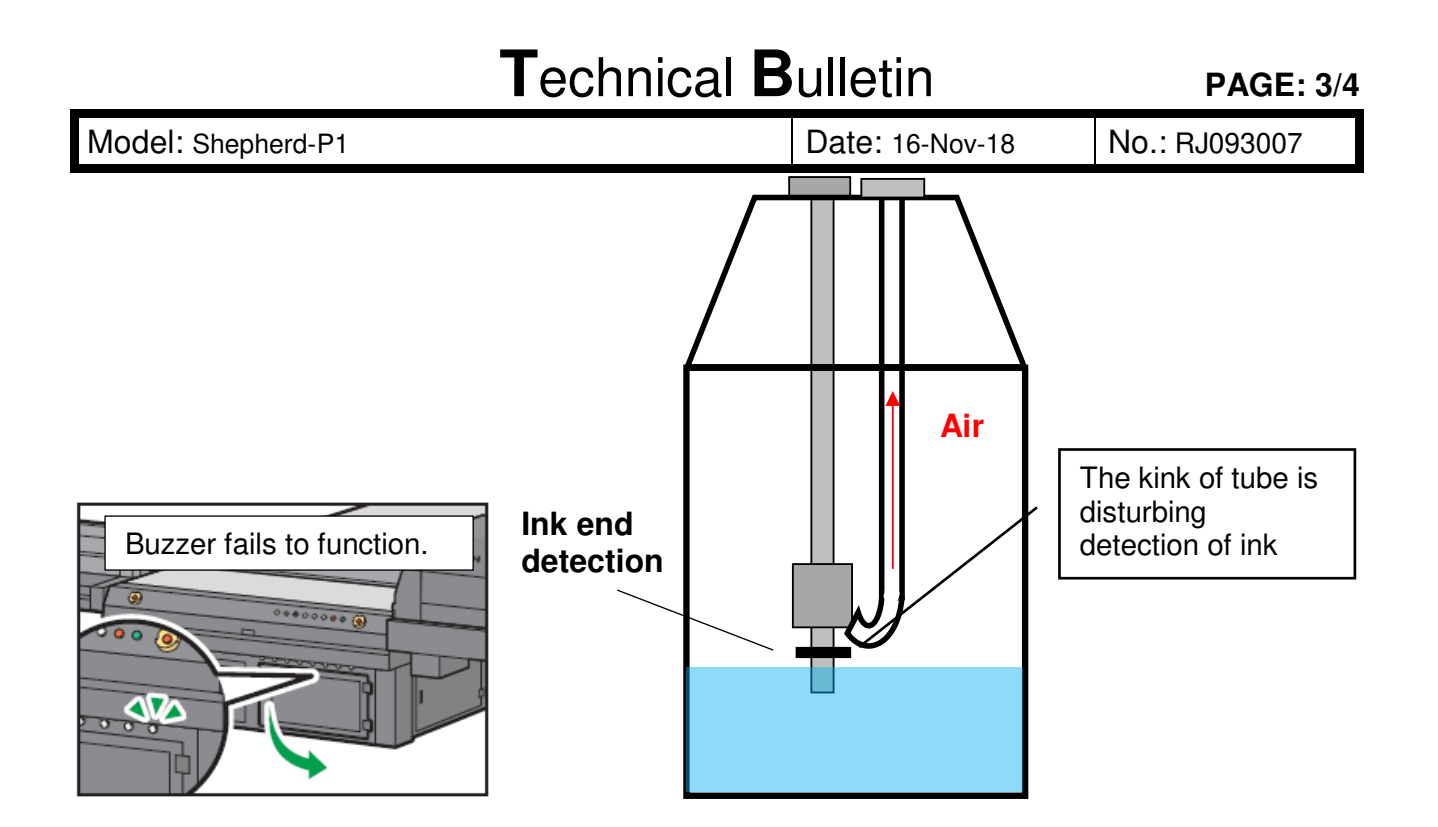

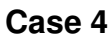

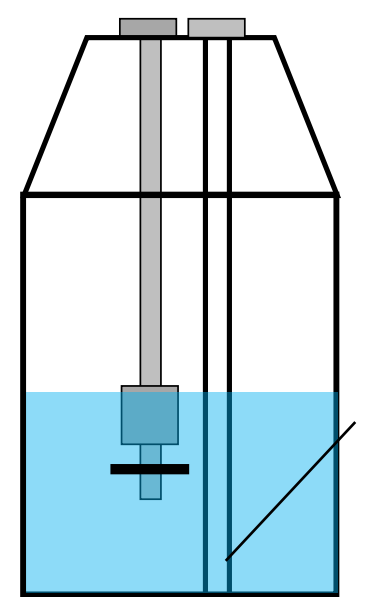

The end of tube touches the bottom of the bottle because the length of tube is too long. As a result, enough ink may not be supplied.

Solution for product line:

**PAGE: 4/4** 

| Model: Shepherd-P1 | Date: 16-Nov-18 | No.: RJ093007 |
|--------------------|-----------------|---------------|
|--------------------|-----------------|---------------|

Ink tube will be covered with stainless steel pipe. Cut-in serial numbers of mass production and new service parts number will be announced later.

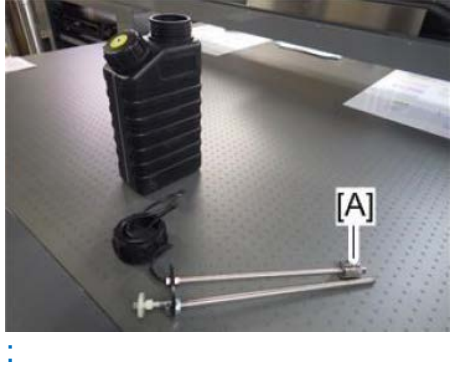

**PAGE: 1/2** 

| Model: Shepherd-P1                   |                                                                                                    |                                 | Date: 20-Nov-18       |                                                   | No.: RJ093008                                            |
|--------------------------------------|----------------------------------------------------------------------------------------------------|---------------------------------|-----------------------|---------------------------------------------------|----------------------------------------------------------|
| Subject: A little occurred when      | image shift in main scan c<br>bi-directional printing.                                              | direction a                     | are                   | Prepared by: Y. I                                 | Kurohashi                                                |
| From: 1st System<br>Business Departm | n Business Promotion Section, section, s                                                            | System                          |                       |                                                   |                                                          |
| Classification:                      | <ul> <li>Troubleshooting</li> <li>Mechanical</li> <li>Paper path</li> <li>Product Safety</li> </ul> | Part info<br>Electric<br>Transm | ormat<br>al<br>it/rec | tion Action<br>Servio<br>eive Retro<br>) I rier 2 | n required<br>ce manual revision<br>fit information<br>2 |

### SYMPTOM

A little image shift in main scan direction may occur like the photo below when bidirectional printing at Print Control Software v.1.0.1.2.

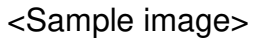

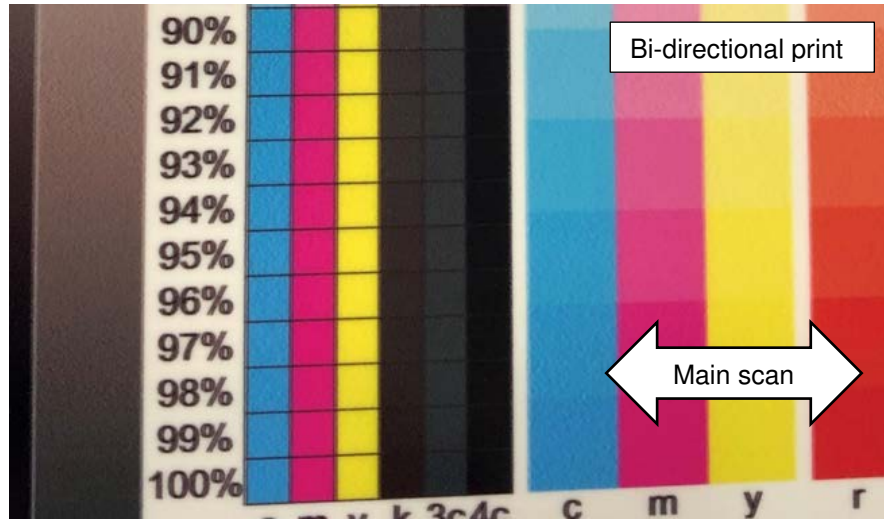

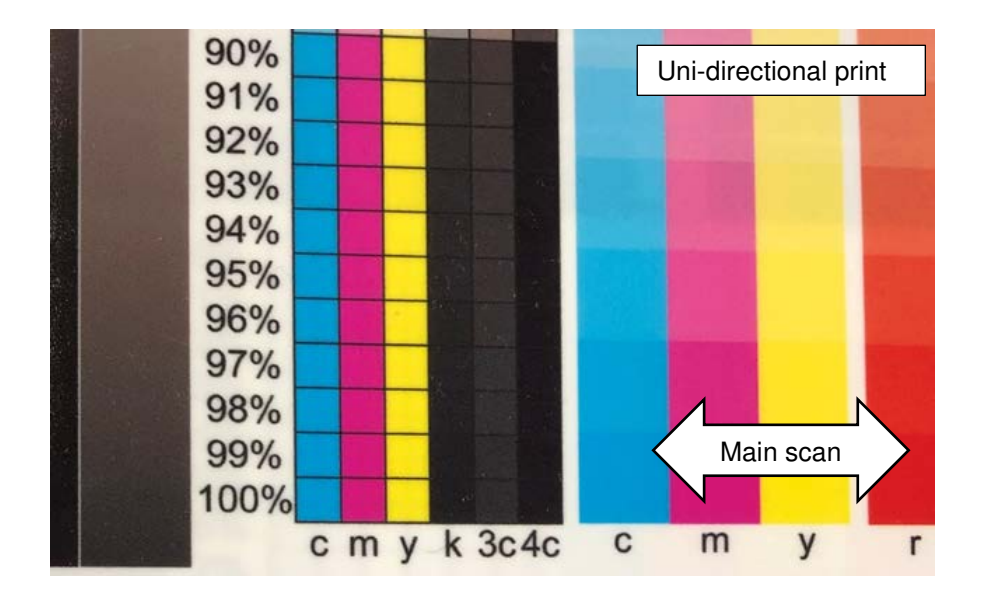

Date: 20-Nov-18

No.: RJ093008

#### Cause

Parameter setting of Bi-Dir Offset does not work correctly.

#### **Temporary Solution**

Model: Shepherd-P1

Print the data by uni-directional mode in following setting.

#### 1. Use the print mode of uni-directional printing.

Note:

Refer Field Service manual [7. Detail Description] [Printing Variation].

#### 2. Set the Printing Direction from Bi-Dir to Left.

Print Mode > Print Parameter > Direction

Note:

It requires to enter administrator mode to change the Print Mode setting.

Restore the setting when installing update program which fixes bug.

| Print Edit mode                                              |                                                        | × |
|--------------------------------------------------------------|--------------------------------------------------------|---|
| Current Mode 003_4C_Standard                                 | Color Mode Setting                                     | _ |
| 001_4C_Draft<br>002_4C_Production                            | Color Mode 003_4C_Standard                             | · |
| 003_4C_Standard<br>004_4C_Quality<br>005_W-4C_Draft          | Print Parameter<br>CarriageSpd. Luian Direction Ri Dir |   |
| 006_W-4C_Production<br>007_W-4C_Standard<br>008_W-4C_Quality |                                                        |   |
| 009_4C-CI_Draft<br>010_4C-CI_Production                      | Vew Save Delete Close                                  |   |

### **Permanent Solution**

RCL will release update software in beginning of Dec.

**PAGE: 1/1** 

| Model: Shepherd-P1                                                              |                                                                                                    |                                | Dat                    | e: 28-Dec-18                                      | No.: RJ093009                                            |
|---------------------------------------------------------------------------------|----------------------------------------------------------------------------------------------------|--------------------------------|------------------------|---------------------------------------------------|----------------------------------------------------------|
| Subject: UV lamps' emission power is too low, which causes the ink not to cure. |                                                                                                    |                                | Prepared by: T.E       | ijima                                             |                                                          |
| From: PP CF/WF<br>Department, Quali<br>Division                                 | Section, CIP Product Quality I<br>ty Assurance Center, Quality M                                    | Managemei<br>Ianagemen         | nt<br>t                |                                                   |                                                          |
| Classification:                                                                 | <ul> <li>Troubleshooting</li> <li>Mechanical</li> <li>Paper path</li> <li>Product Safety</li> </ul> | Part inf<br>Electric<br>Transm | ormat<br>al<br>iit/rec | tion 🛛 Action<br>Servio<br>eive 🗌 Retro<br>Tier 2 | n required<br>ce manual revision<br>fit information<br>2 |

#### SYMPTOM

UV lamps' emission power is too low, which causes the ink not to cure. This problem has occurred repeatedly at two of our customer sites.

#### Cause

There is a bug in Interface Board's firmware. The bug is an interface sequence problem between the Interface Board and the LED Module. (The Interface Board is a service part which part number is J0935404.)

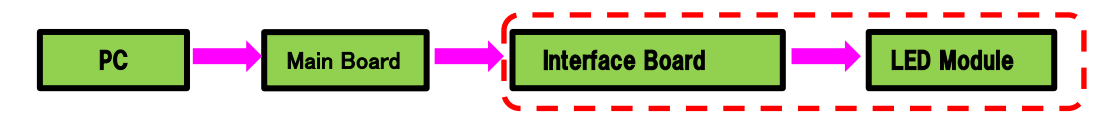

### Solution

The vendor updated the firmware of the Interface Board by modifying the limit of time that is used when waiting for a response after sending a command, which fixed the problem.

The improved Interface Board has been given the part number J0935405.

So please replace the current Inter Board(J0935404) with J0935405.

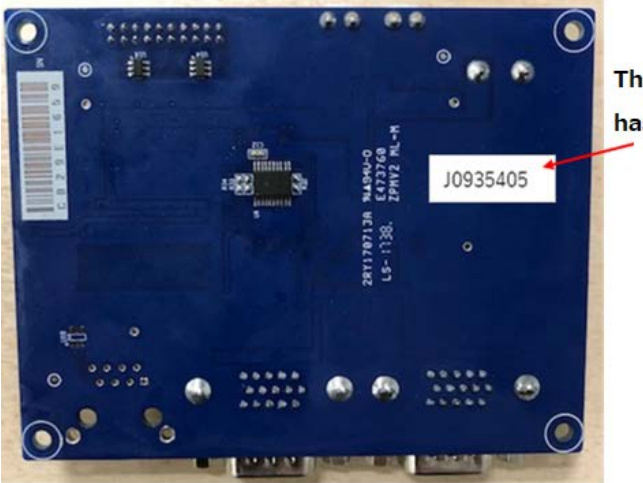

The improved Interface Board has a seal numbered "J0935405".

| Model: Shepherd-P1                                              |                                                                                                    | Date: 11-Jan-18               |                               | No.: RJ093010     |                                           |                                                            |
|-----------------------------------------------------------------|----------------------------------------------------------------------------------------------------|-------------------------------|-------------------------------|-------------------|-------------------------------------------|------------------------------------------------------------|
| Subject: Additional caution when installing the ink supply pump |                                                                                                    |                               | Prepared                      | l by: Y.ł         | Kurohashi                                 |                                                            |
| From: 1st System<br>Business Departme                           | Business Promotion Section, Sent                                                                    | System                        |                               |                   |                                           |                                                            |
| Classification:                                                 | <ul> <li>Troubleshooting</li> <li>Mechanical</li> <li>Paper path</li> <li>Product Safety</li> </ul> | Part in Electric Transr Other | format<br>cal<br>nit/rec<br>( | tion<br>eive<br>) | ☐ Actio<br>⊠ Servi<br>☐ Retro<br>☐ Tier 2 | n required<br>ice manual revision<br>ofit information<br>2 |

### **Service Manual Revision**

[4. Replacement and Adjustment] – [Ink Supply Unit] - [Ink Supply Pump] - [When Installing the Ink Supply Pump]

#### When Installing the Ink Supply Pump

When installing the new ink supply pump, make two tubes (7cm long  $\times$  1, 10cm long  $\times$  1) from the tube prepared in advance. Attach two tubes and two tube fittings to the new ink supply pump, and then install them in the machine as shown below.

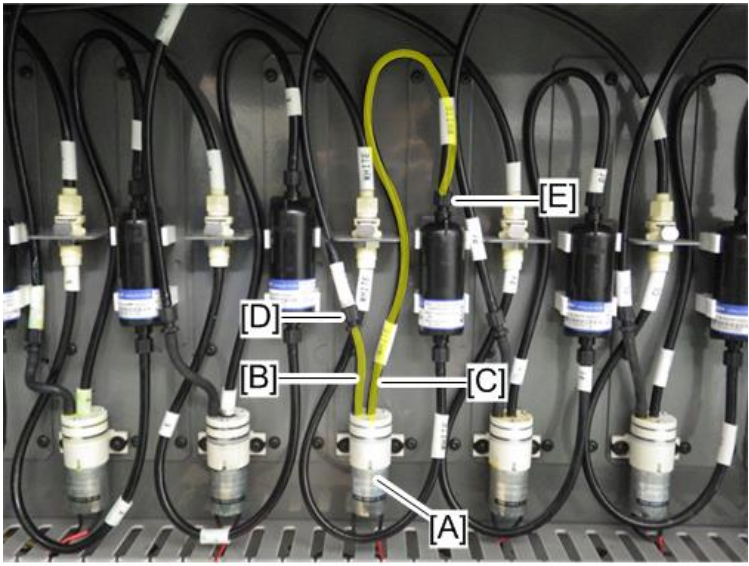

j093a2408

| No. | Description         | No. | Description  |
|-----|---------------------|-----|--------------|
| [A] | New ink supply pump | [D] | Tube fitting |
| [B] | Tube (7cm)          | [E] | Tube fitting |
| [C] | Tube (30cm)         |     |              |

Comportant )

When installing the ink supply pump, make sure to connect the one-touch coupling.

When installing the ink supply pump, assemble the pump, fitting and tube before attached to the printer frame like the photo below.

**PAGE: 2/2** 

Model: Shepherd-P1

Date: 11-Jan-18

No.: RJ093010

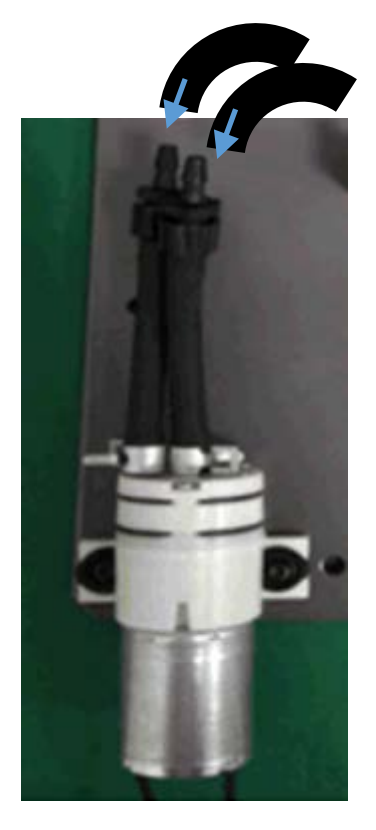

Insert the opposite side tube after assembled the tube, fitting and pump.

If the tube and the fitting are assembled after attached to the printer frame, ink may leak from the connection because it is loose by the elasticity of kinked tube at connecting them.

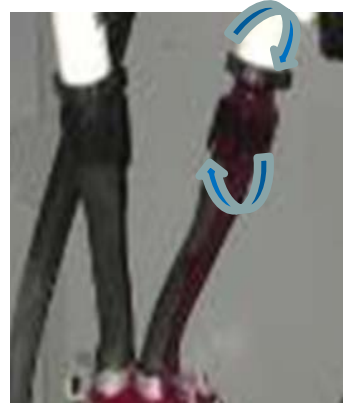

**PAGE: 1/3** 

| Model: Shepherd-P1 Da                                                                                                    |                                                                                                    |                                 | Dat                   | e: 18-Jan-19                                     | No.: RJ093011                                            |
|----------------------------------------------------------------------------------------------------|----------------------------------------------------------------------------------------------------|---------------------------------|-----------------------|--------------------------------------------------|----------------------------------------------------------|
| Subject: USB Error code occurs when the vacuum fan is working.                                                                 |                                                                                                    |                                 | Prepared by: T.Ejima  |                                                  |                                                          |
| From: PP CF/WF Section, CIP Product Quality Management<br>Department, Quality Assurance Center, Quality Management<br>Division |                                                                                                    |                                 | nt<br>t               |                                                  |                                                          |
| Classification:                                                                                                    | <ul> <li>Troubleshooting</li> <li>Mechanical</li> <li>Paper path</li> <li>Product Safety</li> </ul> | Part info<br>Electric<br>Transm | ormat<br>al<br>it/rec | tion 🛛 Action<br>Servi<br>eive 🗌 Retro<br>Tier 2 | n required<br>ce manual revision<br>fit information<br>2 |

#### SYMPTOM

When the vacuum fan is working, USB error message is displayed in T7210 in RPL (Ricoh UK Products. Ltd.).

#### Cause

The potential difference between PC's GND(earth potential) and T7210's GND became extremely high(28.4[V]) when vacuuming in RPL.

It shows the earth potential in RPL is not stable.

So this issue may occur in the environment where the earth potential is not stable.

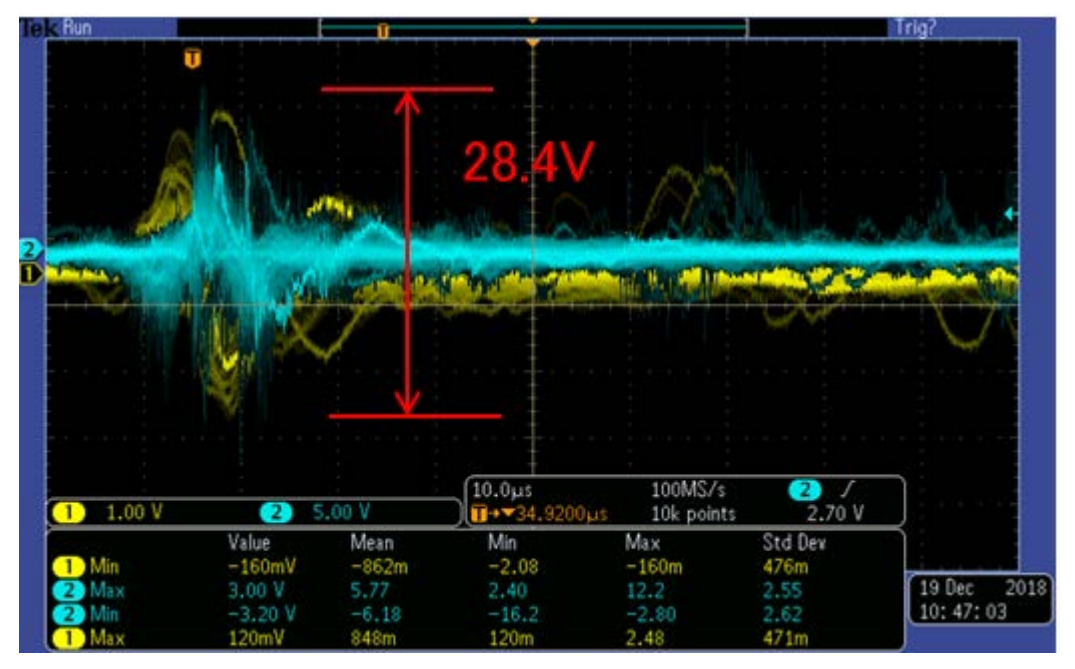

### Solution

Connecting the PC's GND and T7210's GND directly with a wire cable lowered the difference to 2.66[V] in RPL, which resolved the USB error issue.

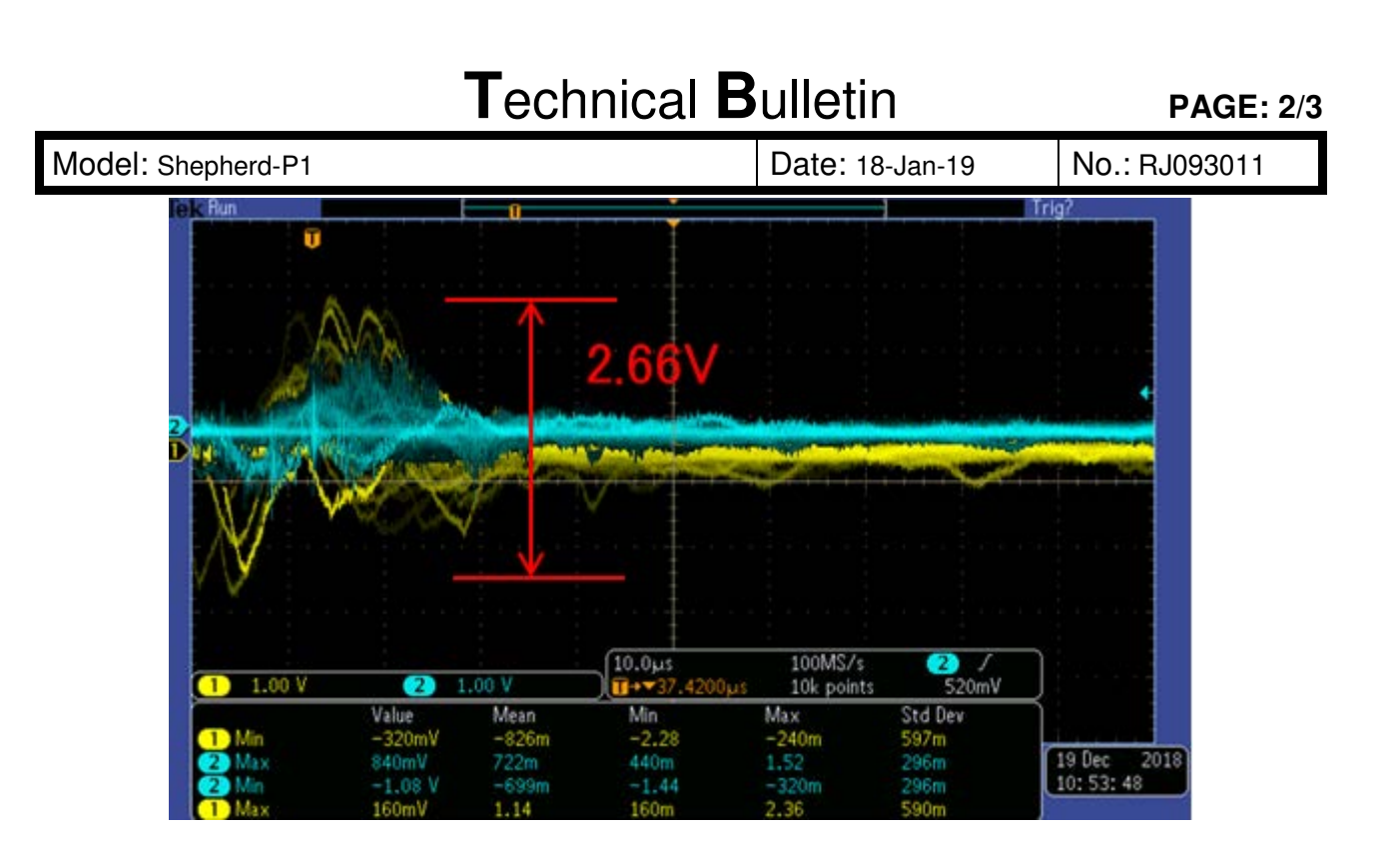

The same error has also occurred in Ricoh Deutschland so far, and this measure worked, too.

So if USB error during vacuuming is reported, it may be caused by the unstable earth potential in the environment where T7210 is installed. So please prepare a wire cable and connect the PC's GND(any one of below  $\bigcirc$ ) and T7210's GND(any one of below  $\bigcirc$ ) directly.

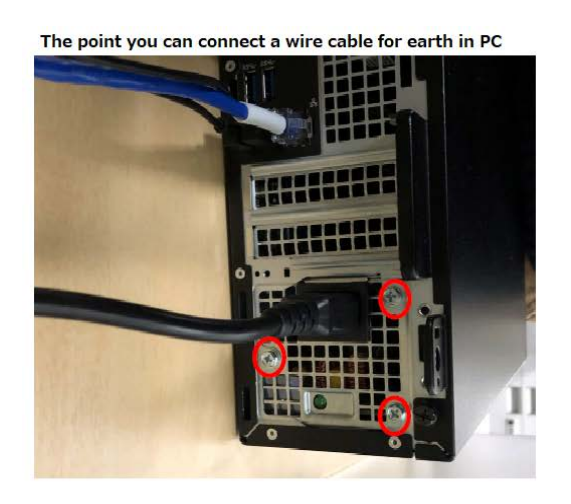

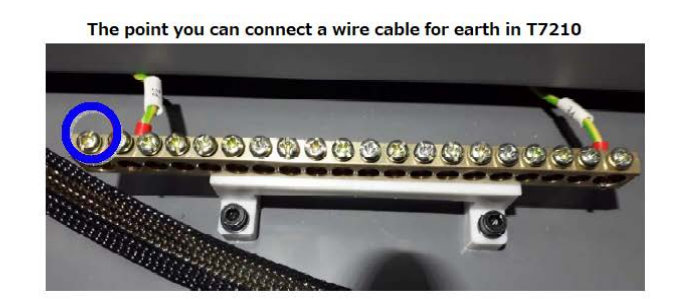

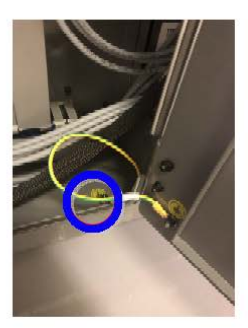

| <b>T</b> echnical | <b>B</b> ulletin |
|-------------------|------------------|
|                   |                  |

| Model: Shepherd-P1 Date: | : 18-Jan-19 | No.: RJ093011 |
|--------------------------|-------------|---------------|
|                          |             |               |

### Technical Bulletin

**PAGE: 1/4** 

| Model: Shepherd-P1                                                                                                    |                                                                                                    |                                 | Date: 5-Apr-19        |                                                   | No.: RJ093012                                       |
|----------------------------------------------------------------------------------------------------|----------------------------------------------------------------------------------------------------|---------------------------------|-----------------------|---------------------------------------------------|-----------------------------------------------------|
| Subject: Printing disorder issue occurs.                                                                                       |                                                                                                    |                                 | Prepared by: T.Ejima  |                                                   |                                                     |
| From: PP CF/WF Section, CIP Product Quality Management<br>Department, Quality Assurance Center, Quality Management<br>Division |                                                                                                    |                                 | nt<br>t               |                                                   |                                                     |
| Classification:                                                                                                    | <ul> <li>Troubleshooting</li> <li>Mechanical</li> <li>Paper path</li> <li>Product Safety</li> </ul> | Part info<br>Electric<br>Transm | ormat<br>al<br>it/rec | tion 🛛 Action<br>Servin<br>eive 🗌 Retro<br>Tier 2 | n required<br>ce manual revision<br>fit information |

#### SYMPTOM

The following image problem occurs.

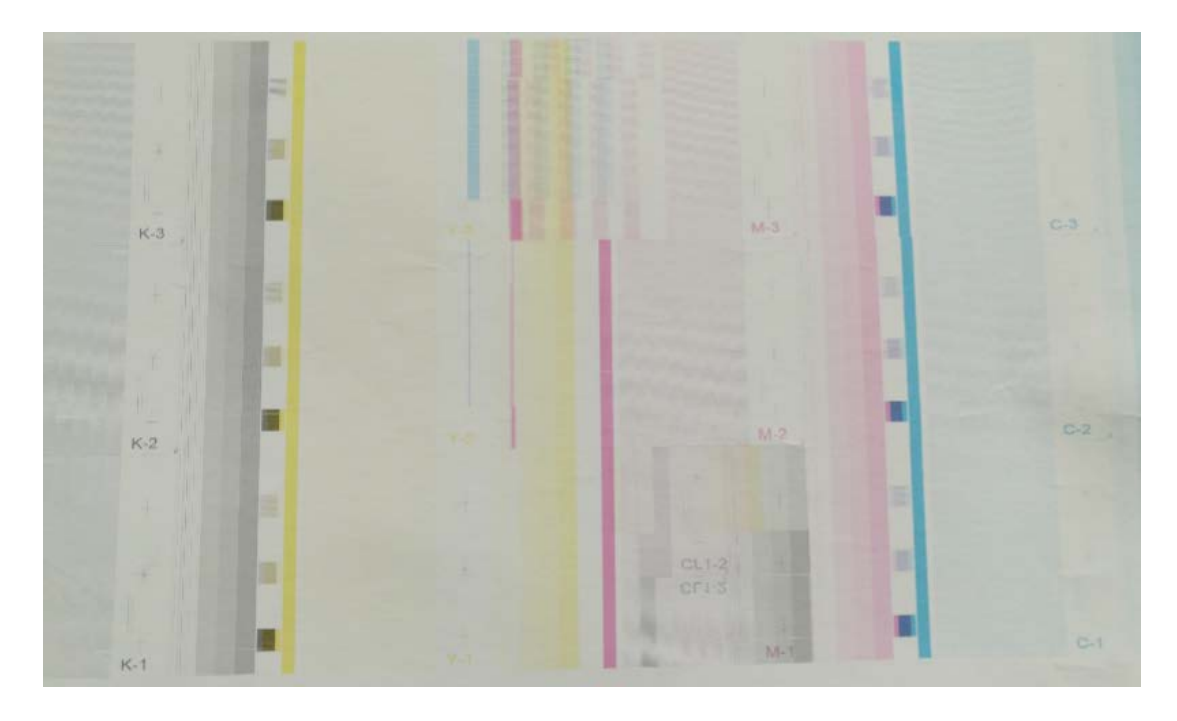

### CAUSE

Cypress's USB driver (V1.2.2.0) included with the driver software for the T7210 does not work correctly when used on Windows 10 Ver.**1809**.

**Note:** This was confirmed not to occur with Windows 10 Ver. 1803, which was used to test the T7210 driver software V1.0.1.3 before its Jan. 2019 release.

### SOLUTION

#### Permanent:

Update the USB driver (Release: Scheduled for late April 2019).

#### **Temporary:**

Until the USB driver can be released, avoid using Windows 10 V.1809, or restore Windows to the previous version (if within 10 days of update to V.1809).

#### See <u>PROCEDURE</u> below.

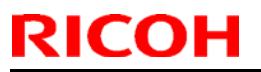

Model: Shepherd-P1

Date: 5-Apr-19

No.: RJ093012

#### PROCEDURE

1. Check the Windows 10 version.

#### Start -> Settings -> System -> About

| ÷        | Settings                              |                                                          |                                            | -        |          | ×  |
|----------|---------------------------------------|----------------------------------------------------------|--------------------------------------------|----------|----------|----|
| ŝ        | Home                                  | PC name                                                  | Walter-Desktop                             |          |          |    |
| Fir      | nd a setting                          | Rename PC                                                |                                            |          |          |    |
| <u> </u> | , , , , , , , , , , , , , , , , , , , | Organization                                             | WORKGROUP                                  |          |          |    |
| Syste    | em                                    | Connect to work                                          | or school                                  |          |          |    |
| _        | Storage                               | Edition                                                  | Windows 10 Pro                             |          |          |    |
|          |                                       | Version                                                  | 1803                                       |          |          |    |
| M        | Offline maps                          | OS Build                                                 | 14393.693                                  |          |          |    |
| 굔        | Tablet mode                           | Product ID                                               | 00330-80000-00000-,                        | AA198    | 3        |    |
| (_)      | Multitasking                          | Processor                                                | Intel(R) Core(TM) i7-6<br>4.00GHz 4.00 GHz | 700K     | CPU @    | þ  |
|          |                                       | Installed RAM                                            | 32.0 GB                                    |          |          |    |
| Ð        | Projecting to this PC                 | System type                                              | 64-bit operating syste                     | em, xé   | 54-bas   | ed |
| ţ.       | Apps for websites                     | Pen and touch                                            | No pen or touch inpu                       | ıt is av | vailable | -  |
| Θ        | About                                 |                                                          | for this display                           |          |          |    |
| 0        | ADVIL                                 | Change product key or upgrade your edition of<br>Windows |                                            |          |          |    |

2. If the version is V1809, avoid using this PC or restore Windows 10 to the previous version.

Even if the version is V1809, if it has been less than 10 days since the "installed on" date (sample below), you can return the PC to the previous version of Windows: <u>https://support.microsoft.com/en-gb/help/12415/windows-10-recovery-options</u>

| Edition      | Windows 10 Pro |
|--------------|----------------|
| Version      | 1809           |
| Installed on | 2019/02/15     |

3. If the version is **older than** V1809, disable automatic update of Windows as shown below, or simply disable the PC's network connection.

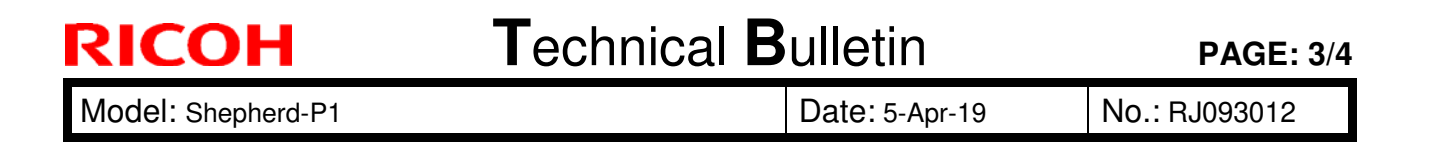

1) Get the following files and save them into an arbitrary folder.

StartWindowsUpdate.bat

StopWIndowsUpdate.bat

Note: You can download these files from the below server.

ftp://10.62.17.218/data/bulletin.dat/copier/2019\_addtional/

If you can't download them, please create them by the following procedure.

<How to create "StopWindowsUpdate.bat" and "StartWindowsUpdate.bat">

[1] Open your text editor like "Notepad".

[2] Copy the below line,

reg add "HKEY\_LOCAL\_MACHINE\SOFTWARE\Policies\Microsoft\Windows\WindowsUpdate\AU" /v "NoAutoUpdate" /d "1" /t REG\_DWORD /f

and paste it on the editor tool, and save it as "StopWindowsUpdate.bat" as shown in the below screen shot.

📗 無題 - メモ帳

> [3] In the same way, copy and paste the below line and create it as "StartWindowsUpdate.bat".

reg add "HKEY\_LOCAL\_MACHINE\SOFTWARE\Policies\Microsoft\Windows\WindowsUpdate\AU" /v "NoAutoUpdate" /d "0" /t REG\_DWORD /f

2) Open the Command Prompt by clicking on or inputting the following, and then access the folder to which you saved the above files.

Start -> Windows System -> Commando Prompt -> More -> Run as administrator

3) Input "StopWindowsUpdate" as shown in the below screenshot (\*).

**Note:** In this example, "StopWIndowsUpdate.bat" is saved to the "c:\temporary" folder.

### Technical Bulletin

**PAGE: 4/4** 

| Model: Shepherd-P1                                                                                                    | Date: 5-Apr-19                  | No.: F | RJ09301 | 2  |
|----------------------------------------------------------------------------------------------------|---------------------------------|--------|---------|----|
| ■ 管理者: コマンドプロンプト                                                                                                    |                                 | _      |         | Х  |
| Microsoft Windows [Version 10.0.17134.648]<br>(c) 2018 Microsoft Corporation. All rights reser                          | rved.                           |        |         | î  |
| C:¥WINDOWS¥system32>cd c:¥temporary                                                                                     |                                 |        |         |    |
| c:¥temporary>StopWindowsUpdate                                                                                          |                                 |        |         |    |
| c:¥temporary>reg_add "HKEY_LOCAL_MACHINE¥SOFTWAF<br>wsUpdate¥AU" /v "NoAutoUpdate" /d "1" /t REG_DWC<br>この操作を正しく終了しました。 | RE¥Policies¥Microsoft<br>DRD /f | ¥₩inda | bws¥₩in | do |
| c:¥temporary>_                                                                                                    |                                 |        |         |    |
|                                                                                                    |                                 |        |         |    |

\* In the same way, you can enable automatic update of Windows 10 by inputting "StartWindowsUpdate".

4) Reboot the PC.

### Technical Bulletin

| Model: Shephered-P1 Date: 17                                                                                                    |                                                                                                    |                                            | Date: 17-M            | 1ay-19    | No.: RJ093013                                       |
|----------------------------------------------------------------------------------------------------|----------------------------------------------------------------------------------------------------|--------------------------------------------|-----------------------|-----------|-----------------------------------------------------|
| Subject: Troubleshooting : Poor Print Quality may occur when parameter in print control software unmatched with current ink type |                                                                                                    |                                            |                       |           | by: Kobayashi                                       |
| From: Regional Sa                                                                                                    | les Department, Global IP S                                                                         | ales Center                                |                       |           |                                                     |
| Classification:                                                                                                    | <ul> <li>Troubleshooting</li> <li>Mechanical</li> <li>Paper path</li> <li>Product Safety</li> </ul> | Part inform Electrical Transmit/re Other ( | nation<br>eceive<br>) | Action re | quired<br>nanual revision<br>nformation<br>Tier 0.5 |

There is an information of troubleshooting regarding poor print quality by unmatched between parameter in print control software and actual installed ink type.

### **Symptom**

There are different image processing parameters for each ink type in Pro T7210.

Poor print quality may be occurred by unmatched between actual installed ink type and parameter in print control software.

If dot pattern or image alignment is not problem but banding or uneven density may occur, then check the parameter in print control software whether it is matched with actual installed ink type.

### How to Check

- ·Check the Connection between PC and Machine
- · Start print control software (if already started, close it once and then restart)
- ·Check the parameter below

Maintenance>Voltage>Printhead configuration

RICOH Pro UV Ink Bottle T7210

T7210-P1\_ver1.0

RICOH Pro UV Ink Bottle GP120 GP120\_ver1.0

RICOH Pro UV Ink Bottle DG130 DG130\_ver1.0

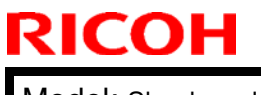

Model: Shephered-P1

Date: 17-May-19

No.: RJ093013

#### Note

If any prints start before check above the parameter, then the parameter will be changed to ricoh\_phcfg, as the result you will not be able to check the parameter.

At that time, you can check by restart print control software and should check this parameter first.

### **Solution**

If unmatched parameter is found, reinstall print control software.

- ·Close the print control software
- ·Uninstall the print control software
- · Reinstall the print control software with select correct ink type

### Technical Bulletin

**PAGE: 1/2** 

| Model: Shepherd-P1, Shepherd-Lt Date:                   |                                                                                                    |                                                                                              | Date: 27-M | lay-19                                                                                                    | No.: RJ093014   |
|---------------------------------------------------------|----------------------------------------------------------------------------------------------------|----------------------------------------------------------------------------------------------|------------|----------------------------------------------------------------------------------------------------|-----------------|
| Subject: Troubleshooting : Carriage too low error occur |                                                                                                    |                                                                                              |            |                                                                                                    | by: D.Kobayashi |
| From: Regional Sa                                       | les Department, Global IP S                                                                         |                                                                                              |            |                                                                                                    |                 |
| Classification:                                         | <ul> <li>Troubleshooting</li> <li>Mechanical</li> <li>Paper path</li> <li>Product Safety</li> </ul> | eshooting Part information<br>nical Electrical<br>path Transmit/receive<br>t Safety Other () |            | <ul> <li>Action required</li> <li>Service manual revision</li> <li>Retrofit information</li> <li>Tier 2</li> <li>Tier 0.5</li> </ul> |                 |

### **Symptom**

Error Code 6 "Carriage height is too low" error may occur when operating Motion Test menu on Print Control software.

| rror Report                 | ×      |
|-----------------------------|--------|
| Error Code 6                |        |
| Carriage height is too low. | ОК     |
|                             | Help>> |

This error may occur when operate Motion Test as below.

•Select Cleaning Lifter, then click X+ with wiper up then click X- with wiper down .

| 1           | Y2        | Х        | Z            | 10                                |
|-------------|-----------|----------|--------------|-----------------------------------|
| PL          | PL        | PL       | PL           | EMG                               |
| V1.         |           |          | 7+           | RI1                               |
| 11.         | I IZT     |          |              | RI2                               |
| V1-         | V2-       | χ-       | 7-           | RI3                               |
|             |           |          |              | RI4                               |
| Zero        | Zero      | Zero     | Zero         | RIS                               |
| NL          | NL        | NL       | NL           | RI7                               |
| -32798270   | -32798270 | 8000001  | 0            | RI8                               |
| ✓ Dual Y Sy | /nc Sp    | peed: 10 | mm/s         |                                   |
| Option>>    |           | OK Axi   | s Selection: | Carriage 🛛                        |
|             |           |          | V            | Jamage<br>Viper<br>Capping Lifter |

After these operations, as result may occur "Carriage height is too low" error. And you may not be able to move carriage any more due to this error.

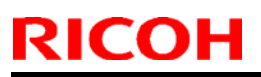

Model: Shepherd-P1, Shepherd-Lt

Date: 27-May-19

No.: RJ093014

### <u>Cause</u>

Software bug

### **Solution**

Perform "Reset Origin" or Restart Print Control software.

| Maintenand    | e Password |
|---------------|------------|
| Clear Task Ir | ndex       |
| Reset Origin  | ı          |
| Parameter     | >          |
| Recent Prin   | t >        |
| Calibration   | >          |
| Motion Test   | t          |
| History Info  | rmation    |
| Ink Charge    |            |
| Language      | >          |
| Data Unit     | >          |

This bug will be resolved in the next version software. Refer to the release note for detail.

### Technical Bulletin

**PAGE: 1/4** 

| Model: Shepherd-P1                                    |                                                                                                    |                                            | Date: 28-M            | 1ay-19                          | No.: RJ093015                           |
|-------------------------------------------------------|----------------------------------------------------------------------------------------------------|--------------------------------------------|-----------------------|---------------------------------|-----------------------------------------|
| subject: Field Service Manual Correction Installation |                                                                                                    |                                            |                       | Prepared by: D.Kobayashi        |                                         |
| From: Regional Sa                                     | les Department, Global IP S                                                                         |                                            |                       |                                 |                                         |
| Classification:                                       | <ul> <li>Troubleshooting</li> <li>Mechanical</li> <li>Paper path</li> <li>Product Safety</li> </ul> | Part inform Electrical Transmit/re Other ( | nation<br>eceive<br>) | Action re Service n Retrofit ir | quired<br>nanual revision<br>nformation |

### Service manual correction

Please apply the following corrections to your Pro T7210 and Pro TF6250 field service manual, in section:

2. Installation>Main Machine Installation>Installation Procedure>Print Head Front and Back Position Adjustment

Additional step in red for Step 3-3 and 4-3

#### Step 3-3

Rotate the adjustment screw [B] for the print head [A] (for the cyan nozzles) of the second row to correct the displacement.

• If the line on the left side is lower than the line on the right side: The print head is displaced towards the front. Rotate the screw [B] clockwise to correct the displacement.

• If the line on the left side is upper than the line on the right side: The print head is displaced towards the rear. Rotate the screw [B] counter-clockwise to correct the displacement.

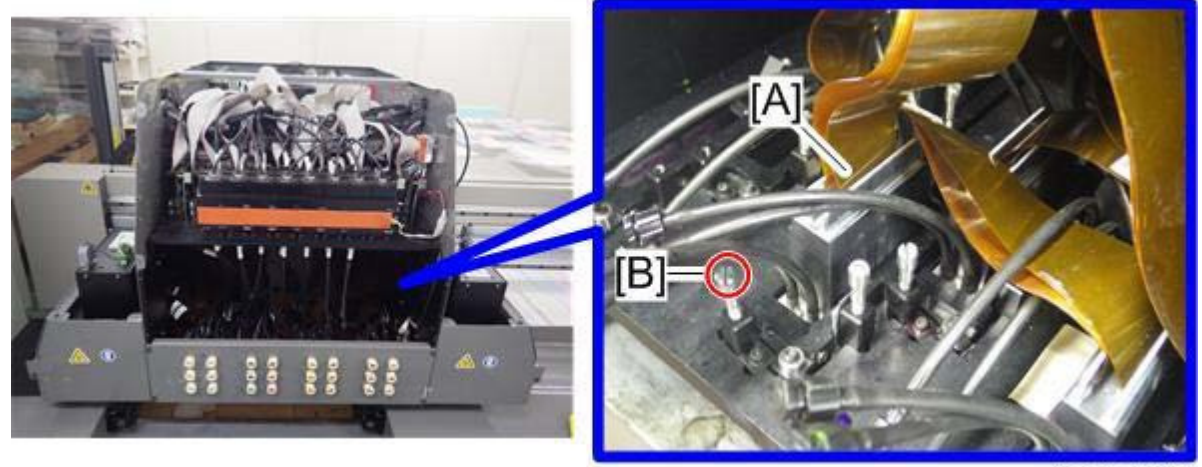

j093a2330

| RICOH              | Technical B | Technical Bulletin |               |
|--------------------|-------------|--------------------|---------------|
| Model: Shepherd-P1 |             | Date: 28-May-19    | No.: RJ093015 |

After the adjustment, print the test pattern and check the two dotted lines. Perform the adjustment until the two dotted lines become overlapped and deviation amount become within the standard value.

•Check whether the screw[C] which is rear side of Print head mount [D] is loose or not.

If it is loose, then tighten the screw [C] until the tip of the screw contacts the print head mount [D].

When tip does not contact the print head mount [D], at this time you can tighten the screw lightly, if you cannot tighten the screw lightly then you don't need to tighten it any more.

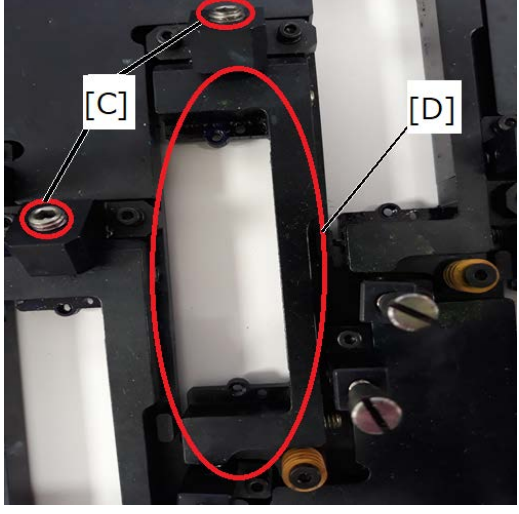

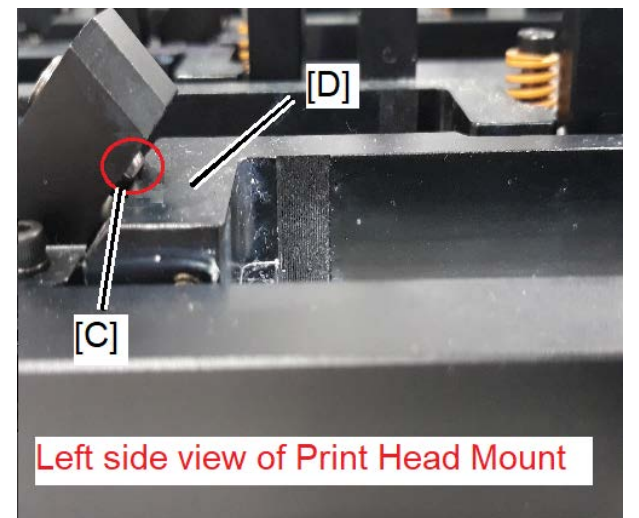

#### •Note

Especially when rotate the screw [B] counter-clockwise, it may need to tighten the screw [C] a little until the tip of the screw contact the print head mount [D].

When tightening the screw [C], it is not necessary to tighten it too hard, it is just contact to the print head mount [D].

•After the adjustment, print the test pattern and check the two dotted lines.

If two dotted lines do not be overlapped, then rotate the screw [B] clockwise little bit more.

Perform the adjustment until the two dotted lines become overlapped and deviation amount become within the standard value.

#### Step 4-3

Rotate the adjustment screw [B] for the print head [A] (for the yellow nozzles) of the first row to

correct the displacement.

• If the yellow line is lower than the cyan line: The print head is displaced towards the front.

# RICOHTechnical BulletinPAGE: 3/4Model: Shepherd-P1Date: 28-May-19No.: RJ093015

Rotate the screw [B] clockwise to correct the displacement.

• If the yellow line is upper than the cyan line: The print head is displaced towards the rear.

Rotate the screw [B] counter-clockwise to correct the displacement.

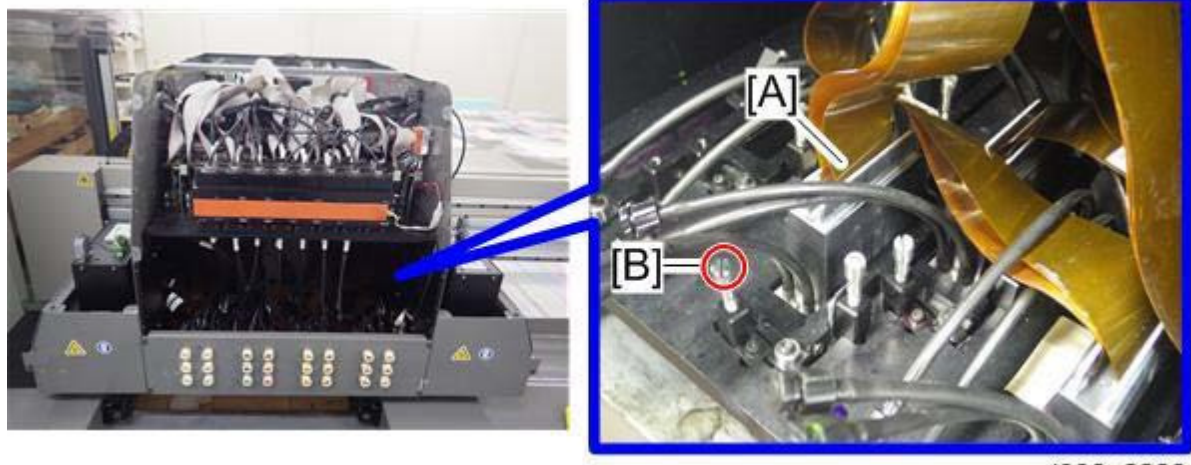

j093a2330

• After the adjustment, print the test pattern and check the two dotted lines. Perform the adjustment until the two dotted lines become overlapped and deviation amount become within the standard value.

• Check whether the screw[C] which is rear side of Print head mount [D] is loose or not.

If it is loose, then tighten the screw [C] until the tip of the screw contacts the print head mount [D].

When tip does not contact the print head mount [D], at this time you can tighten the screw lightly, if you cannot tighten the screw lightly then you don't need to tighten it any more.

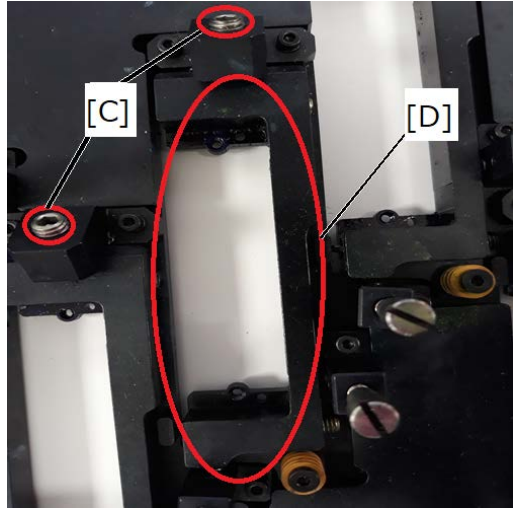

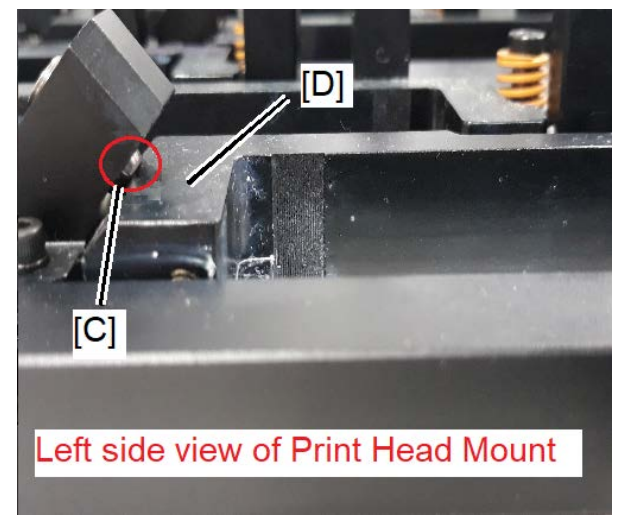

•Note

Especially when rotate the screw [B] counter-clockwise, it may need to tighten the screw [C] a little until the tip of the screw contact the print head mount [D].
| RICOH              | Technical Bull |                 | PAGE: 4/4     |
|--------------------|----------------|-----------------|---------------|
| Model: Shepherd-P1 |                | Date: 28-May-19 | No.: BJ093015 |

When tightening the screw [C], it is not necessary to tighten it too hard, it is just contact to the print head mount [D].

•After the adjustment, print the test pattern and check the two dotted lines.

If two dotted lines do not be overlapped, then rotate the screw [B] clockwise little bit more. Perform the adjustment until the two dotted lines become overlapped and deviation amount become within the standard value.

# Technical Bulletin

**PAGE: 1/3** 

| Model: Shephered-P1 Dat                                               |                                                                                                    | Date: 20-Jun-19                            |                       | No.: RJ093016                   |                                         |
|-----------------------------------------------------------------------|----------------------------------------------------------------------------------------------------|--------------------------------------------|-----------------------|---------------------------------|-----------------------------------------|
| Subject: Notes for updating Print Control Software to version 1.1.0.6 |                                                                                                    |                                            | Prepared              | by: Kobayashi                   |                                         |
| From: Regional Sa                                                     | les Department, Global IP S                                                                         | ales Center                                |                       |                                 |                                         |
| Classification:                                                       | <ul> <li>Troubleshooting</li> <li>Mechanical</li> <li>Paper path</li> <li>Product Safety</li> </ul> | Part inform Electrical Transmit/re Other ( | nation<br>eceive<br>) | Action re Service n Retrofit ir | quired<br>nanual revision<br>nformation |

There are Notes for updating Print Control Software to version 1.1.0.6 or later. Check whether following parameters are correct after updating to version 1.1.0.6.

1. Print Option->UV Lamp Setting<br/>Lamp 1 Distance:550Lamp 2 Distance:97Pre-emission Length:55Post-emission Length:40UV Lamp Setting

| Lamp 1 Distance          | 550 | mm   |
|--------------------------|-----|------|
| Lamp 2 Distance          | 97  | mm   |
| Pre-emission Length      | 55  | mm   |
| Post-emission Length     | 40  | ] mm |
| Additional Curing Length | 30  | mm   |

# 2. Print Option->Color Bar SettingWidth:0.5Distance to Image:164Colors Space:2

| Color Dur County  |                         | - |  |  |
|-------------------|-------------------------|---|--|--|
| Color Bar Setting |                         |   |  |  |
| Flush Interval    | ush Interval :105025372 |   |  |  |

| Width                   | 0.5       | mm   |  |
|-------------------------|-----------|------|--|
| Distance to Image       | 164       | ] mm |  |
| Colors Space            | 2         | ] mm |  |
| Color Bar Position      | No Print  |      |  |
| Flush Interval          | 105025372 | Sec  |  |
| Come Lieight With Image |           |      |  |

3. Print Option->Other

Carriage Motion Buffer :300

# Technical Bulletin

Model: Shephered-P1

Date: 20-Jun-19

No.: RJ093016

| Other                       |      |     |
|-----------------------------|------|-----|
| Images Space                | 0    | mm  |
| Carriage Motion Buffer      | 300  | mm  |
| Circulation Pump Valid Time | 60   | Sec |
| Circulation Pump Period     | 3600 | Sec |
| Color/White Interval Time   | 30   | Sec |
|                             |      |     |

4. Print Option->Printhead ProtectionHi-Freq Flash Freq:100Vacuum Forming Time:5Hi-Freq Flash Time:1Printhead Protection

| Idle Flash Freq           | 0            | HZ    |
|---------------------------|--------------|-------|
| Hi-Freq Flash Freq        | 100          | HZ    |
| Interim Flash Period      | 0            | Sec   |
| Interim Flash Valid Time  | 0            | Sec   |
| Auto Clean Timer          | 0            | Sec   |
| Auto White Cleaning Timer | 106535321    | Sec   |
| Auto Capping Timer        | 100000       | Sec   |
| Cap Height in Capping     | 30           | mm    |
| Carriage Height in Clean  | 3            | mm    |
| Purge Ink Time in Manual  | 3            | Sec   |
| Purge Ink Time in Clean   | 3            | Sec   |
| Delay Time After Purge    | 10           | Sec   |
| Vacuum Forming Time       | 5            | Sec   |
| Vacuum Time of Waste Ink  | 3            | Sec   |
| Hi-Freq Flash Time        | 1            | Sec   |
| Wiper Move Length         | 82           | mm    |
| Wipe End Position         | 13           | mm    |
| Wipe Height               | 14.5         | mm    |
| NormalClean Vacuum        | Purge V      | Nipe  |
| Print Clean 🗹 Vacuum      | Purge 🔽      | Nipe  |
| EnablePre-Flush           | Clean Before | Print |

5. Maintenance->Motion->Mechanism Max X Range :3305 Y Max Sync Offset :10

Mechanism 3305 Max X Range 0 mm Edge Sensor Position mm Max Y Range 3470 5 Capping Position mm mm 200 0.4 mm mm X Clean Position X Zero Position 10 X Home Position 0 mm Y Max Sync Offset mm 710 mm 3275 Flash Position Purge position mm 4.09222 Enc/Inc 0 Y Encoder Factor Roll Moving Factor

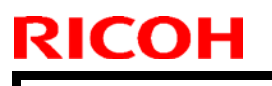

Model: Shephered-P1

Date: 20-Jun-19

No.: RJ093016

6. Maintenance->Motion->Pre-print Flush Setting All value :0

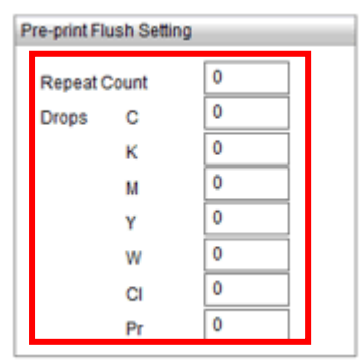

7. Maintenance->Calibration->Feed Length

All value :1.0000

| Feed Length(mm)   | 0~10   | 10~20  | 20~30  | 30~40  | 40~50  | 50~60  | 60~100 | 100~   |
|-------------------|--------|--------|--------|--------|--------|--------|--------|--------|
| Correction Factor | 1.0000 | 1.0000 | 1.0000 | 1.0000 | 1.0000 | 1.0000 | 1.0000 | 1.0000 |

# Technical Bulletin

| Model: Shepherd-P1                                                                              |                                                                                                    | Date: 21-Aug-19                            |                       | No.: RJ093017                                                                                  |                                         |
|-------------------------------------------------------------------------------------------------|----------------------------------------------------------------------------------------------------|--------------------------------------------|-----------------------|------------------------------------------------------------------------------------------------|-----------------------------------------|
| subject: Field Service Manual Correction Installation:<br>Applying the Setting for Selected Ink |                                                                                                    |                                            |                       | Prepared I                                                                                     | by: Y. Kurohashi                        |
| From: Regional Sa                                                                               | les Department, Global IP S                                                                         | ales Center                                |                       |                                                                                                |                                         |
| Classification:                                                                                 | <ul> <li>Troubleshooting</li> <li>Mechanical</li> <li>Paper path</li> <li>Product Safety</li> </ul> | Part inform Electrical Transmit/re Other ( | nation<br>eceive<br>) | <ul> <li>☐ Action rei</li> <li>☑ Service n</li> <li>☐ Retrofit ir</li> <li>☐ Tier 2</li> </ul> | quired<br>nanual revision<br>nformation |

#### Service manual correction

Add this RTB procedure to Pro T7210 field service manual after the following section.

- 2. Installation > Main Machine Installation > Installation Procedure
- > Reading the Initial Setting File for Print Control Software

#### Applying the Setting for Selected Ink

Overwrite the following settings in line with selected ink type.

- 1. Enter the Service Mode.
- 2. Print Option- >UV Lamp Setting (Common setting for all ink type)

| Lamp 1 Distance<br>Lamp 2 Distance<br>Pre-emission Ler<br>Post-emission Le | :550<br>:97<br>:55<br>:40 |    |
|----------------------------------------------------------------------------|---------------------------|----|
| Lamp 1 Distance                                                            | 550                       | mm |
| Lamp 2 Distance                                                            | 97                        | mm |
| Pre-emission Length                                                        | 55                        | mm |
| Post-emission Length                                                       | 40                        | mm |
| Additional Curing Length                                                   | 30                        | mm |

3. Print Option->Color Bar Setting

| Width              | :0.5      |
|--------------------|-----------|
| Distance to Image  | :164      |
| Colors Space       | :2        |
| Color Bar Position | :No Print |
| Flush Interval     | :90       |
|                    | ·1050253  |

:90 (For using GP120 ink, or DG130 ink) :105025372 (For using T7210 ink)

<GP120 ink, DG130 ink>

| Color Bar Setting      |          |     |
|------------------------|----------|-----|
| Width                  | 0.5      | mm  |
| Distance to Image      | 164      | mm  |
| Colors Space           | 2        | mm  |
| Color Bar Position     | No Print |     |
| Flush Interval         | 90       | Sec |
| Same Height With Image | 9        |     |

#### <T7210 ink>

| Color Bar Setting       |          |       |  |  |  |  |  |  |  |
|-------------------------|----------|-------|--|--|--|--|--|--|--|
| Width                   | 0.5      | mm    |  |  |  |  |  |  |  |
| Distance to Image       | 164      | mm    |  |  |  |  |  |  |  |
| Colors Space            | 2        | mm    |  |  |  |  |  |  |  |
| Color Bar Position      | No Print |       |  |  |  |  |  |  |  |
| Flush Interval          | 10502537 | 2 Sec |  |  |  |  |  |  |  |
| 🗹 Same Height With Imag | е        |       |  |  |  |  |  |  |  |

Technical Bulletin

Model: Shepherd-P1

Date: 21-Aug-19

No.: RJ093017

#### 4. Print Option->Other (Common setting for all ink type) Carriage Motion Buffer :300

:5

| 9 | Other                       |      |     |
|---|-----------------------------|------|-----|
|   | Images Space                | 0    | mm  |
| I | Carriage Motion Buffer      | 300  | mm  |
| ľ | Circulation Pump Valid Time | 60   | Sec |
|   | Circulation Pump Period     | 3600 | Sec |
|   | Color/White Interval Time   | 30   | Sec |
|   |                             |      |     |

5. Print Option->Printhead Protection Hi-Freq Flash Freq :100

Hi-Freq Flash Freq Vacuum Forming Time Hi-Freq Flash Time Enable Pre-Flush

:1 :ON (For using GP120 ink or DG130 ink) :OFF (For using T7210 ink)

#### <GP120 ink, DG130 ink>

| F | Printhead Protection      |                  |       |  |  |  |  |  |  |  |
|---|---------------------------|------------------|-------|--|--|--|--|--|--|--|
|   | Idle Flash Freq           | 0                | HZ    |  |  |  |  |  |  |  |
| I | Hi-Freq Flash Freq        | 100              | HZ    |  |  |  |  |  |  |  |
| 1 | Interim Flash Period      | 0                | Sec   |  |  |  |  |  |  |  |
|   | Interim Flash Valid Time  | 0                | Sec   |  |  |  |  |  |  |  |
|   | Auto Clean Timer          | 0                | Sec   |  |  |  |  |  |  |  |
|   | Auto White Cleaning Timer | 106535321        | Sec   |  |  |  |  |  |  |  |
|   | Auto Capping Timer        | 100000           | Sec   |  |  |  |  |  |  |  |
|   | Cap Height in Capping     | 26               | mm    |  |  |  |  |  |  |  |
|   | Carriage Height in Clean  | 3                | mm    |  |  |  |  |  |  |  |
|   | Purge Ink Time in Manual  | 3                | Sec   |  |  |  |  |  |  |  |
|   | Purge Ink Time in Clean   | 3                | Sec   |  |  |  |  |  |  |  |
|   | Delay Time After Purge    | 10               | Sec   |  |  |  |  |  |  |  |
|   | Vacuum Forming Time       | 5                | Sec   |  |  |  |  |  |  |  |
|   | Vacuum Time of Waste Ink  | 3                | Sec   |  |  |  |  |  |  |  |
|   | Hi-Freq Flash Time        | 1                | Sec   |  |  |  |  |  |  |  |
|   | Wiper Move Length         | 87               | mm    |  |  |  |  |  |  |  |
|   | Wipe End Position         | 19               | mm    |  |  |  |  |  |  |  |
|   | Wipe Height               | 8.2              | mm    |  |  |  |  |  |  |  |
|   | NormalClean 🗹 Vacuum 🔽 F  | Purge 🔽          | Wipe  |  |  |  |  |  |  |  |
|   | Print Clean 🔽 Vacuum 🔽 F  | 🖌 Purge 🛛 🗹 Wipe |       |  |  |  |  |  |  |  |
| L | EnablePre-Flush           | Clean Before     | Print |  |  |  |  |  |  |  |

#### <T7210 ink>

| Printhead Protection                |              |       |  |  |  |  |  |  |  |
|-------------------------------------|--------------|-------|--|--|--|--|--|--|--|
| Idle Flash Freq                     | 0            | HZ    |  |  |  |  |  |  |  |
| Hi-Freq Flash Freq                  | 100          | HZ    |  |  |  |  |  |  |  |
| Interim Flash Period                | 0            | Sec   |  |  |  |  |  |  |  |
| Interim Flash Valid Time            | 0            | Sec   |  |  |  |  |  |  |  |
| Auto Clean Timer                    | 0            | Sec   |  |  |  |  |  |  |  |
| Auto White Cleaning Timer           | 106535321    | Sec   |  |  |  |  |  |  |  |
| Auto Capping Timer                  | 100000       | Sec   |  |  |  |  |  |  |  |
| Cap Height in Capping               | 26           | mm    |  |  |  |  |  |  |  |
| Carriage Height in Clean            | 3            | mm    |  |  |  |  |  |  |  |
| Purge Ink Time in Manual            | 3            | Sec   |  |  |  |  |  |  |  |
| Purge Ink Time in Clean             | 3            | Sec   |  |  |  |  |  |  |  |
| Delay Time After Purge              | 10           | Sec   |  |  |  |  |  |  |  |
| Vacuum Forming Time                 | 5            | Sec   |  |  |  |  |  |  |  |
| Vacuum Time of Waste Ink            | 3            | Sec   |  |  |  |  |  |  |  |
| Hi-Freq Flash Time                  | 1            | Sec   |  |  |  |  |  |  |  |
| Wiper Move Length                   | 87           | mm    |  |  |  |  |  |  |  |
| Wipe End Position                   | 19           | mm    |  |  |  |  |  |  |  |
| Wipe Height                         | 8.2          | mm    |  |  |  |  |  |  |  |
| NormalClean 🗹 Vacuum 🗹 F            | Purge 🔽 🗸    | Wipe  |  |  |  |  |  |  |  |
| Print Clean 🛛 Vacuum 🗹 Purge 🔽 Wipe |              |       |  |  |  |  |  |  |  |
| EnablePre-Flush                     | Clean Before | Print |  |  |  |  |  |  |  |

### Technical Bulletin

| Model: Shepherd-P1                                                                 |                    | Date: 21-Aug-19                    | No.: RJ093017 |
|------------------------------------------------------------------------------------|--------------------|------------------------------------|---------------|
| <ol> <li>Print Option -&gt; UV Curing Contro<br/><gp120 ink=""></gp120></li> </ol> | bl                 |                                    |               |
| Lamp 1 Right Direction<br>Lamp 2 Left Direction                                    | :ON<br>:ON         |                                    |               |
| UV Curing Control                                                                  |                    |                                    |               |
| Lamp 1 Right Direction Lamp 2 Right Direction                                      | n 🗹 Lamp 1 Left D  | irection 🛛 🖌 Lamp 2 Left Direction |               |
| < DG130 ink, or T7210 ink><br>Lamp 1 Right Direction<br>Lamp 2 Left Direction      | OFF<br>OFF         |                                    |               |
| UV Curing Control                                                                  |                    |                                    |               |
| Lamp 1 Right Direction 🛛 Lamp 2 Right Direction                                    | u 🗹 Lamp 1 Left Di | rection Lamp 2 Left Direction      |               |
|                                                                                    |                    |                                    |               |

1. Maintenance->Motion->Mechanism (Common setting for all ink type) Max X Range :3305 Y Max Sync Offset :10

| - <u>j</u> e e       |                                            |                                                                                                    |                                                                                                    |                                                                                                    |
|----------------------|--------------------------------------------|----------------------------------------------------------------------------------------------------|----------------------------------------------------------------------------------------------------|----------------------------------------------------------------------------------------------------|
|                      |                                            |                                                                                                    |                                                                                                    |                                                                                                    |
| 3305                 | mm                                         | Edge Sensor Position                                                                                                    | 0                                                                                                    | mm                                                                                                    |
| 3470                 | mm                                         | Capping Position                                                                                                    | 5                                                                                                    | mm                                                                                                    |
| 0.4                  | mm                                         | X Clean Position                                                                                                    | 200                                                                                                    | mm                                                                                                    |
| 0                    | mm                                         | Y Max Sync Offset                                                                                                    | 10                                                                                                    | mm                                                                                                    |
| lash Position 710 mm |                                            | Purge position                                                                                                    | 3275                                                                                                    | mm                                                                                                    |
| 4.09222              | Enc/Inc                                    | Roll Moving Factor                                                                                                    | 0                                                                                                    | ]                                                                                                    |
|                      | 3305<br>3470<br>0.4<br>0<br>710<br>4.09222 | 3305         mm           3470         mm           0.4         mm           0         mm           710         mm           4.09222         Enc/Inc | 3305     mm     Edge Sensor Position       3470     mm     Capping Position       0.4     mm     X Clean Position       0     mm     Y Max Sync Offset       710     mm     Purge position       4.09222     Enolnc     Roll Moving Factor | 3305     mm     Edge Sensor Position     0       3470     mm     Capping Position     5       0.4     mm     X Clean Position     200       0     mm     Y Max Sync Offset     10       710     mm     Purge position     3275       4.09222     Enclinc     Roll Moving Factor     0 |

2. Maintenance->Motion->Pre-print Flush Setting

RICOH

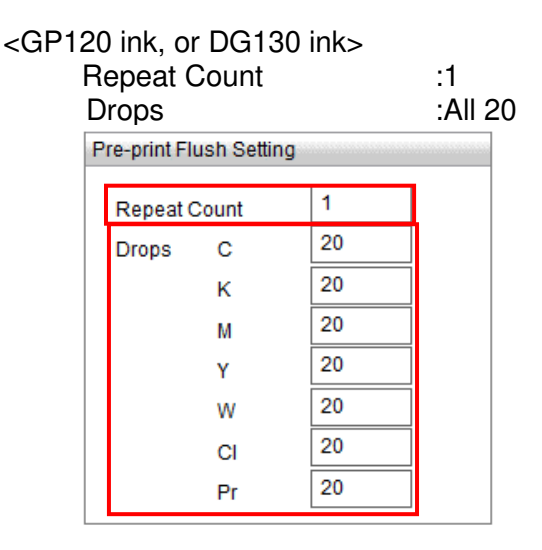

# Technical Bulletin

Model: Shepherd-P1

RICOH

Date: 21-Aug-19 No.: F

No.: RJ093017

<T7210 ink>

| Pre-print Flush Setting |                                 |  |  |  |  |  |  |  |  |  |  |
|-------------------------|---------------------------------|--|--|--|--|--|--|--|--|--|--|
| 0                       |                                 |  |  |  |  |  |  |  |  |  |  |
| 0                       |                                 |  |  |  |  |  |  |  |  |  |  |
| 0                       |                                 |  |  |  |  |  |  |  |  |  |  |
| 0                       |                                 |  |  |  |  |  |  |  |  |  |  |
| 0                       |                                 |  |  |  |  |  |  |  |  |  |  |
| 0                       |                                 |  |  |  |  |  |  |  |  |  |  |
| 0                       |                                 |  |  |  |  |  |  |  |  |  |  |
| 0                       |                                 |  |  |  |  |  |  |  |  |  |  |
|                         | 0<br>0<br>0<br>0<br>0<br>0<br>0 |  |  |  |  |  |  |  |  |  |  |

3. Maintenance->Calibration->Correction Factor (Common setting for all ink type) All value :1.0000

| Feed Length(mm)   | 0~10   | 10~20  | 20~30  | 30~40  | 40~50  | 50~60  | 60~100 | 100~   |
|-------------------|--------|--------|--------|--------|--------|--------|--------|--------|
| Correction Factor | 1.0000 | 1.0000 | 1.0000 | 1.0000 | 1.0000 | 1.0000 | 1.0000 | 1.0000 |

4. Maintenance->Calibration->Temp

|               | <     | :GP12 | 0 ink, ( | or Pro | T7210 | ) ink> |       |       |       |       |       |       |      |      |      |
|---------------|-------|-------|----------|--------|-------|--------|-------|-------|-------|-------|-------|-------|------|------|------|
| PH1-PH14      |       |       | :43.0    |        |       |        |       |       |       |       |       |       |      |      |      |
| PH17          |       |       |          | :0.0   |       |        |       |       |       |       |       |       |      |      |      |
|               |       | PH18  | 8-PH19   | )      | :2.0  |        |       |       |       |       |       |       |      |      |      |
| PH Parameters | PH1   | PH2   | PH3      | PH4    | PH5   | PH6    | PH9   | PH10  | PH11  | PH12  | PH13  | PH14  | PH17 | PH18 | PH19 |
| A             | 0.0V  | 0.0V  | 0.0V     | 0.0V   | 0.0V  | 0.0V   | 0.0V  | 0.0V  | 0.0V  | 0.0V  | 0.0V  | 0.0V  | 0.0V | 0.0V | 0.0V |
| В             | 0.0V  | 0.0V  | 0.0V     | 0.0V   | 0.0V  | 0.0V   | 0.0V  | 0.0V  | 0.0V  | 0.0V  | 0.0V  | 0.0V  | 0.0V | 0.0V | 0.0V |
| С             | 0.0V  | 0.0V  | 0.0V     | 0.0V   | 0.0V  | 0.0V   | 0.0V  | 0.0V  | 0.0V  | 0.0V  | 0.0V  | 0.0V  | 0.0V | 0.0V | 0.0V |
| D             | 0.0V  | 0.0V  | 0.0V     | 0.0V   | 0.0V  | 0.0V   | 0.0V  | 0.0V  | 0.0V  | 0.0V  | 0.0V  | 0.0V  | 0.0V | 0.0V | 0.0V |
| Temp          | 43.0C | 43.0C | 43.0C    | 43.0C  | 43.0C | 43.0C  | 43.0C | 43.0C | 43.0C | 43.0C | 43.0C | 43.0C | 0.0C | 2.0C | 2.0C |

|               | <     | DG13<br>PH1-<br>PH4-<br>PH9-<br>PH12<br>PH14<br>PH17<br>PH18 | 0 ink><br>PH3<br>PH6<br>PH11<br>2-PH13<br>-<br>-<br>-<br>-<br>-<br>-<br>-<br>-<br>-<br>-<br>-<br>-<br>-<br>-<br>-<br>-<br>-<br>-<br>- |       | 40.0<br>44.0<br>47.0<br>40.0<br>43.0<br>0.0<br>2.0 |       |       |       |       |       |       |       |      |      |      |
|---------------|-------|--------------------------------------------------------------|----------------------------------------------------------------------------------------------------|-------|----------------------------------------------------|-------|-------|-------|-------|-------|-------|-------|------|------|------|
| PH Parameters | PH1   | PH2                                                          | PH3                                                                                                    | PH4   | PH5                                                | PH6   | PH9   | PH10  | PH11  | PH12  | PH13  | PH14  | PH17 | PH18 | PH19 |
| A             | 0.0V  | 0.0V                                                         | 0.0V                                                                                                    | 0.0V  | 0.0V                                               | 0.0V  | 0.0V  | 0.0V  | 0.0V  | 0.0V  | 0.0V  | 0.0V  | 0.0V | 0.0V | 0.0V |
| в             | 0.0V  | 0.0V                                                         | 0.0V                                                                                                    | 0.0V  | 0.0V                                               | 0.0V  | 0.0V  | 0.0V  | 0.0V  | 0.0V  | 0.0V  | 0.0V  | 0.0V | 0.0V | 0.0V |
| С             | 0.0V  | 0.0V                                                         | 0.0V                                                                                                    | 0.0V  | 0.0V                                               | 0.0V  | 0.0V  | 0.0V  | 0.0V  | 0.0V  | 0.0V  | 0.0V  | 0.0V | 0.0V | 0.0V |
| D             | 0.0V  | 0.0V                                                         | 0.0V                                                                                                    | 0.0V  | 0.0V                                               | 0.0V  | 0.0V  | 0.0V  | 0.0V  | 0.0V  | 0.0V  | 0.0V  | 0.0V | 0.0V | 0.0V |
| Temp          | 40.0C | 40.0C                                                        | 40.0C                                                                                                    | 44.0C | 44.0C                                              | 44.0C | 47.0C | 47.0C | 47.0C | 40.0C | 40.0C | 43.0C | 0.0C | 2.0C | 2.0C |

# Technical Bulletin

| Model: Shephere                                         | d-P1                                                                                                | Aug-19                                     | No.: RJ093018         |                                        |                                         |  |  |  |  |
|---------------------------------------------------------|----------------------------------------------------------------------------------------------------|--------------------------------------------|-----------------------|----------------------------------------|-----------------------------------------|--|--|--|--|
| subject: Print Co                                       | ntrol Software error co                                                                             | Prepared                                   | by: D.Kobayashi       |                                        |                                         |  |  |  |  |
| From: Regional Sales Department, Global IP Sales Center |                                                                                                    |                                            |                       |                                        |                                         |  |  |  |  |
| Classification:                                         | <ul> <li>Troubleshooting</li> <li>Mechanical</li> <li>Paper path</li> <li>Product Safety</li> </ul> | Part inform Electrical Transmit/re Other ( | nation<br>eceive<br>) | Action re Service r Retrofit in Tier 2 | quired<br>nanual revision<br>nformation |  |  |  |  |

.

### Symptom

Print Control Software error code is added.(from Version 1.1.0.6)

| Error | Error Message                                     |                                               | Cause/Solution                                                             |
|-------|---------------------------------------------------|-----------------------------------------------|----------------------------------------------------------------------------|
| Code  | Error Description                                 | Help Information                              |                                                                            |
| 35    | Carriage cannot go to original position.          | X HP sensor is always<br>ON during printing   | Perform the Motion test and check     the X HP sensor behavior             |
|       |                                                   |                                               | <ul> <li>Check the Door's switches</li> </ul>                              |
|       |                                                   |                                               | <ul> <li>Check whether the proximity<br/>sensors work correctly</li> </ul> |
| 36    | The limit switch signals of Y axis are incorrect. | Y Rear Limit switch is always ON during       | Perform the Motion test and check     Y rear Limit switches behavior       |
|       |                                                   | printing                                      | <ul> <li>Check the Door's switches</li> </ul>                              |
|       |                                                   |                                               | <ul> <li>Check whether the proximity<br/>sensors work correctly</li> </ul> |
| 174   | Carriage cannot go to                             | X HP sensor is always                         | Perform the Motion test and check                                          |
|       | original position.                                | ON when Reset                                 | the X HP sensor behavior                                                   |
|       |                                                   |                                               | <ul> <li>Check the Door's switches</li> </ul>                              |
|       |                                                   |                                               | <ul> <li>Check whether the proximity<br/>sensors work correctly</li> </ul> |
| 175   | Carriage cannot go to                             | Y1 HP sensor is always                        | Perform the Motion test and check                                          |
|       | original position. ON when Reset                  |                                               | the Y1 HP sensor behavior                                                  |
|       |                                                   |                                               | <ul> <li>Check the Door's switches</li> </ul>                              |
|       |                                                   |                                               | <ul> <li>Check whether the proximity<br/>sensors work correctly</li> </ul> |
| 176   | The limit switch signals                          | X axis Left Limit switch is                   | Perform the Motion test and check                                          |
|       | of X axis are incorrect. always ON when Reset     | always ON when Reset                          | the Left Limit switch behavior                                             |
|       |                                                   | <ul> <li>Check the Door's switches</li> </ul> |                                                                            |
|       |                                                   |                                               | <ul> <li>Check whether the proximity<br/>sensors work correctly</li> </ul> |
| 177   | The limit switch signals                          | Y Rear Limit switch is                        | •Perform the Motion test and check                                         |
|       | ot Y axis are incorrect.                          | always ON when Reset                          | the Y Rear Limit switches behavior                                         |

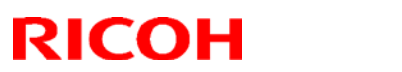

# Technical Bulletin

#### **PAGE: 2/2**

| Model: Shepherd-P1 |                                          |                                     | Date: 26-Aug-19 No.: RJ093018 |                                                                                   |                                                                                        |
|--------------------|------------------------------------------|-------------------------------------|-------------------------------|-----------------------------------------------------------------------------------|----------------------------------------------------------------------------------------|
|                    |                                          |                                     |                               | Check the Doo     Check whethe     sensors work                                   | or's switches<br>r the proximity<br>correctly                                          |
| 178                | Carriage cannot go to original position. | Y2 HP sensor is al<br>ON when Reset | ways                          | Perform the M<br>the Y2 HP ser     Check the Doc     Check whethe<br>sensors work | otion test and check<br>noor behavior<br>or's switches<br>r the proximity<br>correctly |

# Technical Bulletin

| Model: Shephere                                                                    | Date: 4-Se                                                                                          | ep-19                                                                                     | No.: RJ093019         |           |                                         |
|------------------------------------------------------------------------------------|----------------------------------------------------------------------------------------------------|-------------------------------------------------------------------------------------------|-----------------------|-----------|-----------------------------------------|
| subject: Need to Clean the air purge port and air purge jig fitting after purging. |                                                                                                    |                                                                                           |                       |           | by: D.Kobayashi                         |
| From: Regional Sales Department, Global IP Sales Center                            |                                                                                                    |                                                                                           |                       |           |                                         |
| Classification:                                                                    | <ul> <li>Troubleshooting</li> <li>Mechanical</li> <li>Paper path</li> <li>Product Safety</li> </ul> | <ul> <li>Part inform</li> <li>Electrical</li> <li>Transmit/re</li> <li>Other (</li> </ul> | nation<br>eceive<br>) | Action re | quired<br>nanual revision<br>nformation |

#### <u>Outline</u>

Describe below to the customer in order to prevent ink leak from Air purge ports when installation or CE visits to customers.

- 1. Clean the air purge port and air purge jig fitting connector after purging with jig.
- 2. Keep air purge port cover closing when not needed.

### <u>Cause</u>

1. Ink leak from air purge port may occur by adhesive ink around the fitting connector.

2.Remaining ink into the air purge port will be cured by fluorescent light.

### **Solution**

Clean the air purge port and air purge jig fitting connector following the cleaning procedure below.

#### 1. Purge process

Purge following order the reason why Clear and Primer is easy to cure by fluorescent light in the room and need to avoid attaching Cl and Pr ink to other color's ports.

<Purge order>

Wh, CM, YK, CL, Pr \*From left to right

#### 2. Clean process

Clean as you can see the following pictures.

Ink is remaining outer and inner the air purge port fitting connector after performing the air purge.

And also ink is remaining inside the air purge jig fitting connector.

| echnical | <b>B</b> ulletin |
|----------|------------------|
|          |                  |

Model: Shepherd-P1, Lt

Date: 1-Sep-19

No.:

(1) Outer Air purge port

Clean around the air purge port fitting connector by wiping cloth.

At this time clean Cyan and Magenta as example.

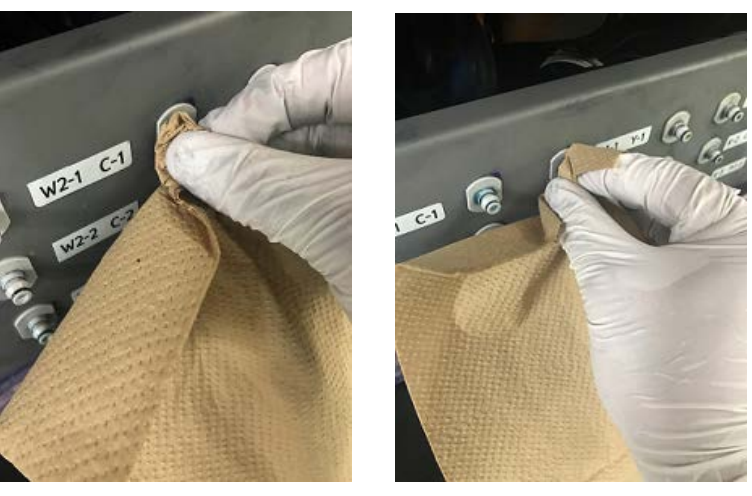

(2) Inner Air purge port

Make the wiping cloth twisting then clean inner the air purge fitting connector. To avoid contamination the inks, use the new surface by each port. Then make sure that there is no ink inner the air purge fitting connector.

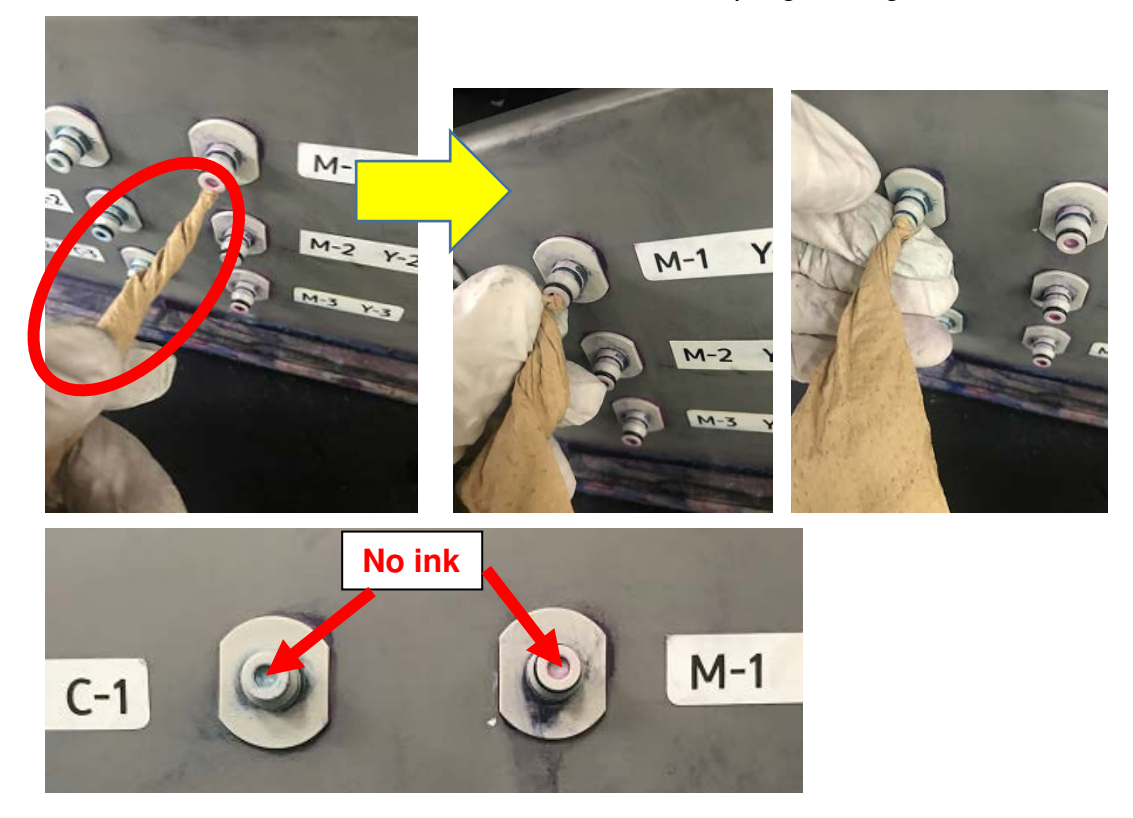

| RICOH                  |
|------------------------|
| Model: Shepherd-P1, Lt |

| Technical | <b>B</b> ulletin |
|-----------|------------------|
|           |                  |

Date: 1-Sep-19

No.:

#### Important

Do not use the stick to clean inner air purge port fitting connector. It may be broken the connector or occur ink leak from them.

(3) Air purge jig

Clean inner Air purge jig fitting connector by wiping cloth same as step1 and step2. Then make sure that there is no ink inner the air purge jig fitting connector.

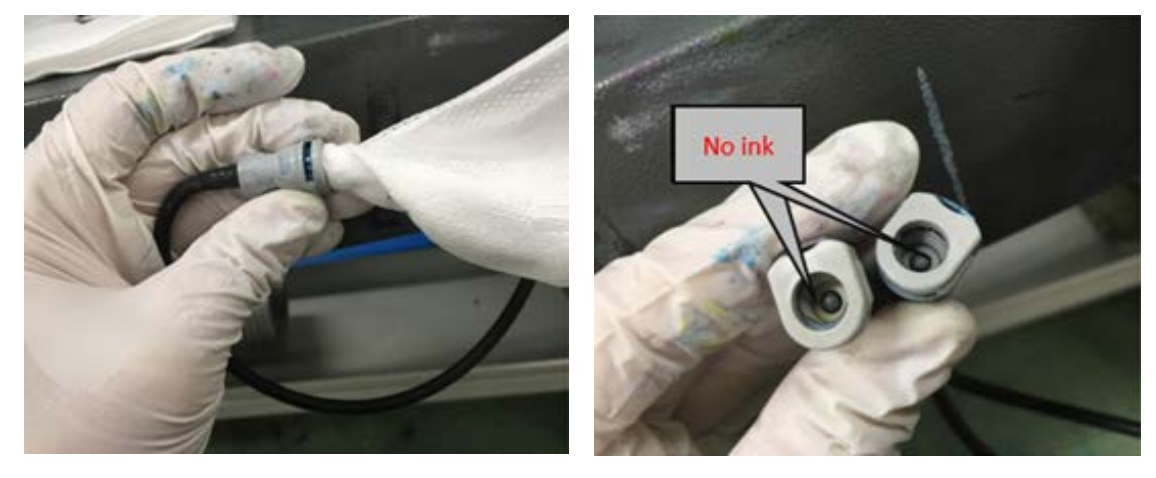

3. Get back the cover over the air purge port

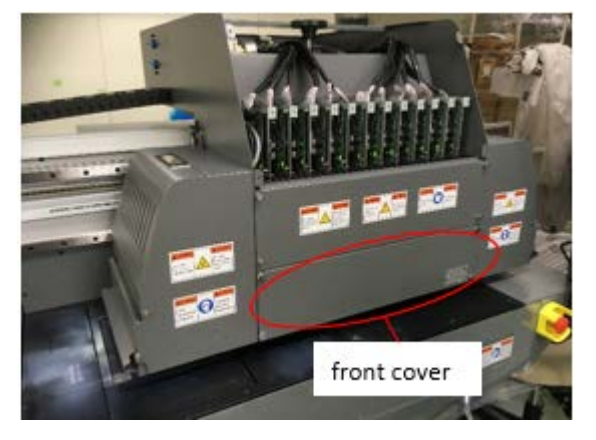

Important

Close the cover to avoid Ink will be cured by fluorescent light. Keep air purge port cover closing when not needed.

# Technical Bulletin

**PAGE: 1/2** 

| Model: Shepherd-P1 Date:                                |                                                                                                    |                                                                                           |                       | ep-19                           | No.: RJ093020                           |
|---------------------------------------------------------|----------------------------------------------------------------------------------------------------|-------------------------------------------------------------------------------------------|-----------------------|---------------------------------|-----------------------------------------|
| subject: Troubleshooting "Color Misalignment".          |                                                                                                    |                                                                                           |                       |                                 | by: D.Kobayashi                         |
| From: Regional Sales Department, Global IP Sales Center |                                                                                                    |                                                                                           |                       |                                 |                                         |
| Classification:                                         | <ul> <li>Troubleshooting</li> <li>Mechanical</li> <li>Paper path</li> <li>Product Safety</li> </ul> | <ul> <li>Part inform</li> <li>Electrical</li> <li>Transmit/re</li> <li>Other (</li> </ul> | nation<br>eceive<br>) | Action re Service n Retrofit ir | quired<br>nanual revision<br>nformation |

#### Troubleshooting information is added

Please apply the correction of this RTB to your Pro T7210 field service manual, in following section:

6. Trouble shooting>Image Quality>Color Misalignment

Additional information is in Red.

#### Symptom

The ink drop position is misaligned between color nozzles.

### <u>Cause</u>

- The print head gap is not correct (0.8 to 1.5mm)
- Vertical calibration misalignment The print head is inclined.
- Print head front and back misalignment The ink drop position of the first/second/third row of the print heads are misaligned.
- Color offset misalignment The ink drop position is misaligned among the color nozzles in the Y direction.
- Adhesive material on X-axis and Y-axis encoder sheet

### **Action**

Perform the following adjustment

- Carriage Original Height Position Adjustment
- Print Head Slant Adjustment
- Print Head Front and Back Position Adjustment
- Color Offset Adjustment
- Wipe the dirty encoder sheet with a dry cloth

| Techr | nical | <b>B</b> ull | letin             |
|-------|-------|--------------|-------------------|
|       |       |              | $\mathbf{\nabla}$ |

Model: Shepherd-P1, Lt

Date: 1-Sep-19

No.:

<u>Case</u>

• White ink is misalignment

White image misalignment is occurred when Black image is overprinted on the white ink.

Adhesive material on X-axis encoder sheet, after cleaning the encoder sheet, then this problem is solved.

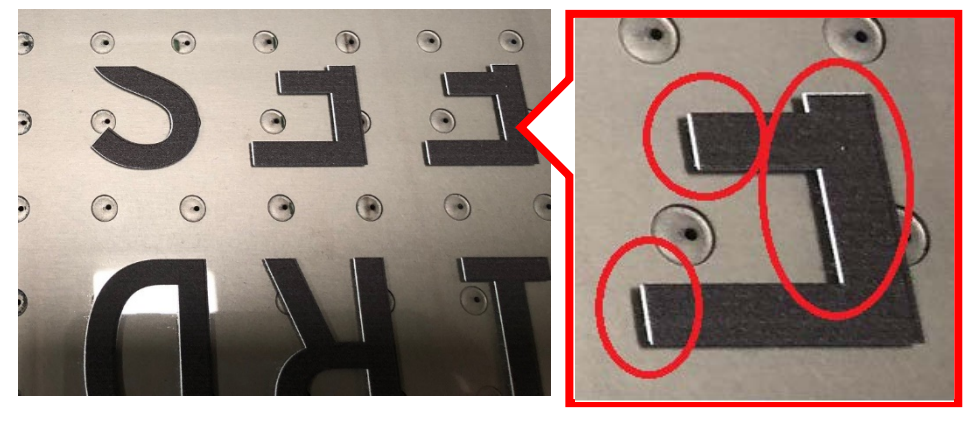

# Technical Bulletin

| Model: Shepherd-P1 Date: 2-Oc       |                                                                                                    |                                                     |                       |                                                 | No.: RJ093021                           |
|-------------------------------------|----------------------------------------------------------------------------------------------------|-----------------------------------------------------|-----------------------|-------------------------------------------------|-----------------------------------------|
| subject: Troubles<br>when more than | shooting "Ink end lamp<br>2 ink tanks empty occu                                                    | Prepared I                                          | by: D.Kobayashi       |                                                 |                                         |
| From: Regional Sa                   | les Department, Global IP S                                                                         | Sales Center                                        |                       |                                                 |                                         |
| Classification:                     | <ul> <li>Troubleshooting</li> <li>Mechanical</li> <li>Paper path</li> <li>Product Safety</li> </ul> | Part inform<br>Electrical<br>Transmit/re<br>Other ( | nation<br>eceive<br>) | Action re<br>Service n<br>Retrofit ir<br>Tier 2 | quired<br>nanual revision<br>nformation |

#### Symptom

Ink end lamps lit darker or do not lit when more than 2 ink tanks empty occurring at the same time.

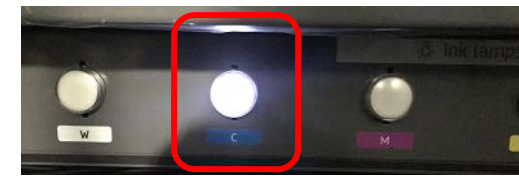

Only Cyan is empty

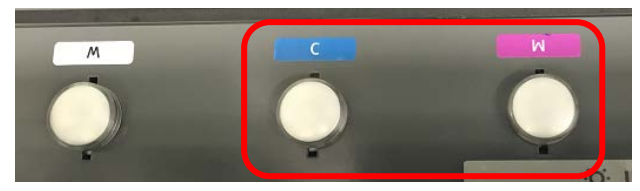

Cyan and Magenta are empty

### <u>Cause</u>

It will not be possible to supply enough current for the several lamps at the same time.

### **Workaround**

- 1.Darken around the machine and check the lamps status.
- 2.If could not check the lamps status then check amount of remaining ink by open the ink tank one by one.

### Production line engineering changes

Enhanced machine is added the diode circuit like below picture and schematic which is for enhancing visibility of ink end lamps.

Cut in S/N R868XA00002 or later

Vote

This change is not available for earlier machine than S/N above.

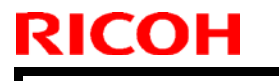

# Technical Bulletin

**PAGE: 2/2** 

Model: Shepherd-P1, Lt

Date: 1-Sep-19

No.:

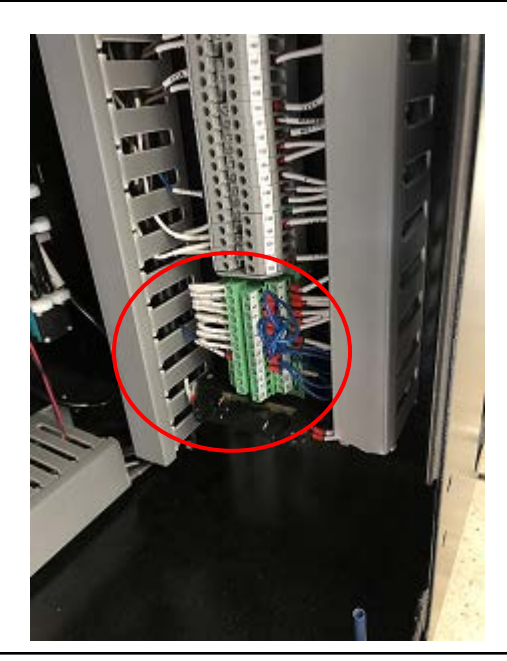

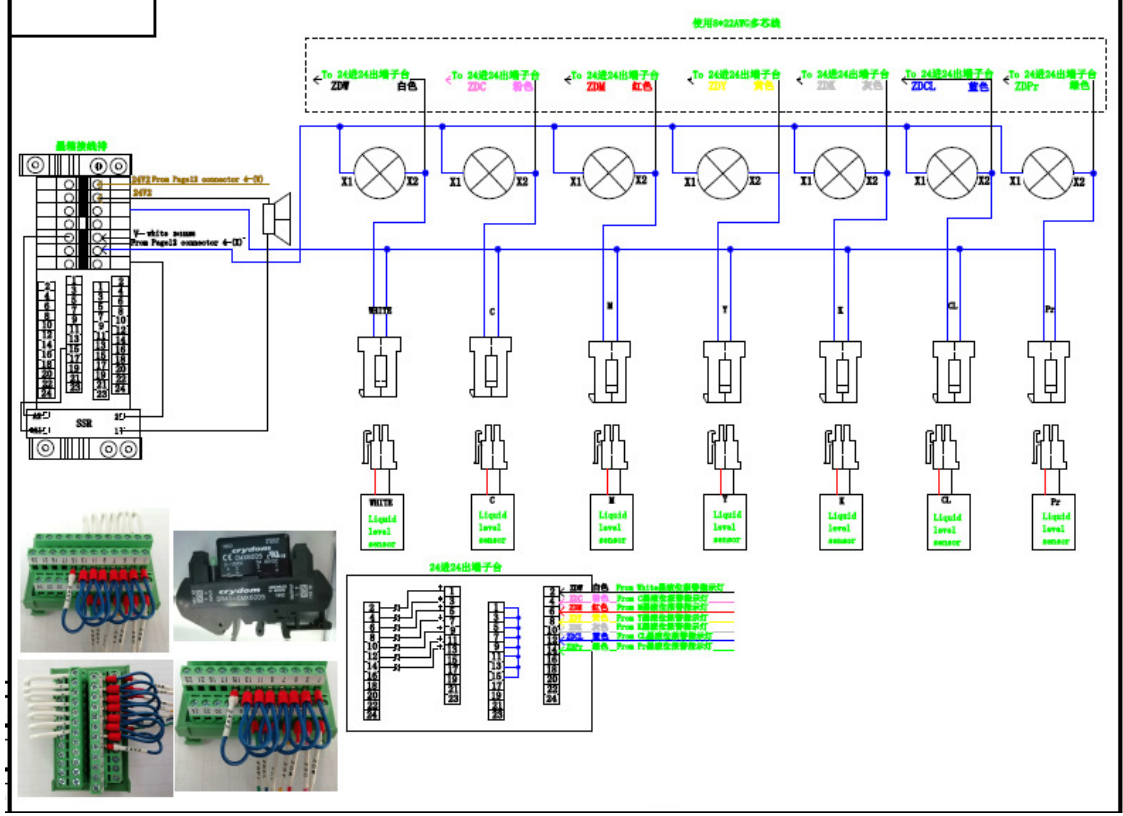

# Technical Bulletin

#### PAGE: 1/22

| Model: Shepherd-P1/Lt Date                                                |                                                                                                    |                                                     |  | e: 7th-Oct-               | 19        | No.: RJ093022                                               |
|---------------------------------------------------------------------------|----------------------------------------------------------------------------------------------------|-----------------------------------------------------|--|---------------------------|-----------|-------------------------------------------------------------|
| Subject: Service Manual correction: Installation Ink Filling<br>Procedure |                                                                                                    |                                                     |  |                           | d by: D.I | Kobayashi                                                   |
| From: Regional Sa                                                         | ales Department, Global IP Sale                                                                     | s Center                                            |  |                           |           |                                                             |
| Classification:                                                           | <ul> <li>Troubleshooting</li> <li>Mechanical</li> <li>Paper path</li> <li>Product Safety</li> </ul> | Part informat Electrical Transmit/rec Other (For cu |  | tion<br>eive<br>ustomize) | Actio     | on required<br>ice manual revision<br>ofit information<br>2 |

#### **Service Manual Correction**

Please apply the changes written in this RTB to your Pro T7210/ Pro TF6250 field service manual, in following section:

2. Installation>Main Machine Installation>Installation Flow Chart

Added and changed section were written in red.

<Background>

Currently the machine is shipped after the print head and the ink supply paths are cleaned by cleaning liquid. As the cleaning method changes, only the print head will be cleaned and shipped from now on, so the cleaning procedure of the print head and the ink paths will be changed.

<Cut in S/N of production line>

|         | New ink filling procedure | Tools for new ink filling are bundled |
|---------|---------------------------|---------------------------------------|
| J093-17 | R869X800001               | TBD                                   |
| J093-27 | R869X800003               | R869X850004                           |
| J093-29 | T.B.A.                    | T.B.A.                                |
| M0D4-17 | 5539X600001               | T.B.A.                                |
| M0D4-27 | 5539X600006               | T.B.A.                                |
| M0D4-29 | 5539X600008               | 5539X6000008                          |

<Bundled item>

| Description | Note                                                              |
|-------------|-------------------------------------------------------------------|
| Syringe     | For discharging the remained cleaning fluid from the print heads. |
| Bypass tube | Bypass the tube of print head and the syringe                     |
| Cup         | Catch the ink when dischaging the ink from sub tank.              |

#### Note

Following tools are necessary to do new ink filling procedure. But several machines do not contain the tools. Therefore, please procure the following part, or contact your regional key person for arrangement the tools.

| ļ | p/n      | Description               | Q'ty | Note                   |
|---|----------|---------------------------|------|------------------------|
|   | M1533053 | MIM:M012545:SYRINGE_ASY   | 1    | 60cc type syringe      |
|   | M0BY3200 | SERVICE PARTS:SYRINGE_KIT |      | Use without the filter |

Model: Shepherd-P1/Lt

Date: 7th-Oct-19

#### Main Machine Installation

### Installation Flow Chart

This table is a summary of the installation procedure.

| No. | Operation Item                                                        |  |
|-----|-----------------------------------------------------------------------|--|
| 1   | Unpacking                                                             |  |
| 2   | Table Level Adjustment                                                |  |
| 3   | Installing the Proximity Sensors                                      |  |
| 4   | Disconnecting the Connectors (Between Carriage Board 1 and Sub Tanks) |  |
| 5   | Removing the Shipping Material from the Carriage                      |  |
| 6   | Connecting the Power Cord                                             |  |
| 7   | Turning On the Main Power Switch                                      |  |
| 8   | Turning ON the Power                                                  |  |
| 9   | Resetting the Negative Pressure Value to Zero                         |  |
| 10  | Installing the Print Control Software                                 |  |
| 11  | Reading the Initial Setting File for Print Control Software           |  |
| 12  | Checking the Sensor Status                                            |  |
| 13  | Checking the Table Surface Parallel                                   |  |
| 14  | Carriage Tilt Adjustment                                              |  |
| 15  | Carriage Original Height Position Adjustment                          |  |
| 16  | Changing the Ink Supply Path (When Using Double White Configuration)  |  |
| 17  | Discharging Cleaning liquid from Print Head with Syringe              |  |
| 18  | Replenishing the Ink Tanks with Ink                                   |  |
| 19  | Cleaning the Ink Supply Tubes and Sub Tanks with Ink                  |  |
| 20  | Connecting the Ink Tubes (Between Sub Tanks and Print Heads)          |  |
| 21  | Connecting the Waste tank tube and herness                            |  |
| 22  | Filling the Print Heads with Ink                                      |  |
| 23  | Setting the Negative Pressure Value                                   |  |
| 24  | Removing the Air Bubbles                                              |  |
| 25  | Setting the Temperature of the Heater                                 |  |
| 26  | Setting the Print Media on the Table                                  |  |
| 27  | Performing the Nozzle Check                                           |  |
| 28  | 3 Print Head Slant Adjustment                                         |  |
| 29  | 9 Print Head Front and Back Position Adjustment                       |  |
| 30  | ) Color Offset Adjustment                                             |  |
| 31  | Adjustment for Misalignment in Bidirectional Printing                 |  |
| 32  | Backing Up the Setting Values in the Print Control Software           |  |
| 33  | Installing the RIP Software                                           |  |
| 34  | Printing the Confirmation Chart                                       |  |
| 35  | Instructing the Operator                                              |  |

### Technical Bulletin

PAGE: 3/22

Model: Shepherd-P1/Lt

Date: 7th-Oct-19 No.: R.

No.: RJ093022

#### 2. Installation>Main Machine Installation>Installation Procedure>Discharge Cleaning liquid from Print Head by the Syringe

Discharge Cleaning liquid from Print Head by Syringe

Discharge cleaning liquid inside the print heads with the air bubble ejection tool and the syringe provided with the machine.

#### 1. Click [Left] in the Print Control software to move the carriage [A] to the ink receiver [B].

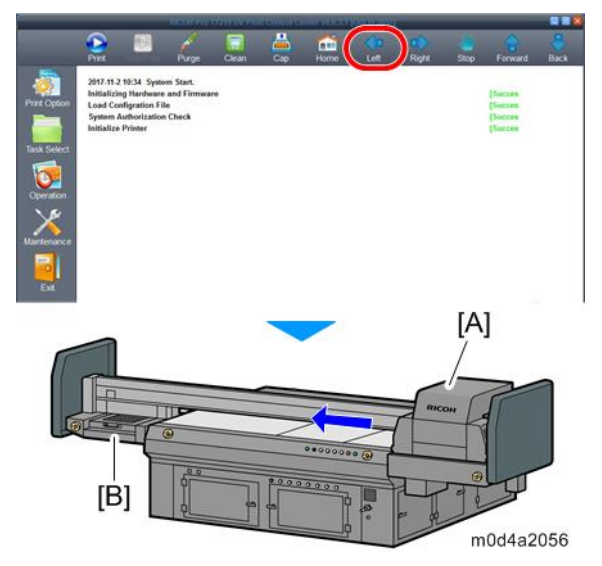

2. Exit the Print Control software, and then press the power-off button on the front of the machine.

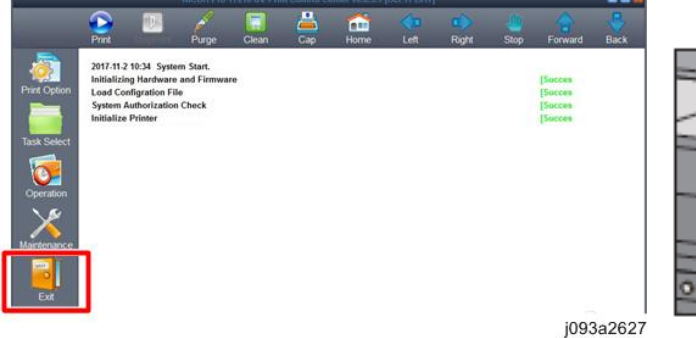

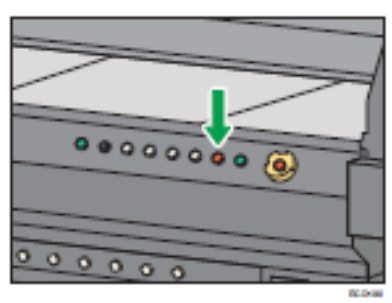

3. Loosen the 4 screws, and then remove the carriage front lower cover [A].

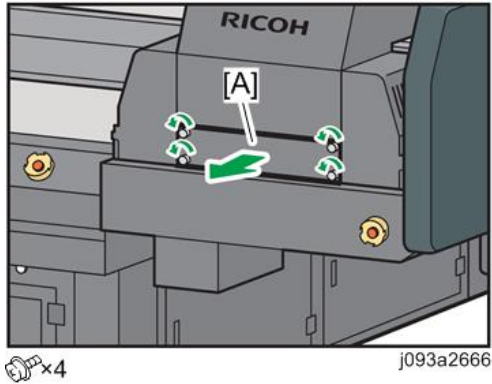

### Technical Bulletin

Model: Shepherd-P1/Lt

Date: 7th-Oct-19

No.: RJ093022

4. Attach the air bubble ejection tool [A] at the maintenance station.

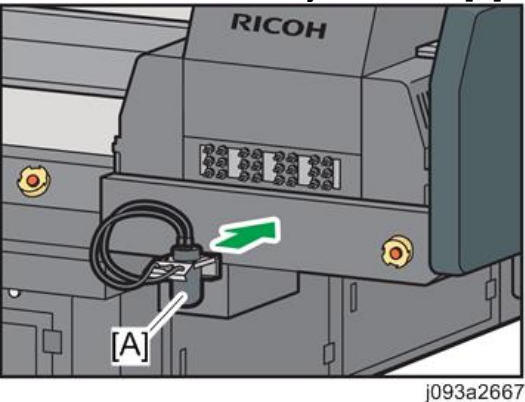

#### 5. Connect ONE tube of the air bubble ejection tool to the any port on the carriage.

Note

Use only one tube to push out the cleaning liquid more strongly, though air bubble ejection tool has 2 tubes,

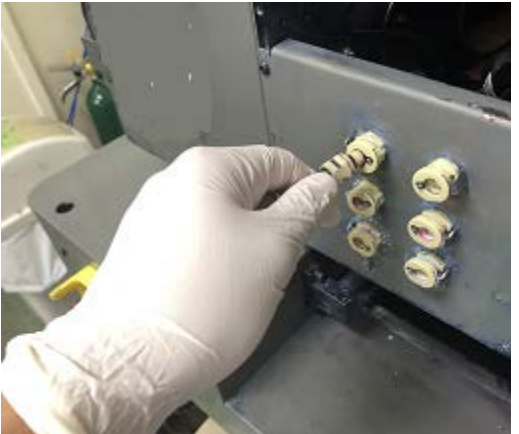

6. Connect the bypass tube with the tube of the print head which has corresponding air purge port. [B].

#### Note

Connect the syringe tube assy to print head directly when using M1533053 or M0BY3200, after filling the syringe with the air..

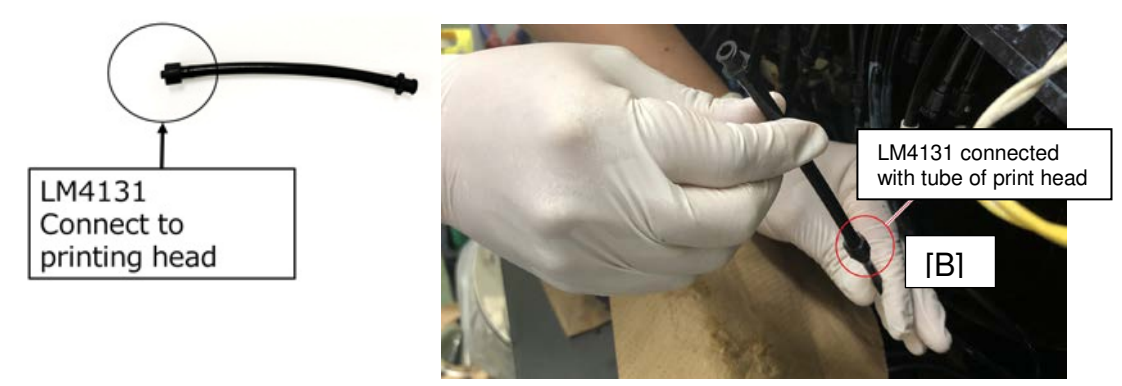

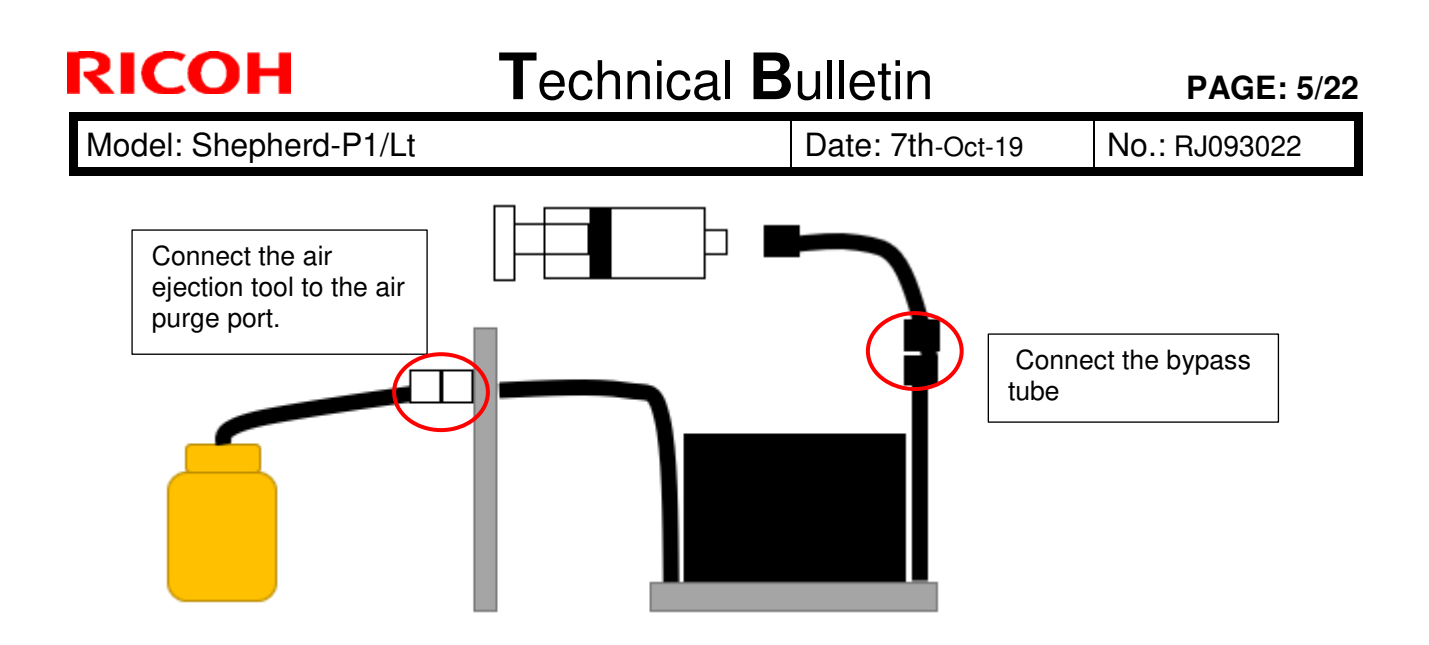

7. Fill the air into the syringe to full.

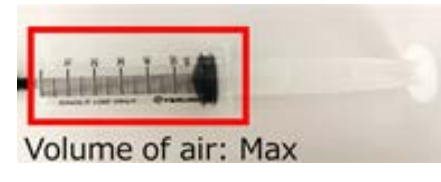

#### Comportant )

Do not pull the syringe for air filling while it is being connected to the print head in order to prevent from contamination of the print head.

8. Connect the bypass tube connector (LF4131) to the syringe.

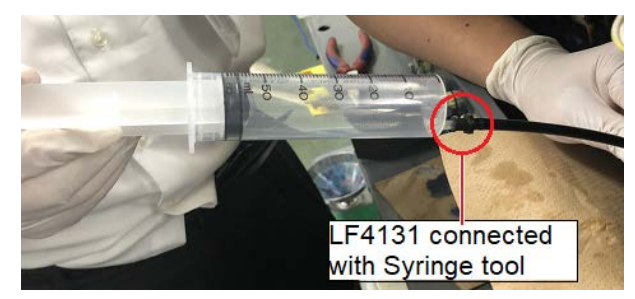

9. Push the syringe in order to discharge the remained cleaning liquid of the print head. (60ml air should be pushed out per 1-2second)

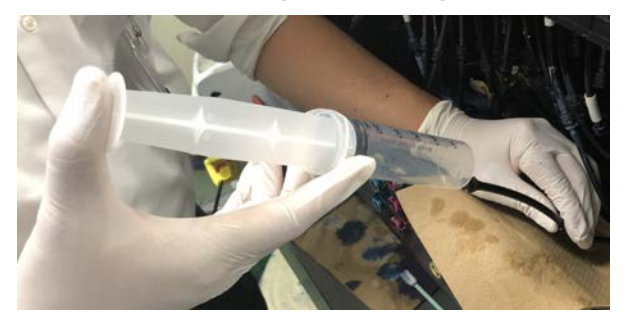

Technical Bulletin

**PAGE: 6/22** 

| Model: Shepherd-P1/Lt | Date: 7th-Oct-19 | No.: RJ093022 |
|-----------------------|------------------|---------------|
|-----------------------|------------------|---------------|

#### 10. Disconnect the syringe from the tube connector of syringe tool.

Note

Disconnect the syringe tube assy when using M1533053 or M0BY3200.

#### 11. Repeat 3 times step 7 to 10 at one air purge port.

#### 12. Repeat step 6 to 11 to all of the air purge port.

#### 😭 Important

Pull out the tube while pressing the button ① on the side of the ports.

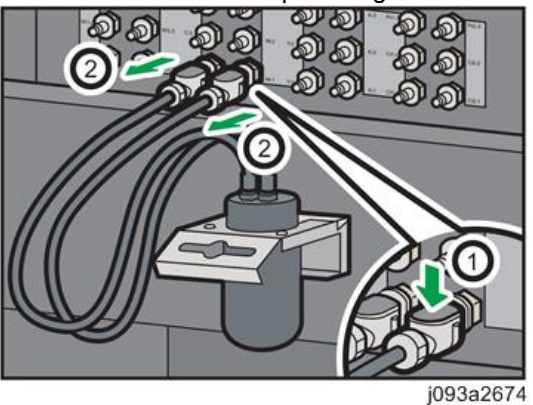

Vote

Perform this procedure each one port individually in line with the port list shown below.

#### Print head configuration: Standard

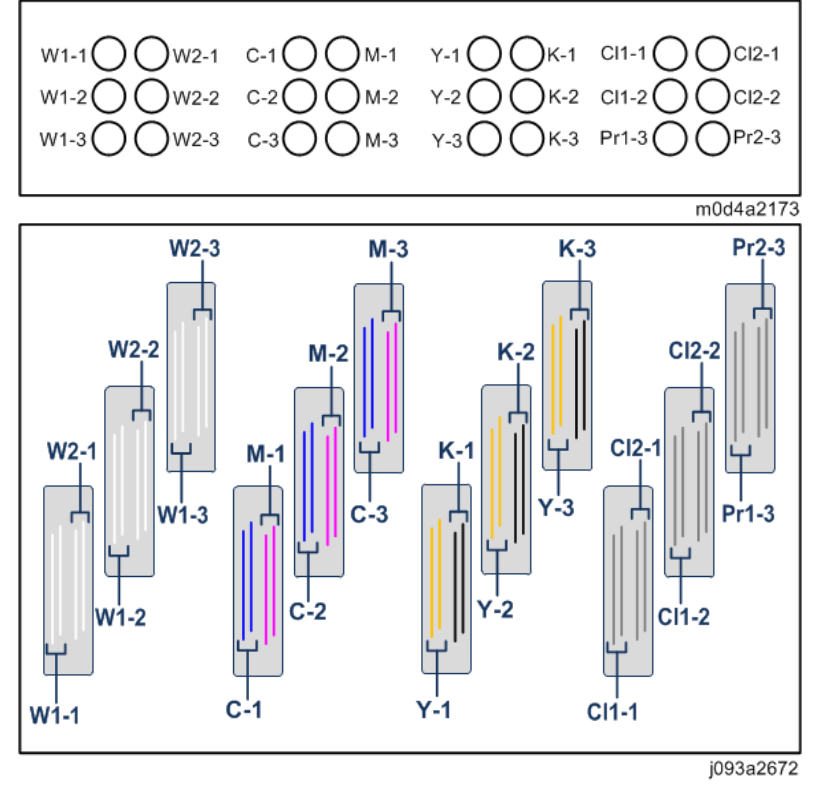

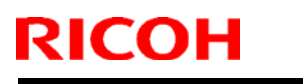

### Technical Bulletin

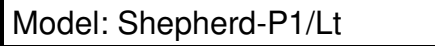

Date: 7th-Oct-19 No.

No.: RJ093022

Print head configuration: Double White

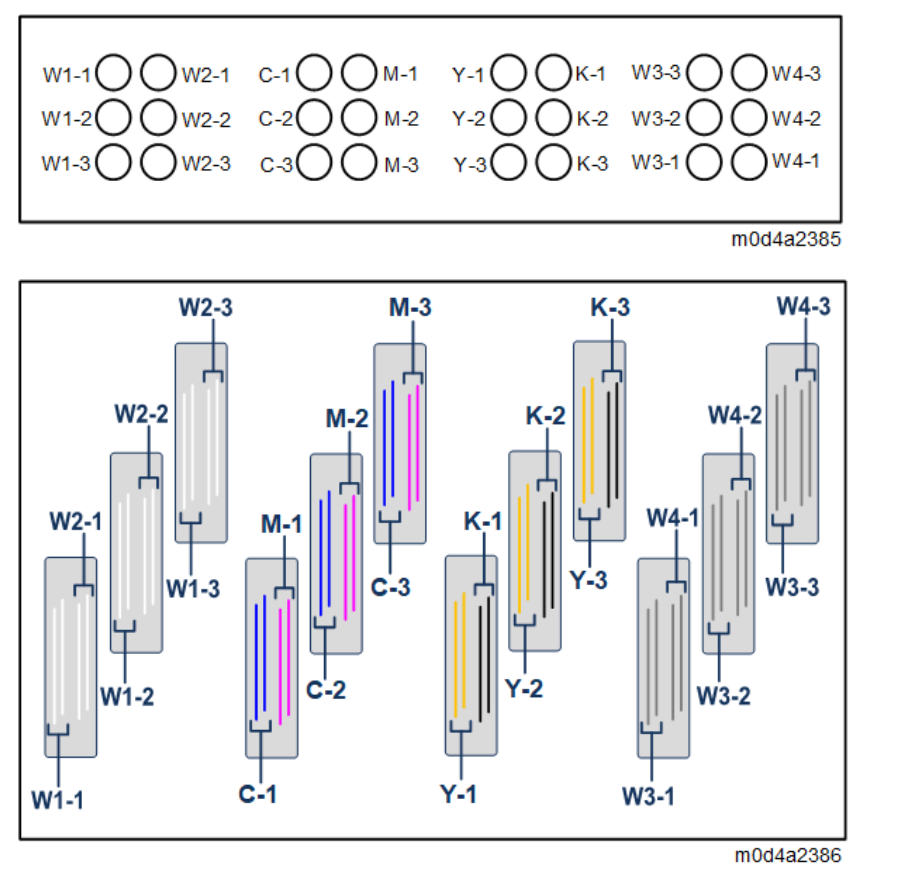

# 2. Installation>Main Machine Installation>Installation Procedure>Replenishing the Ink Tanks with Ink

Replenishing the Ink Tanks with Ink

1. Open the caps of the ink tanks, and then replenish the ink into the ink tanks (C/M/Y/K/Cl/Pr: 1000ml for each, W: 850ml).

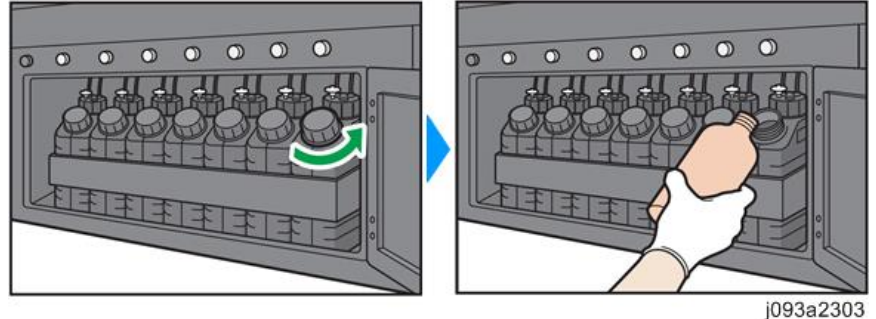

#### 😭 Important 🔵

Check the color marked on the cap, and then add the correct color of ink. Be careful not to add ink of a different color.

#### 2. Close the caps of the ink tanks.

Leave the door open.

Model: Shepherd-P1/Lt

Date: 7th-Oct-19 No.: F

No.: RJ093022

#### 2. Installation>Main Machine Installation>Installation Procedure>Cleaning Ink Supply Tubes and Sub Tanks with Ink

Cleaning Ink Supply Tubes and Sub Tanks with Ink (Three times)

Clean the contamination such as dust in the ink tubes and the sub tanks at this procedure.

🚼 Important 🔵

- Before doing the following procedure, **make sure that the Table Front Right Door is OPEN.** If the Print Control software is started up when the doors are closed, the carriage starts the initializing operation and starts moving while the ink drops down from the print heads.
- Negative pressure should be set to 0 kPa in order to prevent invasion of garbage to print head. Refer to **Resetting the Negative Pressure Value to Zero** for a detail.
- 1. Connect the connectors for sub tank ink end detector with the carriage board 1 [A], disconnected in (Disconnecting the Connectors (Between Carriage Board 1 and Sub Tanks).

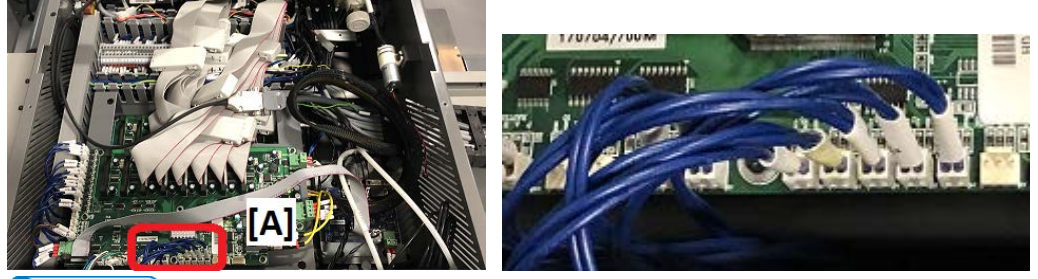

Vote

The connector number is marked on the carriage board 1. Connect the connectors to the right places.

 Standard Mode
 : 1:W, 2:C, 3:M, 4:Y, 5:K, 6:Cl, 7:Pr

 Double White Mode
 : 1:W, 2:C, 3:M, 4,Y, 5:K, 6:W2

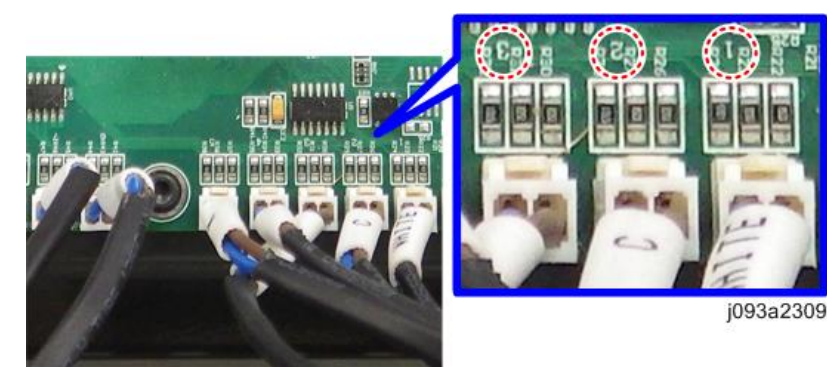

Model: Shepherd-P1/Lt

Date: 7th-Oct-19 No.

No.: RJ093022

2. Press the power-on button on the front of the machine, and then start up the Print Control software on the computer. (Starting the Print Control Software) The machine automatically executes the ink filling.

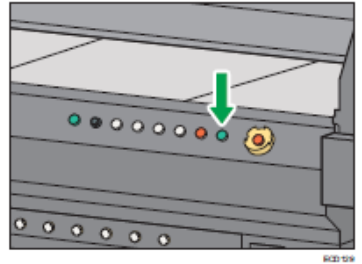

#### Note

The initial operation is not carried out and "Error" is displayed when the machine fills the print heads with ink, because machine initialization is interrupted by door opening. But ink filling is done correctly under the condition, so Ignore these errors and proceed to the next step.

#### Vote

While ink is filling, the remaining ink indicator [A] at the lower right corner of the Print Control screen flashes. After the ink filling is done, the respective color is displayed as shown below.

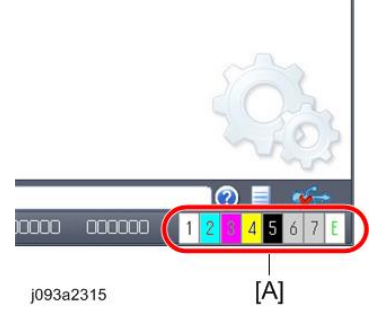

3. Press the power-off button on the front of the machine.

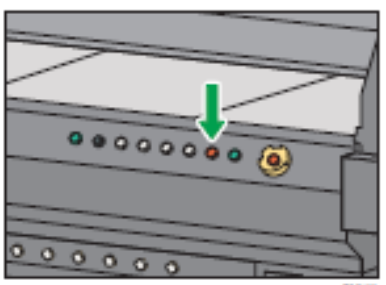

4. Disconnect the connectors from the carriage board 1 [A], after finished the ink filling. Make sure the indicator of step 3 whether ink filling is finished.

Refer to "Disconnection the Connectors (Between Carriage Board 1 and Sub Tanks)" for detail.

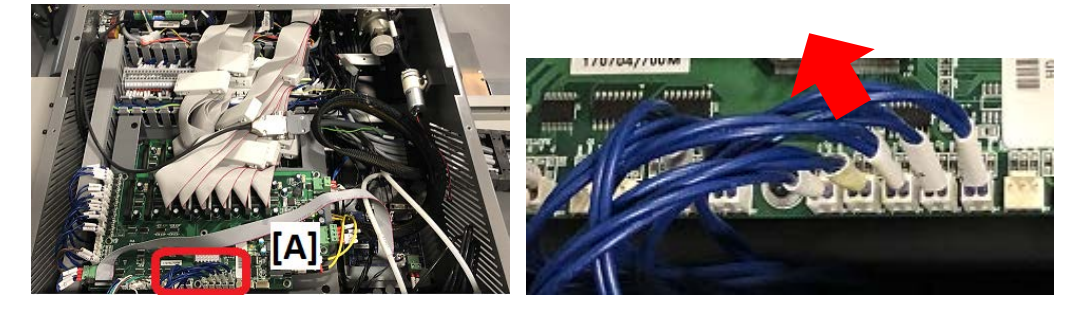

### Technical Bulletin

#### PAGE: 10/22

Model: Shepherd-P1/Lt

**RICOH** 

Date: 7th-Oct-19

No.: RJ093022

5. Place the cup under the first front ink tube[A] of the sub tanks.

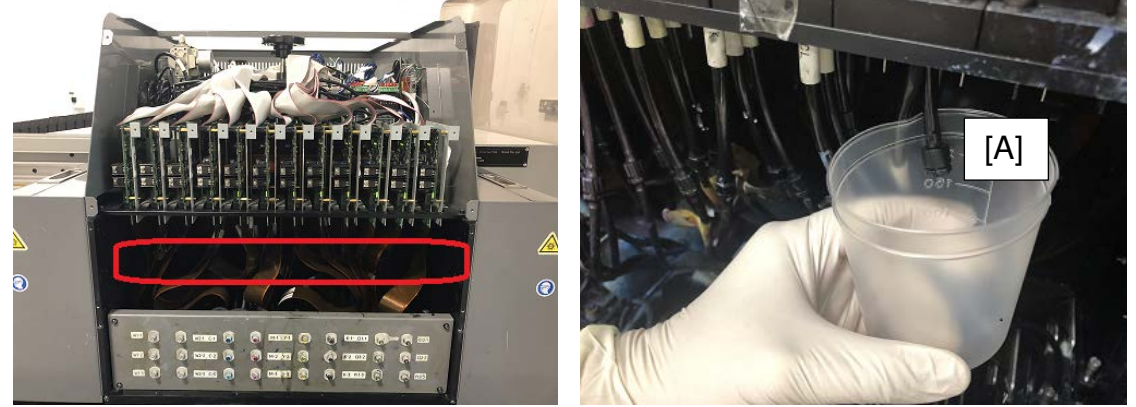

#### Vote

Each sub tank has three ink tubes as shown below. The three ink tubes are arranged in a line from front to rear.

Example below: Ink tubes of the sub tank for Pr.

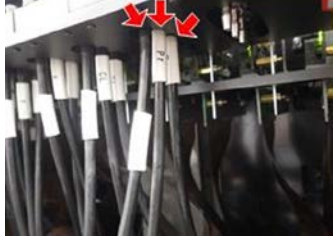

6. Open the fitting and discharge the ink completely, then close the fitting.

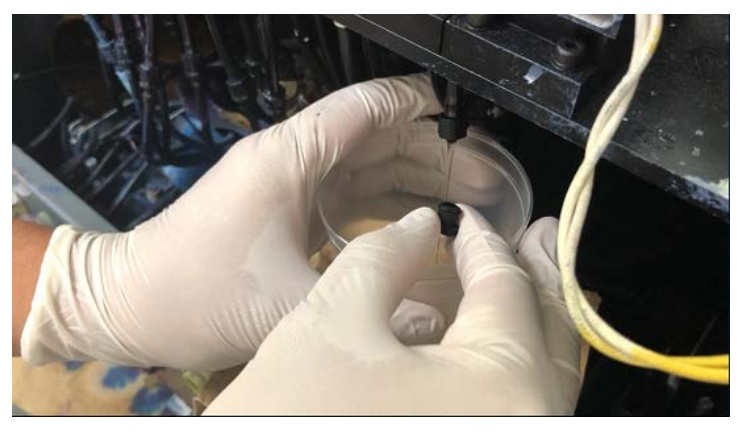

Note

Three ink tubes will be clean as same operation, so select one tube to perform to clean at this step.

- 7. Repeat step 6 and 7 to all colors of first front sub tank tube to clean.
- 8. Repeat step 1 to 8 for the second tubes to clean.
- 9. Repeat step 1 to 8 for the third tubes to clean.

Restart the Print Control Software if ink pumping does not start after the power on button on.

### Technical Bulletin

Model: Shepherd-P1/Lt

Date: 7th-Oct-19 No.:

No.: RJ093022

#### 2. Installation>Main Machine Installation>Installation Procedure>Connecting the Ink Tubes (Between Sub Tanks and Print Heads)

Connecting the Ink Tubes (Between Sub Tanks and Print Heads, and waste tank)

This section describes how to connect the ink tubes of the sub tanks with the ink tubes of the print heads.

1. Remove the fittings from the ink tubes of the sub tanks, and then connect these ink tubes to the ink tubes [A] of the print heads.

Vote

Refer RTB RM0D4\*\* Installation Procedure of Double White Kit when Double White mode is selected.

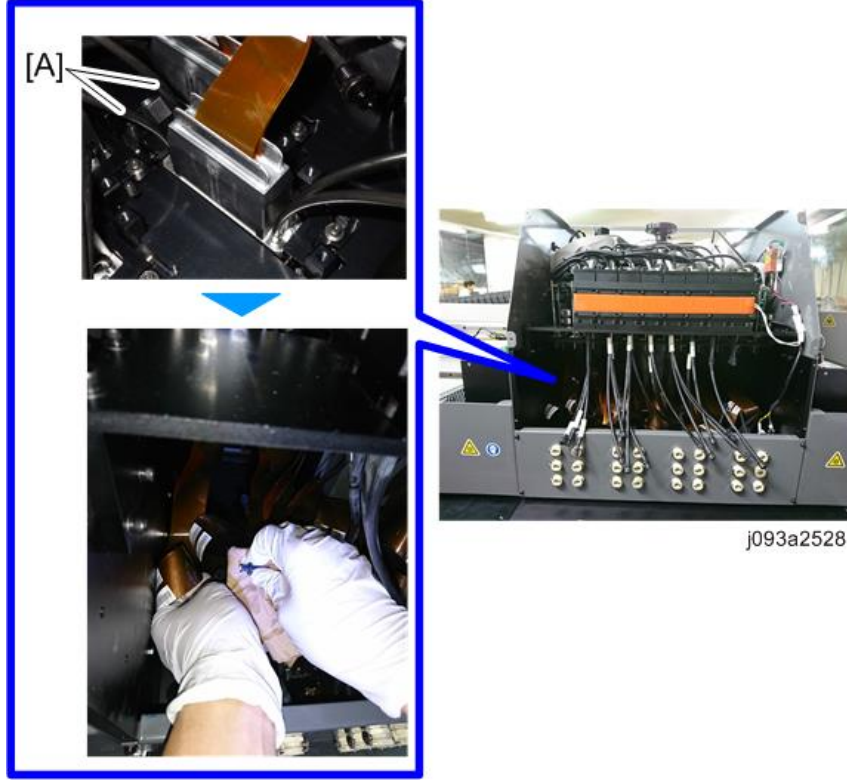

#### • Note

Check that none of the ink tubes are twisted or bent. If an ink tube is twisted or bent, problems may occur with discharge.

- The print heads are arranged in three rows, and each print head has four nozzle rows. The respective color inks (C/M/Y/K/W/Cl/Pr) will be provided to the print heads as shown below. (The black circles in the diagram indicate the location of the ink tubes for each print head.) Referring to the following diagram, connect the ink tubes of the sub tanks for each color with the corresponding color of the ink tubes of the print heads.
- The three ink tubes of the sub tank for each color are arranged in a line from front to rear. Connect the ink tube at the front with the ink tube of the print head in the first row, connect the ink tube at the middle with the ink tube of the print head in the second row, and connect the ink tube at the rear with the ink tube of the print head in the third row. For

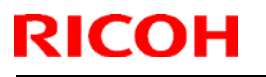

### Technical Bulletin

Model: Shepherd-P1/Lt

Date: 7th-Oct-19 No.:

No.: RJ093022

example, when connecting the tubes of the sub tank for C ink, connect the ink tube at the front with the ink tube [A], connect the ink tube at the middle with the ink tube [B], and connect the ink tube at the rear with the ink tube [C].

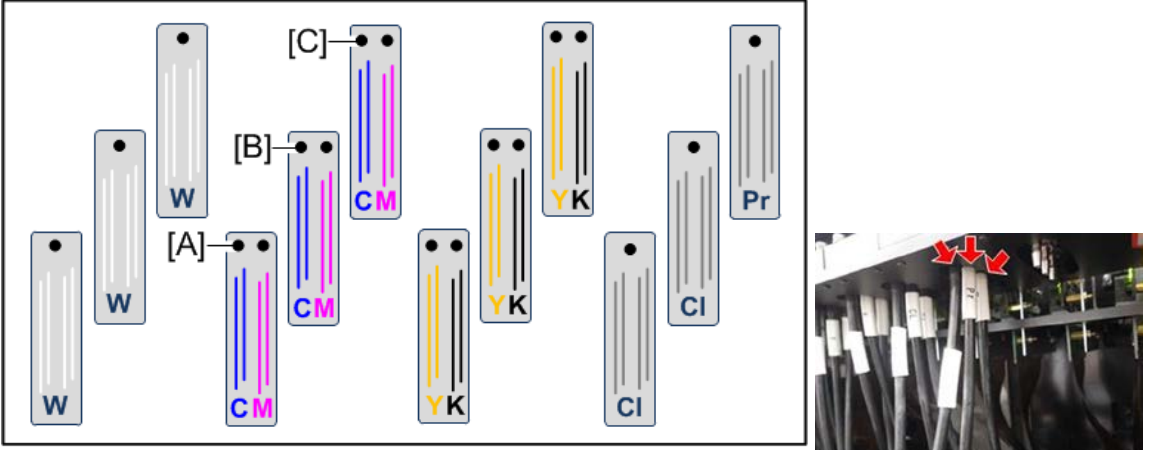

j093a2525

- For W/C/M/Y/K ink, three ink tubes from the sub tank need to be connected for each color. For Pr ink, one ink tube from the sub tank needs to be connected. For Cl ink, two ink tubes from the sub tank need to be connected. Leave the unused ink tubes from the sub tanks (one tube for Cl, two tubes for Pr) with the fittings attached.
- 3. Check the connector of the print head to amplifier board is set correctly.

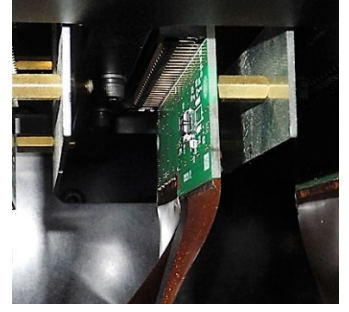

Colored Important

If the connector is not set correctly, print head may be broken by short circuit.

### Technical Bulletin

PAGE: 13/22

Model: Shepherd-P1/Lt

Date: 7th-Oct-19

No.: RJ093022

2. Installation>Main Machine Installation>Installation Procedure> Connecting the Waste tank tubes and herness

Connecting the Waste tank tube and herness

1. Open the maintenance station rear door [A]

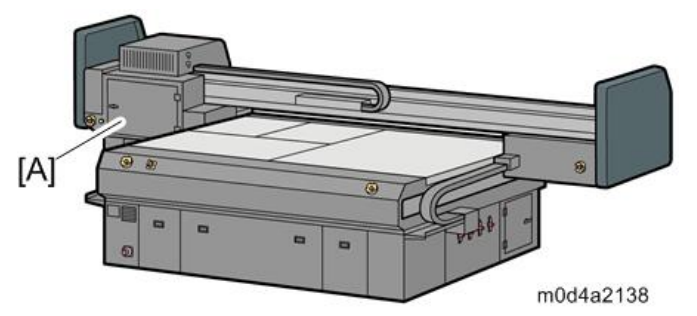

2. Connect connectors [A] and [D], and tubes [B] and [C] through the hole [E] under the maintenance station.

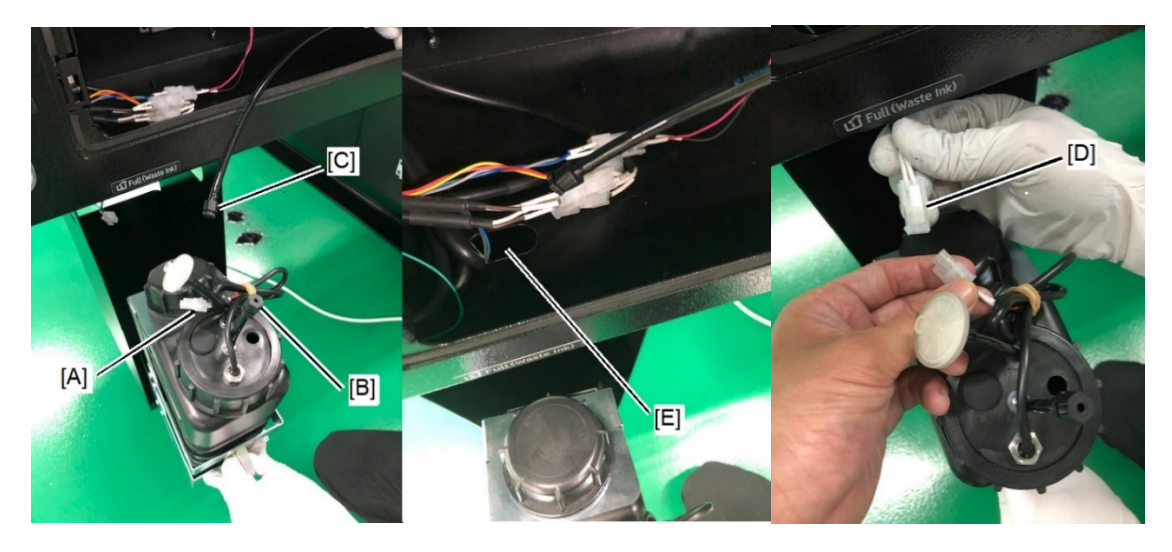

| [A] | Connector of the waste ink tank          | [D] | Connector from inside the maintenance station |
|-----|------------------------------------------|-----|-----------------------------------------------|
| [B] | Tube of the waste ink tank               | [E] | Hole under the maintenance station            |
| [C] | Tube from inside the maintenance station |     |                                               |

| Т | ่ววไ | <br>امما | D | 11 | atir | ~ |
|---|------|----------|---|----|------|---|
|   | ECI  | Lai      |   | นแ | eui  |   |

PAGE: 14/22

Model: Shepherd-P1/Lt

Date: 7th-Oct-19 No.:

No.: RJ093022

# 2. Installation>Main Machine Installation>Installation Procedure>Filling the Print Heads with Ink

Filling the Print Heads with Ink

1. Connect the seven connectors from the carriage board 1 [A], disconnected in "Disconnecting the Connectors (Between Carriage Board 1 and Sub Tanks)".

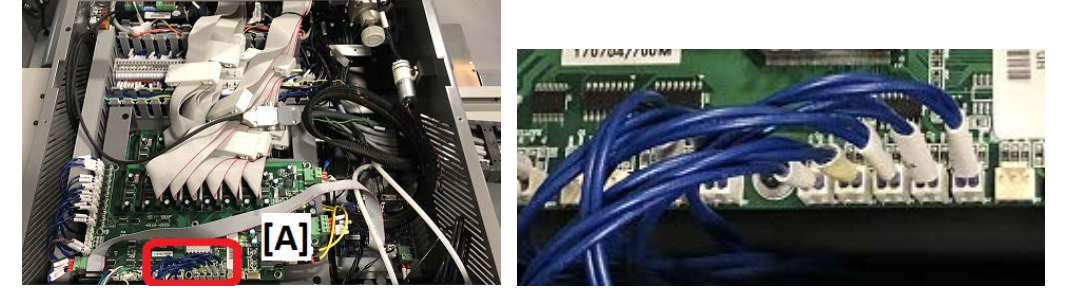

Vote

The connector number is marked on the carriage board 1. Connect the connectors to the right places.

Standard Mode : 1:W, 2:C, 3:M, 4:Y, 5:K, 6:Cl, 7:Pr Double White Mode : 1:W, 2:C, 3:M, 4,Y, 5:K, 6:W2

#### 😒 Important 🔵

Before doing the following procedure, make sure that the table front right cover is open. If the Print Control software is started up when the table front right cover is closed, the carriage starts the initializing operation and starts moving while the ink drops down from the print heads.

2. Press the power-on button on the front of the machine. Start up the Print Control software on the computer. (Starting the Print Control Software)

The machine automatically executes the ink filling and operation check.

#### Note

While ink is filling, the remaining ink indicator [A] at the lower right corner of the Print Control screen flashes. After the ink filling is done, the respective color is displayed as shown below.

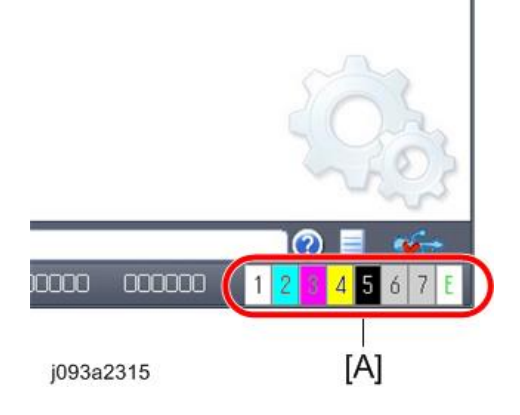

### Technical Bulletin

PAGE: 15/22

Model: Shepherd-P1/Lt

Date: 7th-Oct-19

No.: RJ093022

#### 2. Installation>Main Machine Installation>Installation Procedure>Setting the **Negative Pressure Value**

Setting the Negative Pressure Value

1. Make sure that the ink is leaking from the nozzle faces [A].

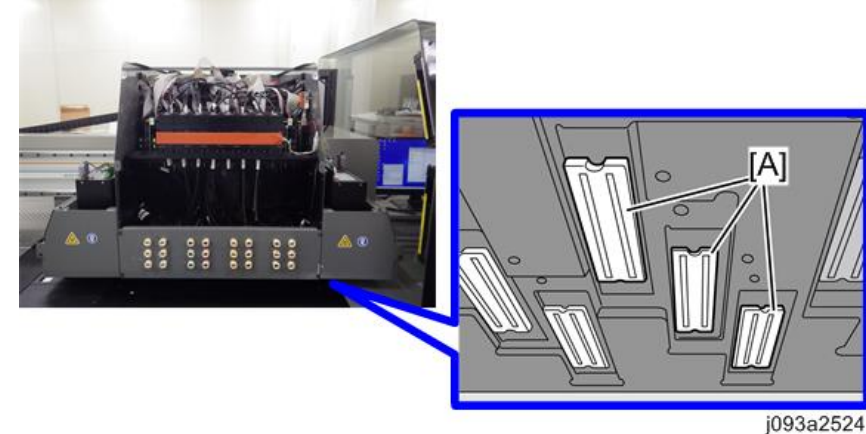

2. Open the table front left cover [A].

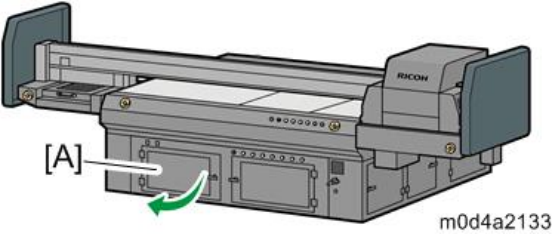

Connect the tubes [A] from rear of the negative pressure operation panels [B]. 3.

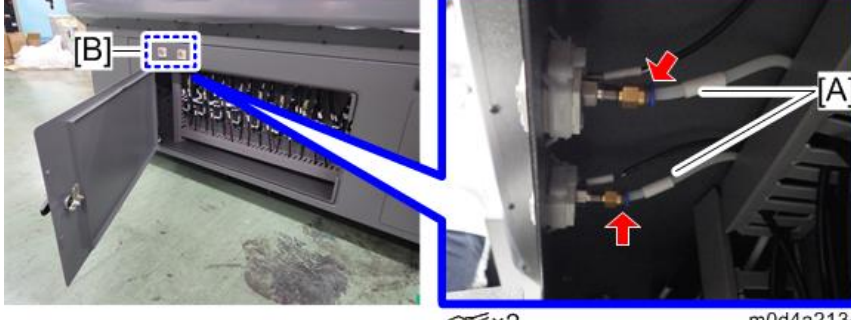

\$×2

m0d4a2134

### **T**echnical **B**ulletin

**PAGE: 16/22** 

Model: Shepherd-P1/Lt

Date: 7th-Oct-19 No.: RJ093022

4. Change the negative pressure at the negative pressure sensor [A] [B].

For C/M/Y/K/CI/Pr ink [A] : Lo-1: -4.4kPa, Hi-1: -4.3kPa, P-2: -4.5kPa For W/(W2) ink [B] : Lo-1: -4.9kPa, Hi-1: -4.8kPa, P-2: -5.0kPa

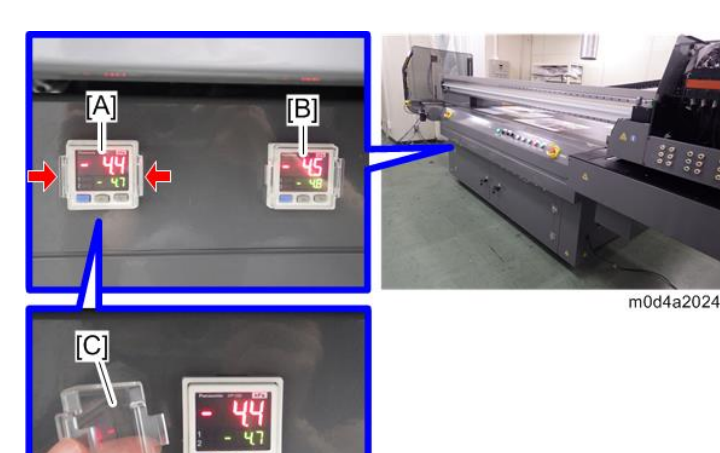

- 1. Set the Lo-1 value.
  - Press the MODE button and select "Lo-1". The Lo-1 value is displayed. •
  - Press the DOWN button to set the value. (For C/M/Y/K/Cl/Pr ink: -4.4kPa, For W ink: -• 4.9kPa)

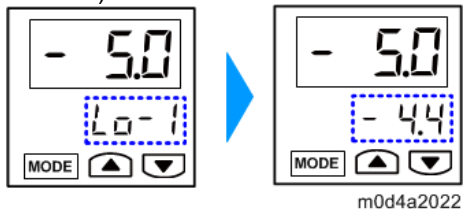

- 2. Set the Hi-1 value.
  - Press the MODE button and select "Hi-1". The Hi-1 value is displayed.
  - Press the DOWN button to set the value. (For C/M/Y/K/Cl/Pr ink: -4.3kPa, For W ink: -• 4.8kPa)

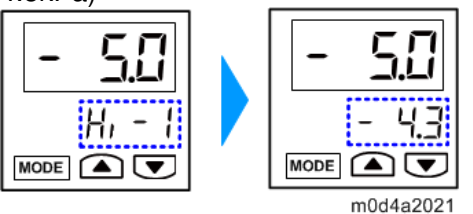

- 3. Set the P-2 value.
  - Press the MODE button and select "P-2". The P-2 value is displayed.
  - Press the DOWN button to set the value. (For C/M/Y/K/Cl/Pr ink: -4.5kPa, For W ink: -•

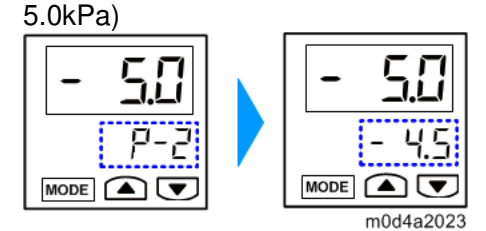

Technical Bulletin

PAGE: 17/22

| Model: Shepherd-P1/Lt   Date: 7th-Oct-19 | No.: RJ093022 |
|------------------------------------------|---------------|
|------------------------------------------|---------------|

Vote

Set the Hysteresis mode on the negative pressure operation panel.

Make sure to perform the setting for both operation panels.

This setting is required to stable the pressure inside sub tank. This mode enable to keep negative pressure  $\pm 0.1$ kPa.

Enter the Hysteresis mode by pressing the MODE button in two seconds.

Set the Hysteresis mode, according to the flowchart shown below. Select the item in red square for each setting.

| Output mode 1                                                                                                   |
|----------------------------------------------------------------------------------------------------|
|                                                                                                    |
| Output mode 2                                                                                                   |
|                                                                                                    |
| N.O./N.C. setting                                                                                               |
| $\begin{array}{c} lacla \rightarrow lcclc \rightarrow loclc \rightarrow lccla \\ \hline N_{0}N_{c} \end{array}$ |
| Response time setting                                                                                           |
|                                                                                                    |
| Press MODE                                                                                                    |
| Display color setting                                                                                           |
|                                                                                                    |
| Unit setting                                                                                                    |
|                                                                                                    |
|                                                                                                    |

Model: Shepherd-P1/Lt

Date: 7th-Oct-19

No.: RJ093022

5. Wipe off the ink drops from the nozzle faces [A] of the print heads with the wiping jig provided with the machine.

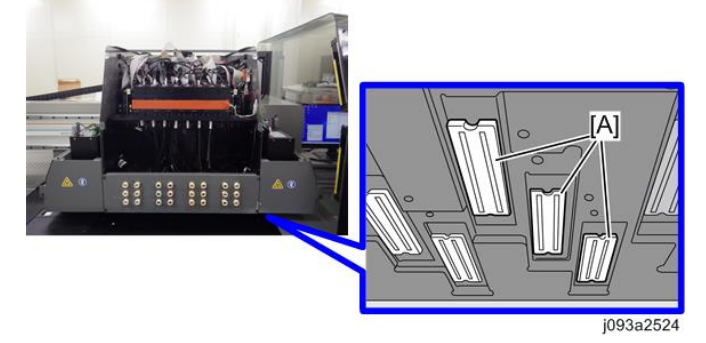

# 2. Installation>Main Machine Installation>Installation Procedure>Removing the Air Bubbles

#### Removing the Air Bubbles

Use this procedure to eject unnecessary air and cleaning liquid inside the print heads with the air bubble ejection tool provided with the machine.

Vote

- The procedure described in this section is for the service engineer. It is different from the procedure for the user in the user's manual "Operating Instructions".
- Before you start this procedure, make sure that the bottle of the air bubble ejection tool is empty.
- 1. Close all doors. And, enter the Service Mode in the Print Control Software.
- 2. Click [Left] in the Print Control software to move the carriage [A] to the ink receiver [B].

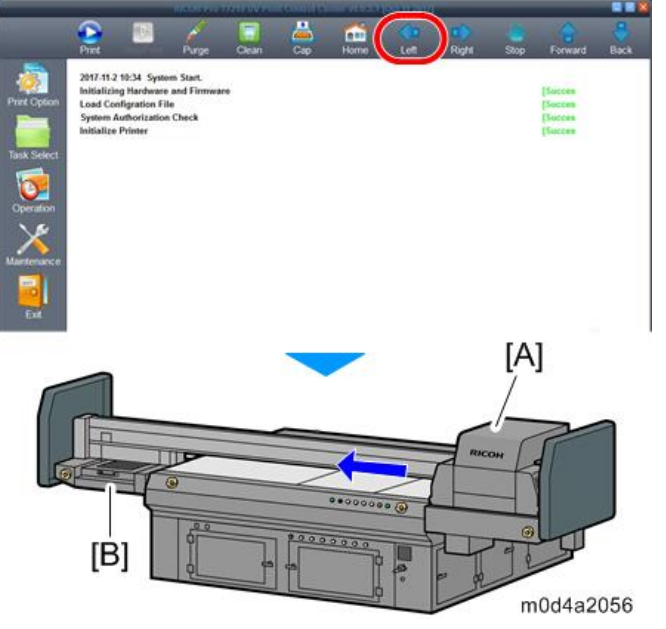

### Technical Bulletin

Model: Shepherd-P1/Lt

Date: 7th-Oct-19

No.: RJ093022

2. Attach the air bubble ejection tool [A] at the maintenance station.

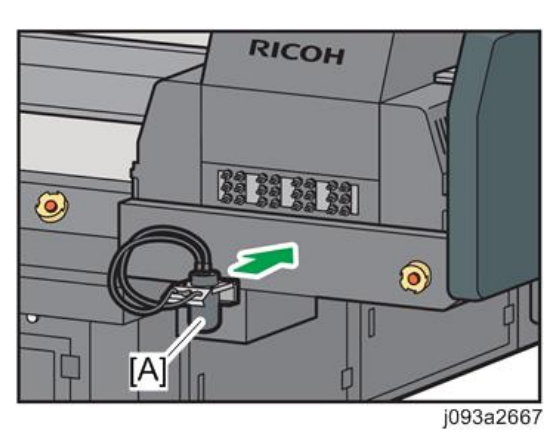

3. Click [Purge] in the Print Control software.

|                                                                       |                                                                       |                                                                         | COLLEGE VIEW OF              |     |      |     |       |      |                                          |       |
|-----------------------------------------------------------------------|-----------------------------------------------------------------------|-------------------------------------------------------------------------|------------------------------|-----|------|-----|-------|------|------------------------------------------|-------|
|                                                                       | Pirt                                                                  | 2                                                                       | Purge Clear                  | , 🚢 | Home | Let | Right | Stop | Forward                                  | Back  |
| Print Option<br>Print Option<br>Task Select<br>Operation<br>Operation | 2017-15-2 5<br>Initializing<br>Load Cond<br>System Au<br>Initialize P | 0:34 System 3<br>Hardware an<br>gration File<br>Morization Ch<br>rinter | Start.<br>d Firmware<br>weck |     |      |     |       |      | (Succes<br>(Succes<br>(Succes<br>(Succes |       |
| EM                                                                    |                                                                       |                                                                         |                              |     |      |     |       |      | j093a                                    | a2877 |

4. Select the one color of the port to which the air bubble ejection tool will be connected. And change "Purge Ink Time (Sec)" to 15, then click OK.

#### Note

Usually you cannot select only one color. For example, when you select Cyan, then Magenta will be selected automatically.

But Select one color then drug the mouse to other area, then you can select only one color.

| _ |
|---|
|---|

| P | rint Head Clea | an Option  |           |        | ×      |
|---|----------------|------------|-----------|--------|--------|
| 1 | All            |            |           |        |        |
|   | White          | Cyan       | 🗌 Magenta | Vellow | ]Black |
|   | Clear          | Primer     |           |        |        |
|   | Purge Ink Ti   | me (Sec)   | 2         | 15     |        |
|   | High Flash F   | Freq (Hz)  |           | 100    |        |
|   | High Flash T   | īmer (Sec) |           | 1      |        |
|   | 3              | ОК         |           | Close  |        |

| Print Head Clean Option               | ×    |
|---------------------------------------|------|
|                                       |      |
| White 1 Cyan Magenta Yellow B White 2 | lack |
| Purge Ink Time (Sec) ② 15             | ]    |
| High Flash Freq (Hz)                  | ]    |
| High Flash Timer (Sec)                |      |
| 3 OK Close                            |      |
5. Connect the one tube of the air bubble ejection tool to the port on the carriage. Insert the tubes straight into the ports until they click.

#### 😭 Important 🔵

- Though air bubble ejection tool has 2 tubes, use only one tube for purge to push out the cleaning liquid more strongly.
- Connect the tool during the purge pump pumping. Otherwise waste ink or contamination may backflow to print head by negative pressure.

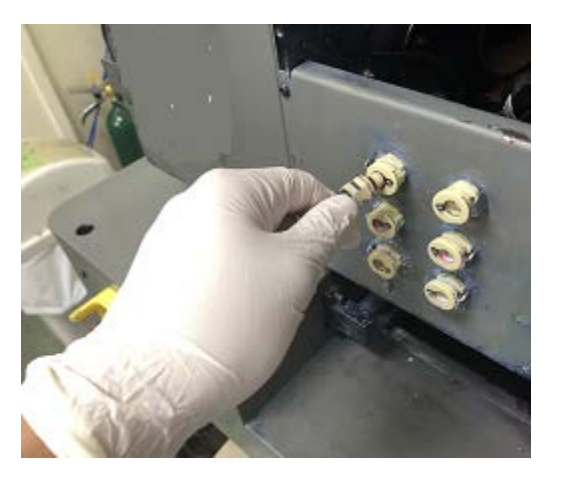

- 6. Remove the air bubble ejection tool from the port after approximately 10 seconds.
  - Press the button on the tube connector and pull them straight out of the port when the connector is released.
  - This operation should be performed by 2 persons. One person operates the Print Control Software, the other one connects or disconnects the tube of the air bubble ejection tool.
  - If only one person will perform this step, set "Purge Ink Time (Sec)" to 45, then click OK on step 4. Disconnect the tube of the air ejection tool from the port after approximately 10 seconds. Then connect the next port of same color for 10 seconds, then repeat this step until finish one color air purge.

<Work flow for one person :Total 45 sec (40sec work and 5 sec margin)> Purge > Move to the air purge position (10 sec) > Connect the tube of the tool to 1<sup>st</sup> port (10sec) > Change the tube to 2<sup>nd</sup> port (10 sec) > Change the tube to 3<sup>rd</sup> port (10 sec)

- If the ink is not discharged, check the followings.
  - 1. It does not change even if you change the port.
  - 2. Ink is purged from the nozzle.
  - 3. Purge pressure (within the carriage) is normal.
  - 4. It does not change even if it inserts and removes.
  - 5. It does not change even if you rotate the connector with it inserted.

If everything is true, the connector [A] of air bubble ejection tool is broken. Replace the connector with bundled spare parts.

## 7. Repeat steps 3 to 6 until the air bubbles for all 24 ports have been discharged.

• Empty the bottle of the air bubble ejection tool after purging per 9 ports to prevent from overflow the waste ink.

Date: 7th-Oct-19

Model: Shepherd-P1/Lt

No.: RJ093022

- 8. Remove the ink from the ports with the paper towel, and then put back the carriage front cover.
- 9. Remove the ink from the connectors of the bubble ejection tool with the paper towel, and then store it in a dust-free place.
- 10. Wipe off the ink drops from the nozzle faces [A] of the print heads with the wiping jig provided with the machine.

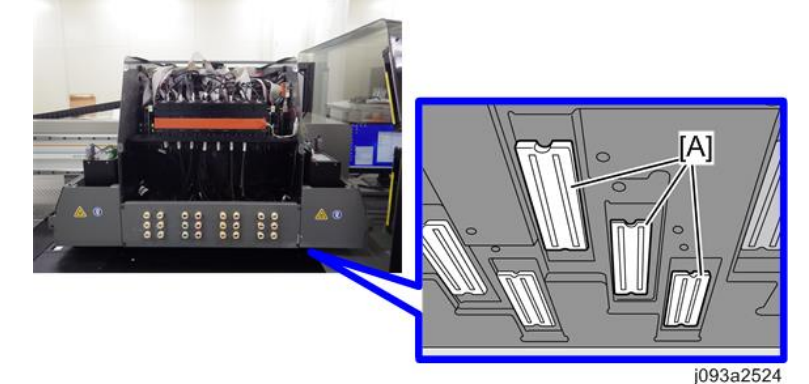

11. Click [Right] in the Print Control software to move the carriage [A] to the maintenance station [B].

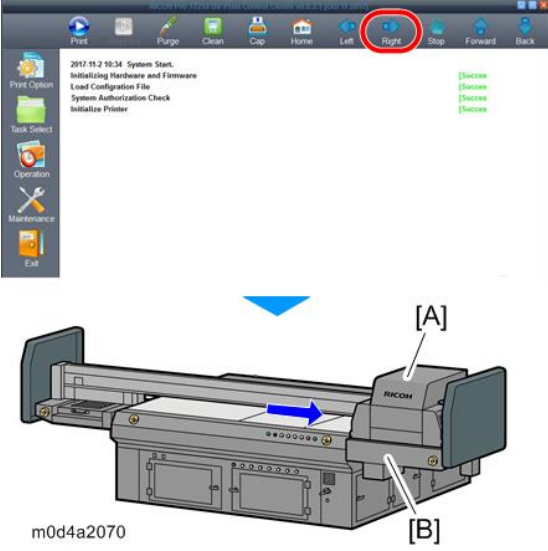

12. Exit the Print Control software, and then press the power-off button on the front of the machine.

Vote

Click [Exit] in the Print Control software to exit the Print Control software.

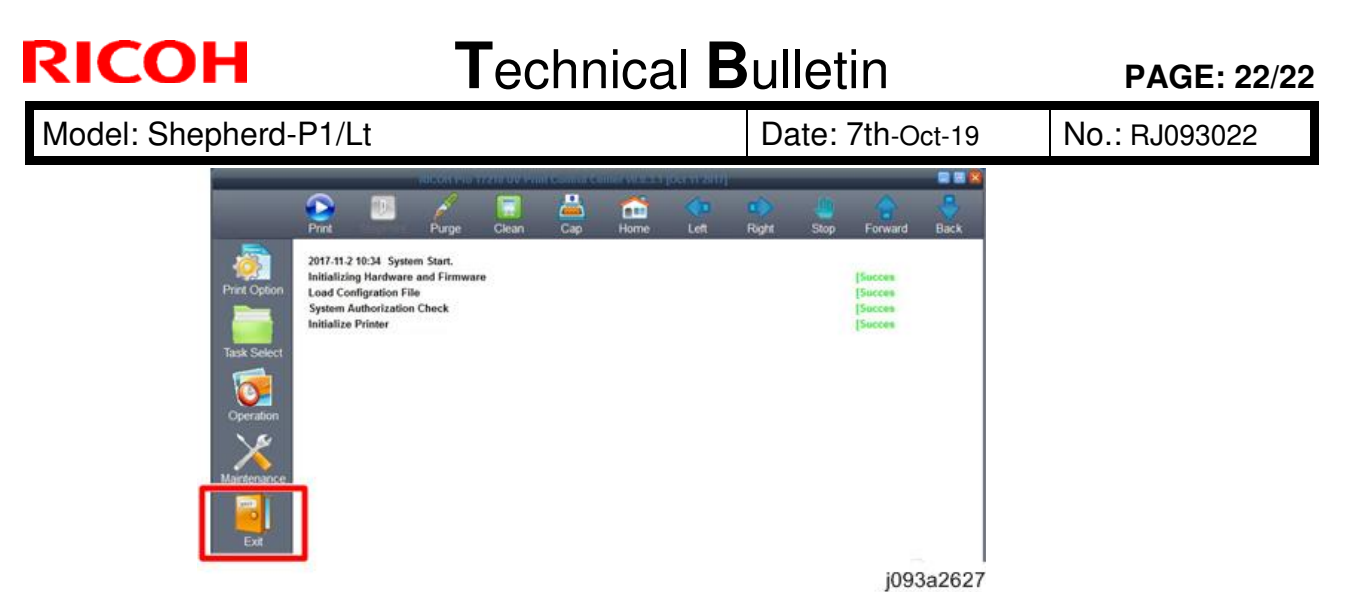

13. Close the table front right cover.

#### Comportant )

- Before closing the table front right cover, make sure to exit the Print Control software and press the power-off button. Otherwise, the carriage might be operated by mistake.
- 14. Press the power-on button on the front of the machine, and then start up the Print Control software.

# Technical Bulletin

**PAGE: 1/2** 

| Model: Shepherd-P1, Shepherd-Lt                              |                                                                                                    |             | Date:8- Oct-19        |                                        | No.: RJ093023                           |
|--------------------------------------------------------------|----------------------------------------------------------------------------------------------------|-------------|-----------------------|----------------------------------------|-----------------------------------------|
| subject: Troubleshooting "Cap may be out from Capping unit". |                                                                                                    |             |                       | Prepared                               | by: D.Kobayashi                         |
| From: Regional Sales Department, Global IP Sales Center      |                                                                                                    |             |                       |                                        |                                         |
| Classification:                                              | <ul> <li>Troubleshooting</li> <li>Mechanical</li> <li>Paper path</li> <li>Product Safety</li> </ul> | Part inform | nation<br>eceive<br>) | Action re Service n Retrofit ir Tier 2 | quired<br>nanual revision<br>nformation |

### **Symptom**

Caps may be out from capping unit.

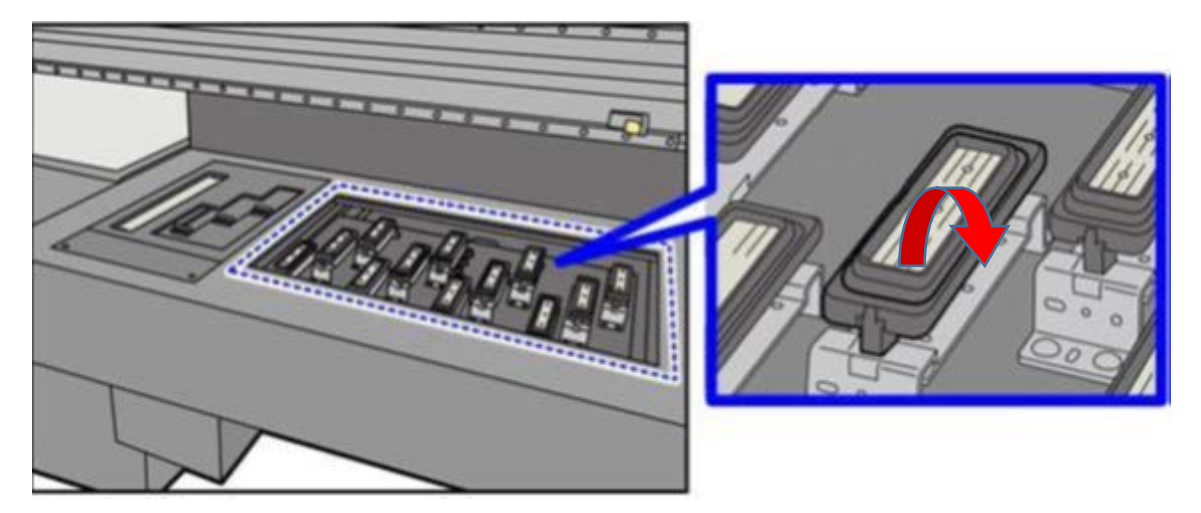

### <u>Cause</u>

Vibration during transportation or incorrect daily care around the cap.

### **Required**

Check whether the caps are not out from capping unit and reseat them if they are out. Instruct to customer that wipe around the cap from above not side the cap when cleaning. And instruct to the customer that reseat the caps if they are out from capping unit.

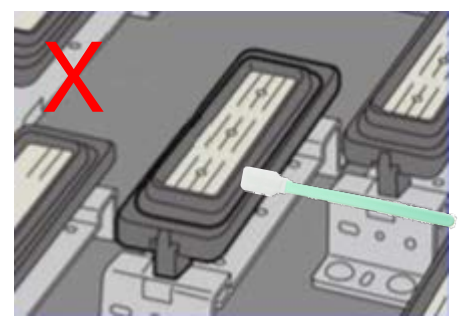

Wiping from side of the cap(no good)

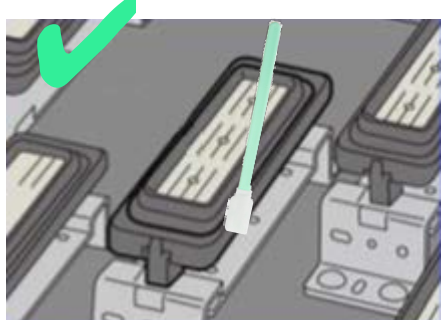

Wiping from above the cap(good)

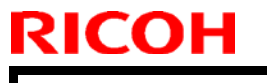

Model: Shepherd-P1, Lt

Date: 1-Sep-19

No.:

Important

If the capping operation is performed with the cap is out from capping unit, the print head may be damaged.

#### Vote

Cap holder will be changed one that can fix the cap more strongly.

Cut in S/N are blow

| Pro T7210 |             | Pro TF | 6250        |
|-----------|-------------|--------|-------------|
| J09317    | R869X900001 | M0D417 | 5539X700001 |
| J09327    | R869X900004 | M0D427 | 5539X600002 |
| J09329    | TBD         | M0D429 | 5539X600008 |

# Technical Bulletin

**PAGE: 1/2** 

| Model: Shepherd-P1, Shepherd-Lt Date                      |                                                                                                    |                                                                                                    | Date: 10-C | Oct-19                          | No.: RJ093024                           |
|-----------------------------------------------------------|----------------------------------------------------------------------------------------------------|----------------------------------------------------------------------------------------------------|------------|---------------------------------|-----------------------------------------|
| subject: Complementary explanation regarding Power supply |                                                                                                    |                                                                                                    | Prepared   | by: D.Kobayashi                 |                                         |
| From: Regional Sa                                         | les Department, Global IP S                                                                         | Sales Center                                                                                                 |            |                                 |                                         |
| Classification:                                           | <ul> <li>Troubleshooting</li> <li>Mechanical</li> <li>Paper path</li> <li>Product Safety</li> </ul> | Troubleshooting□ Part informationMechanical⊠ ElectricalPaper path□ Transmit/receiveProduct Safety□ Other ( ) |            | Action re Service r Retrofit ir | quired<br>nanual revision<br>nformation |

### Necessary power supply in customer site

### Only Y(Star) connection satisfies this specification.

Please confirm your sales person whether customer must prepare the power supply with these specifications.

Delta connection cannot be connected to the machine.

Necessary Power supply is below.

- 3 phases + N + PE (4 pole , 5 Wire)
- Mainly North America : 220 Vac±10%, 30 A
- Mainly Europe and Asia : 400 Vac±10%, 25 A

For wall outlet

30 Amp 277/480 Vac(NA/JPN) 32 Amp 400Vac(EU/AP) 4 Pole, 5 Wire (3P+N+E)

Cable Mounting Plug IP67 Watertight IEC60309 For main unit

30 Amp 277/480 Vac(NA/JPN) 32 Amp 400V(EU/AP) 4 Pole, 5 Wire (3P+N+E)

Cable Mounting Socket IP67 Watertight IEC60309

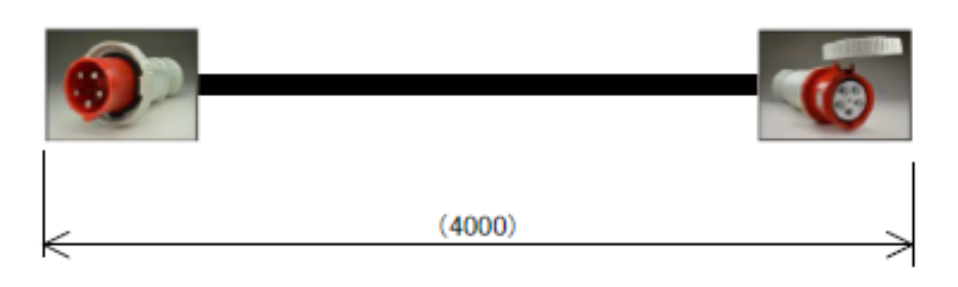

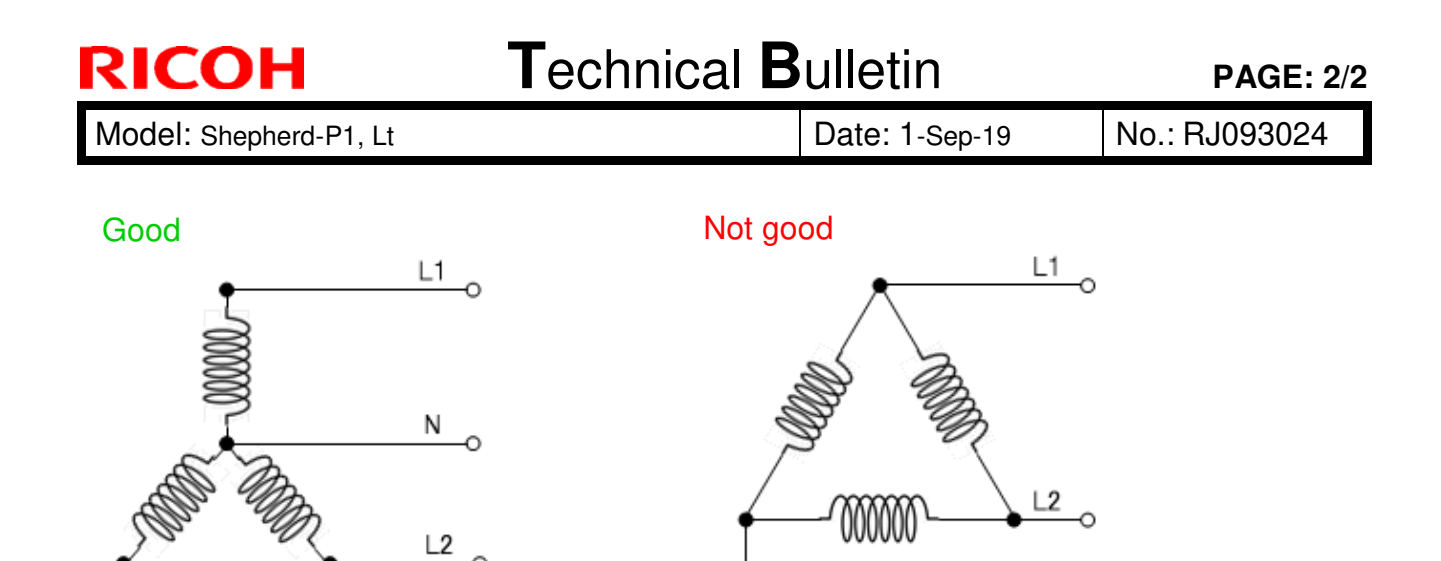

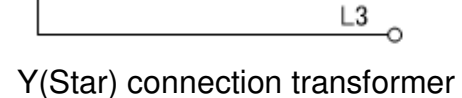

Delta connection transformer

L3

\*Above is general image, please be sure to prepare the Protection Earth.

Actual circuit is depending on customer equipment. Please contact electrician for more detail.

### Confirm any pins voltage

Confirm the voltage between every connector pin whether voltage is within acceptance as below table.

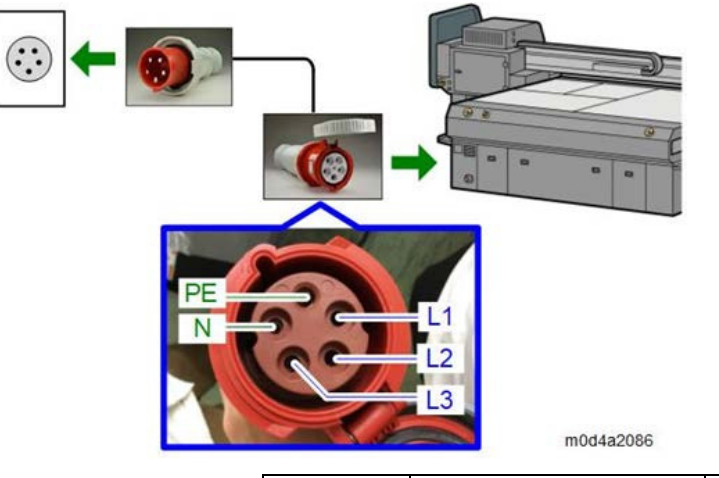

| Pin   | Mainly North America | Mainly Europe and Asia |
|-------|----------------------|------------------------|
| L1-L2 | 220 V ± 10%          | 400 V $\pm$ 10%        |
| L2-L3 | $220~V\pm10\%$       | 400 V $\pm$ 10%        |
| L3-L1 | 220 V $\pm$ 10%      | 400 V $\pm$ 10%        |
| L1-N  | 127 V $\pm$ 10%      | 231 V $\pm$ 10%        |
| L2-N  | 127 V $\pm$ 10%      | 231 V ± 10%            |
| L3-N  | 127 V $\pm$ 10%      | $231~V~\pm~10\%$       |

# Technical Bulletin

| Model: Shepherd-P1, Shepherd-Lt Date:17- C                                                                   |                                                                                                    |                                            | Oct-19                | No.: RJ093025                                                                                 |                                                     |
|----------------------------------------------------------------------------------------------------|----------------------------------------------------------------------------------------------------|--------------------------------------------|-----------------------|-----------------------------------------------------------------------------------------------|-----------------------------------------------------|
| subject: Additional Information of Service manual "Specifying the Adjusting Voltage Value of the Print Head" |                                                                                                    |                                            |                       | Prepared                                                                                      | by: D.Kobayashi                                     |
| From: Regional Sales Department, Global IP Sales Center                                                      |                                                                                                    |                                            |                       |                                                                                               |                                                     |
| Classification:                                                                                              | <ul> <li>Troubleshooting</li> <li>Mechanical</li> <li>Paper path</li> <li>Product Safety</li> </ul> | Part inform Electrical Transmit/re Other ( | nation<br>eceive<br>) | <ul> <li>☐ Action re</li> <li>⊠ Service n</li> <li>☐ Retrofit ir</li> <li>☐ Tier 2</li> </ul> | quired<br>nanual revision<br>nformation<br>Tier 0.5 |

### **Additional Information of Service manual**

Please apply the following additional information and correction to your Pro T7210 and Pro TF6250 field service manual, in section:

4. Replacement and Adjustment>Carriage Unit >Print Head >Specifying the Adjustment Voltage Value of the Print Head

Added and corrected information is in Red.

Specifying the Adjusting Voltage Value of the Print Head

- 1. Click [Maintenance] in the Print Control software.
- Click the [Voltage] tab.
   Select [Adjusting Voltage]
- **3.** Select [Adjusting Voltage] in [Option Type Selection].

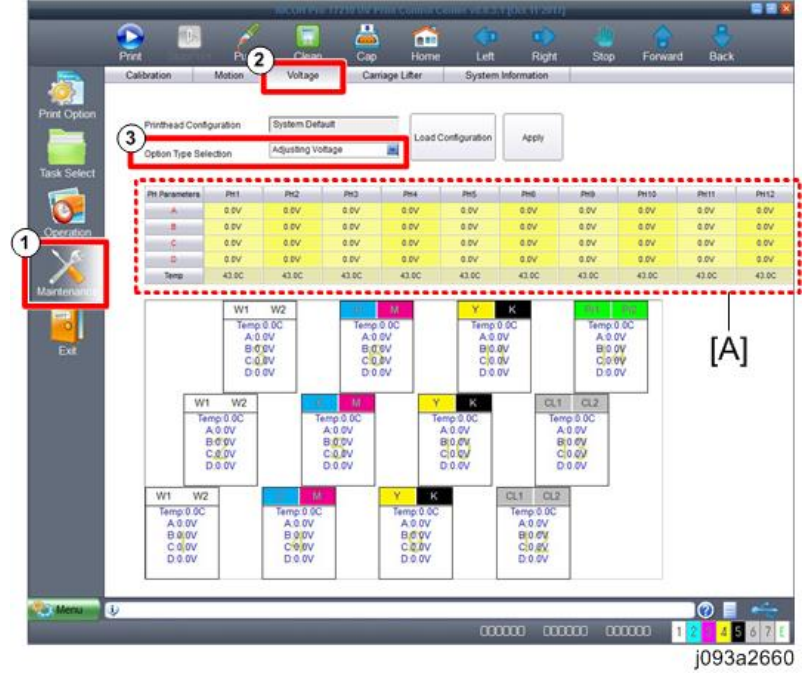

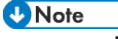

The adjusting voltage values (A, B, C, D) for each print head (PH1-19) are displayed in

Model: Shepherd-P1, Shepherd-Lt

RICOH

Date:17- Oct-19

No.: RJ093025

[PH Parameters] [A].

|               |       | •     |       |       | 1      |    |           |
|---------------|-------|-------|-------|-------|--------|----|-----------|
| PH Parameters | PH1   | PH2   | PH3   | PH4   | PH     | 18 | PH19      |
| A             | 0.0V  | 0.0V  | 0.0V  | 0.0V  | 0.     | 3V | 0.0V      |
| B             | 0.0V  | 0.0V  | 0.0V  | 0.0V  | / / 0. | V  | 1.0V      |
| C             | 0.0V  | 0.0V  | 0.0V  | 0.0V  | 0.     | v  | 0.9V      |
| D             | 0.0V  | 0.0V  | 0.0V  | 0.0V  | 0.     | V  | 0.9V      |
| Temp          | 43.0C | 43.0C | 43.0C | 43.0C | 2.     | OC | 2.00      |
|               |       | P.1   |       | 1     | 1      |    | j093a2644 |

PH1 - 19 correspond to the following print heads. (PH7 - 8 and PH15 - 19 are not used • with this machine.)

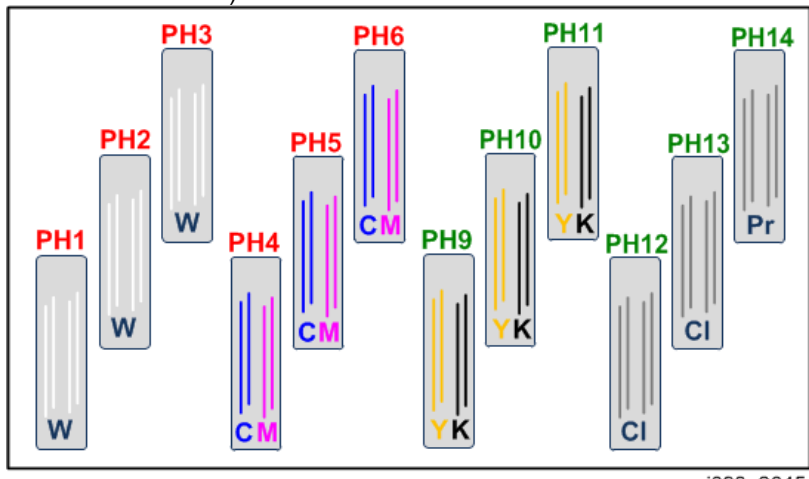

j093a2645

In the table below, check the adjusting voltage values for the voltage value of the new print head, 4. written down in Preparation.

| Adi | iustina | voltage | corres | pondence | table |
|-----|---------|---------|--------|----------|-------|
|     |         |         |        | p 0      |       |

| Print Head<br>Voltage | Adjusting<br>Voltage | Print Head<br>Voltage | Adjusting<br>Voltage | Print Head<br>Voltage | Adjusting<br>Voltage |
|-----------------------|----------------------|-----------------------|----------------------|-----------------------|----------------------|
| 18.0                  | -0.8                 | 19.4                  | -0.1                 | 20.8                  | 0.7                  |
| 18.1                  | -0.8                 | 19.5                  | 0.0                  | 20.9                  | 0.8                  |
| 18.2                  | -0.7                 | 19.6                  | 0.1                  | 21.0                  | 0.8                  |
| 18.3                  | -0.6                 | 19.7                  | 0.1                  | 21.1                  | 0.9                  |
| 18.4                  | -0.6                 | 19.8                  | 0.2                  | 21.2                  | 0.9                  |
| 18.5                  | -0.5                 | 19.9                  | 0.2                  | 21.3                  | 1.0                  |
| 18.6                  | -0.5                 | 20.0                  | 0.3                  | 21.4                  | 1.0                  |
| 18.7                  | -0.4                 | 20.1                  | 0.3                  | 21.5                  | 1.1                  |
| 18.8                  | -0.4                 | 20.2                  | 0.4                  | 21.6                  | 1.1                  |
| 18.9                  | -0.3                 | 20.3                  | 0.4                  | 21.7                  | 1.2                  |
| 19.0                  | -0.3                 | 20.4                  | 0.5                  | 21.8                  | 1.2                  |
| 19.1                  | -0.2                 | 20.5                  | 0.5                  | 21.9                  | 1.3                  |
| 19.2                  | -0.2                 | 20.6                  | 0.6                  |                       |                      |
| 19.3                  | -0.1                 | 20.7                  | 0.6                  |                       |                      |

Input the adjusting voltage values that you checked in step 4, into [PH Parameters] in the Print 5. Control software.

Note

- Input all the adjusting values (A, B, C, D) for the new print head. •
- For example, when the print head voltages for the print head installed to the first row • (White) are A: 19.7, B: 19.5, C: 19.9, D: 19.5, the adjusting voltage values will be A: 0.1, B: 0.0, C: 0.2, D: 0.0. Therefore, input the adjusting voltage values into the PH1 column of

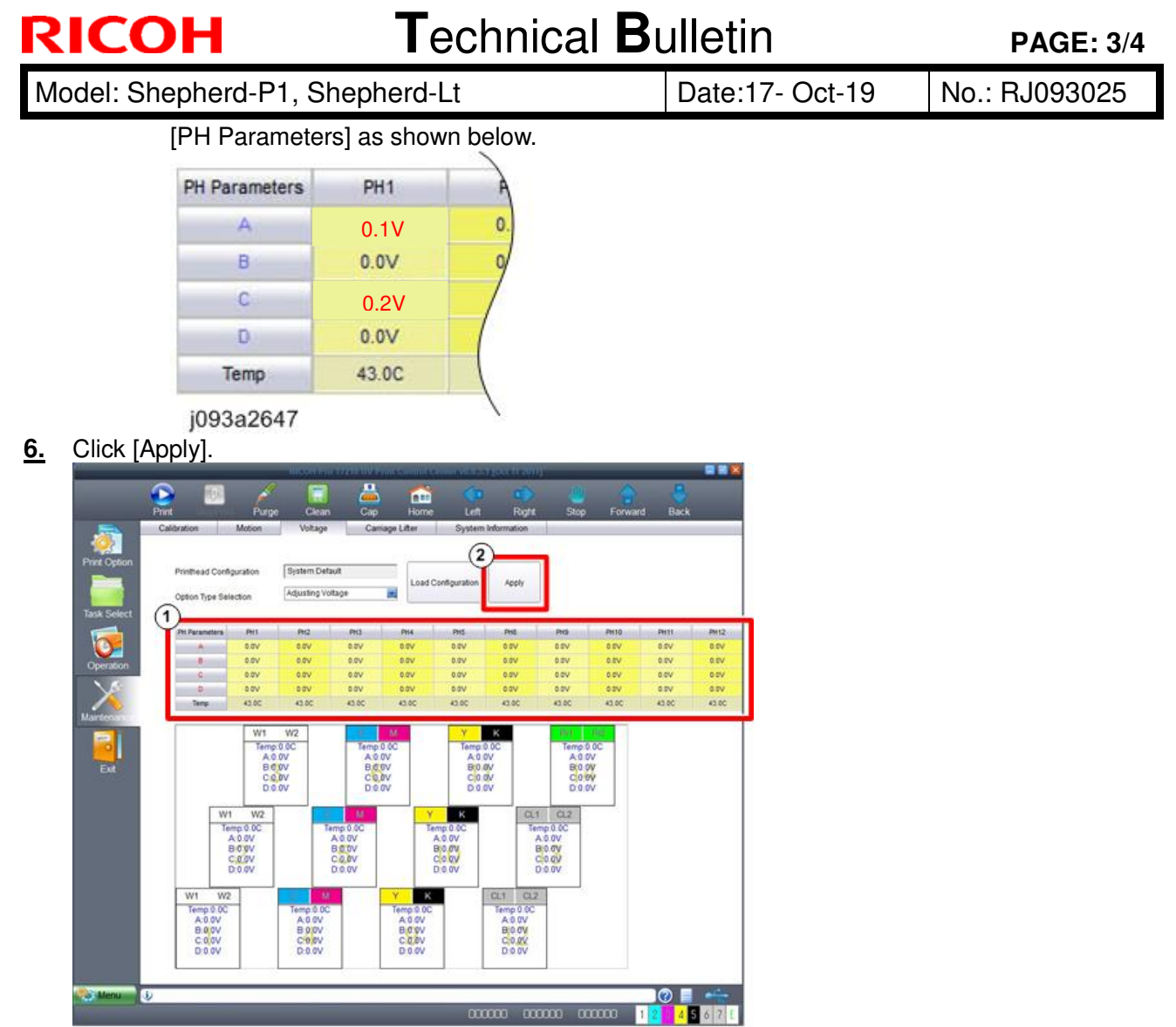

j093a2648

#### 😒 Important 🔵

Base Voltage should be set to 0V. Don't change Base voltage value.

#### Vote

If the print quality is not stable as shown in the picture below, adjust the image quality by adding 0V to 1.0V from the values in the table above.

• For example, when the print head voltage A is 19.7V, the adjusting voltage values will be A: 0.1V(adding 0V) to 1.1V(adding 1.0V).

Fix the adjustment voltage depending on the printed quality if necessary.

| RICOH                    | Tech                                  | nical <b>B</b> i | ulletin         | PAGE: 4/4     |
|--------------------------|---------------------------------------|------------------|-----------------|---------------|
| Model: Shepherd-P1,      | Shepherd-Lt                           |                  | Date:17- Oct-19 | No.: RJ093025 |
|                          | Not good                              | Good             |                 |               |
| Dot pattern              | 0 0 0 0 0 0 0 0 0 0 0 0 0 0 0 0 0 0 0 | • • •<br>• • •   |                 |               |
| Y-direction line pattern |                                       |                  |                 |               |

## Technical Bulletin

**PAGE: 1/3** 

| Model: Shepherd-P1, Shepherd-Lt                                 |                                                                                                    |                                                     | Date:24-0             | ct-19                                 | No.: RJ093026                           |
|-----------------------------------------------------------------|----------------------------------------------------------------------------------------------------|-----------------------------------------------------|-----------------------|---------------------------------------|-----------------------------------------|
| subject: Service Manual Correction "X-axis encoder replacement" |                                                                                                    |                                                     |                       |                                       | by: D.Kobayashi                         |
| From: Regional Sales Department, Global IP Sales Center         |                                                                                                    |                                                     |                       |                                       |                                         |
| Classification:                                                 | <ul> <li>Troubleshooting</li> <li>Mechanical</li> <li>Paper path</li> <li>Product Safety</li> </ul> | Part inform<br>Electrical<br>Transmit/re<br>Other ( | nation<br>eceive<br>) | Action re<br>Service n<br>Retrofit ir | quired<br>nanual revision<br>nformation |

### **Service Manual Correction**

Please apply the following corrections to your Pro T7210 and Pro TF6250 field service manual, in section:

4. Replacement and Adjustment>X-axis Drive>X-axis Encoder Sensor>When Installing the X-axis Encoder Sensor

Additional information is in Red.

When Installing the X-axis Encoder Sensor

When installing the X-axis encoder sensor, make sure that the lamp of the X-axis encoder sensor
[A] is lit in green. When the clearance between the X-axis encoder sensor [A] and the X-axis
encoder sheet [B] is the standard value (0.8±0.15mm), this lamp is lit in green.

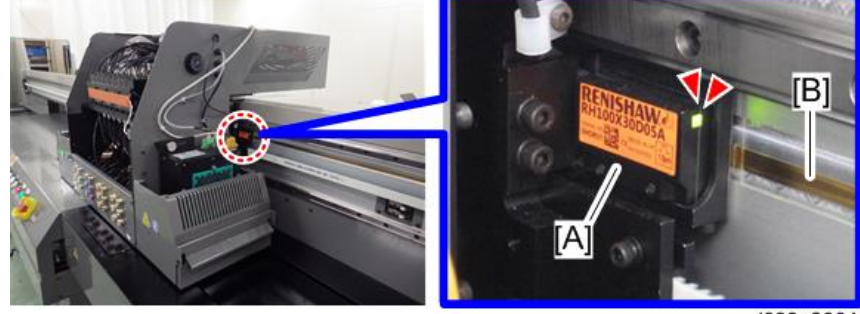

j093a2864

• After installing the X-axis encoder sensor, press [Left] / [Right] in the Print Control software to move the carriage from the left end to the right end of the gantry. Make sure that the lamp is continuously

| RICOH                  | Technica                      | I <b>B</b> ulletin | PAGE: 2/3     |
|------------------------|-------------------------------|--------------------|---------------|
| Model: Shepherd-P1, Sh | epherd-Lt                     | Date:24-Oct-19     | No.: RJ093026 |
| lit in green.          | p Home Let Right Stop Ferward | Back               |               |

- j093a2865
- Take care the wiring route as follow below and fix the sensor cable by cable tie with the ionizer cable inside the UV lamp cover, when installing the Encoder sensor cable.
  - Take care the wiring route[A] as without kink or without touch the X-axis frame. Result of kink, the cable is touched and rubbed with the frame. (Red circle [B])

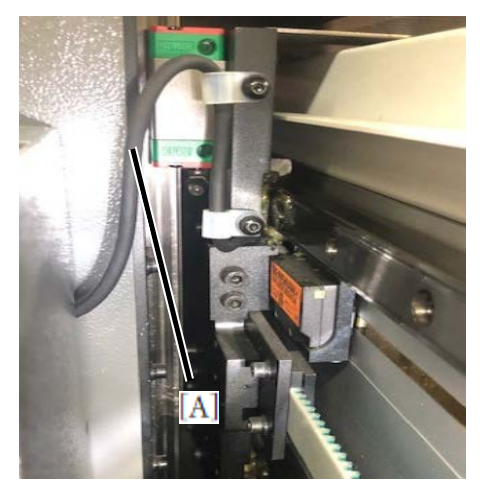

Good

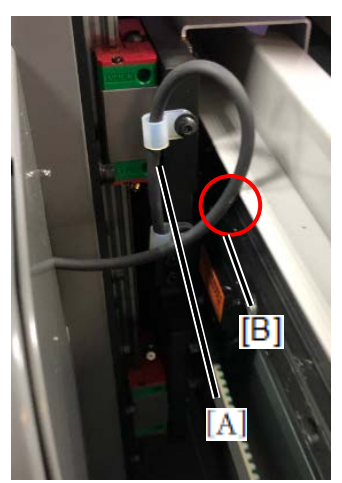

Not Good (wire kinked)

Take care not to rub the sensor cable[A].

Sensor cable go through narrow space between the X-axis frame.

The bracket and the sensor cable move with carriage, so that check whether the sensor cable doesn't touch around the frame or X-axis slide rail when carriage is moving.

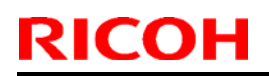

Model: Shepherd-P1, Shepherd-Lt

Date:24-Oct-19

No.: RJ093026

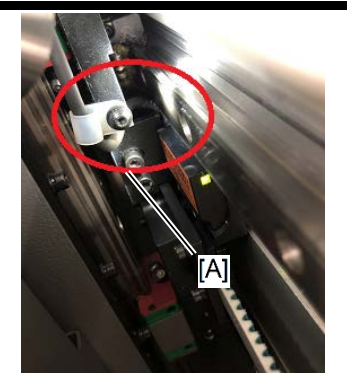

Fix the sensor cable with a cable-tie\* with the ionizer cable inside the UV lamp cover.
 The sensor cable[A] should be tied by cable tie[C] with the ionizer cable[B].

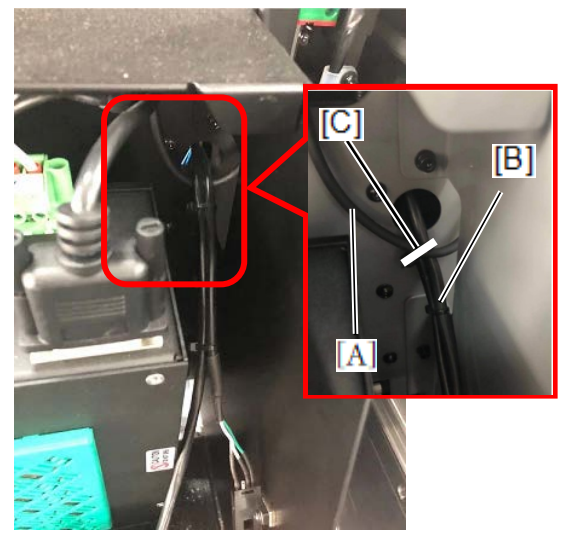

\*Recommended cable-tie part number : 11050042

# Technical Bulletin

**PAGE: 1/5** 

| Model: Shepherd-P1, Shepherd-Lt Date:18-N                  |                                                                                                    |                                                                                           | lov-19                | No.: RJ093027                          |                                         |
|------------------------------------------------------------|----------------------------------------------------------------------------------------------------|-------------------------------------------------------------------------------------------|-----------------------|----------------------------------------|-----------------------------------------|
| subject: Print Head Cleaning Procedure to Send back to RCL |                                                                                                    |                                                                                           |                       |                                        | by: D.Kobayashi                         |
| From: Regional Sales Department, Global IP Sales Center    |                                                                                                    |                                                                                           |                       |                                        |                                         |
| Classification:                                            | <ul> <li>Troubleshooting</li> <li>Mechanical</li> <li>Paper path</li> <li>Product Safety</li> </ul> | <ul> <li>Part inform</li> <li>Electrical</li> <li>Transmit/re</li> <li>Other (</li> </ul> | nation<br>eceive<br>) | Action re Service r Retrofit in Tier 2 | quired<br>nanual revision<br>nformation |

### Print Head Cleaning Procedure

Clean the Print Head with cleaning liquid when send back to RCL for investigation.

😒 Important 🔵

- This process will take approx.30min
- If you do not perform the procedure below immediately after replacement, pack the print head with UV shielding material until the procedure is performed.

### **Requirement tools**

- LUER Cap (LCAP31) x2
- Syringe(60ml) x1
- Paper towel as needed
- Bemcot as needed

### **Procedure**

1. Cut the Ink supply tubes of rear side of Print head to about 5cm.

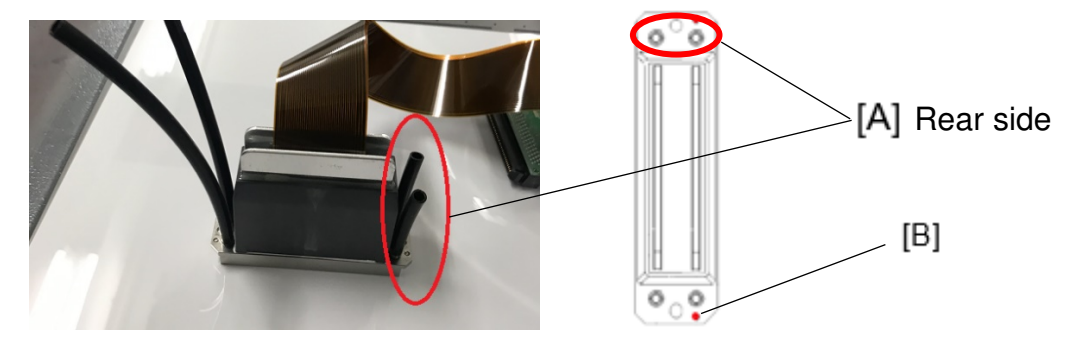

### •Note

- Ink supply tubes of rear side of Print head are red circle[A] as above picture.
- When viewing from top of the print head, the boss[B] is located on the right side of the print head.

## Technical Bulletin

**PAGE: 2/5** 

Model: Shepherd-P1, Shepherd-Lt

Date:18-Nov-19

No.: RJ093027

2. Put the print head on the ink receiver left side of the machine with paper towel.

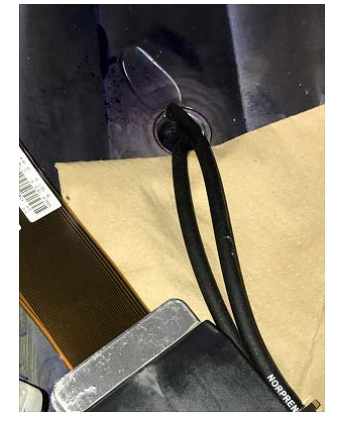

Note

- The printhead driver board should be protected from splashing cleaning liquid.
- Air tubes from the air purge port should be put into the drain hole or on the cloth because cleaning liquid will be discharged from this tube.
- 3. Fill the syringe with 30ml of Cleaning Liquid and connect the syringe to ink supply tube.

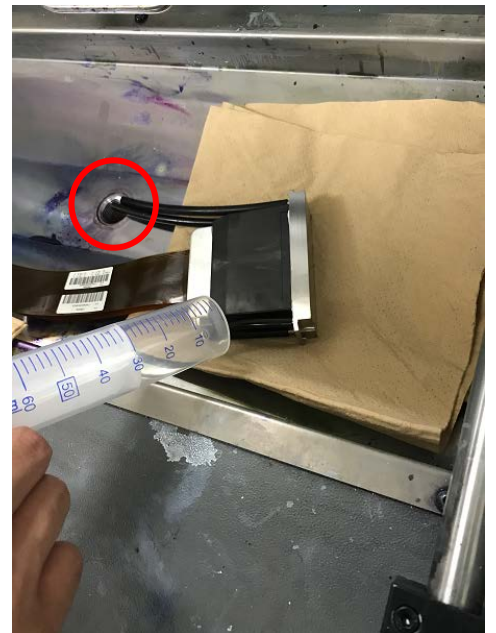

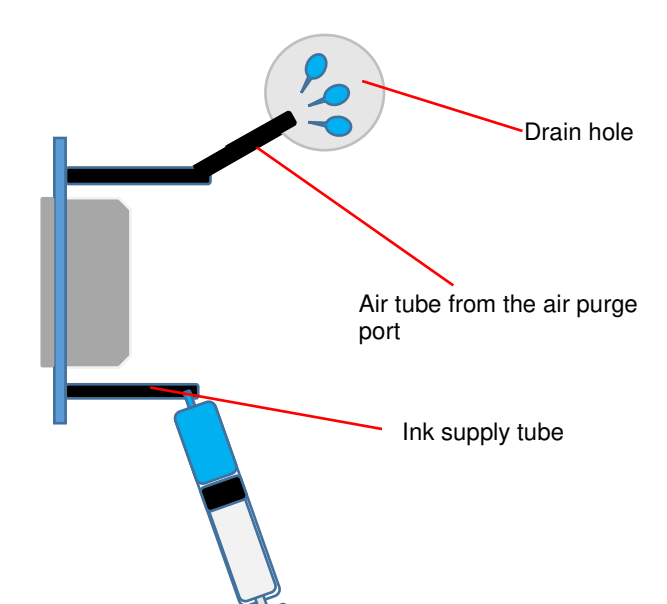

4. Push the syringe to expel 15ml of cleaning liquid at a speed 1 ml/6 sec.

Note

15ml of cleaning liquid is used for each port of Print Head.

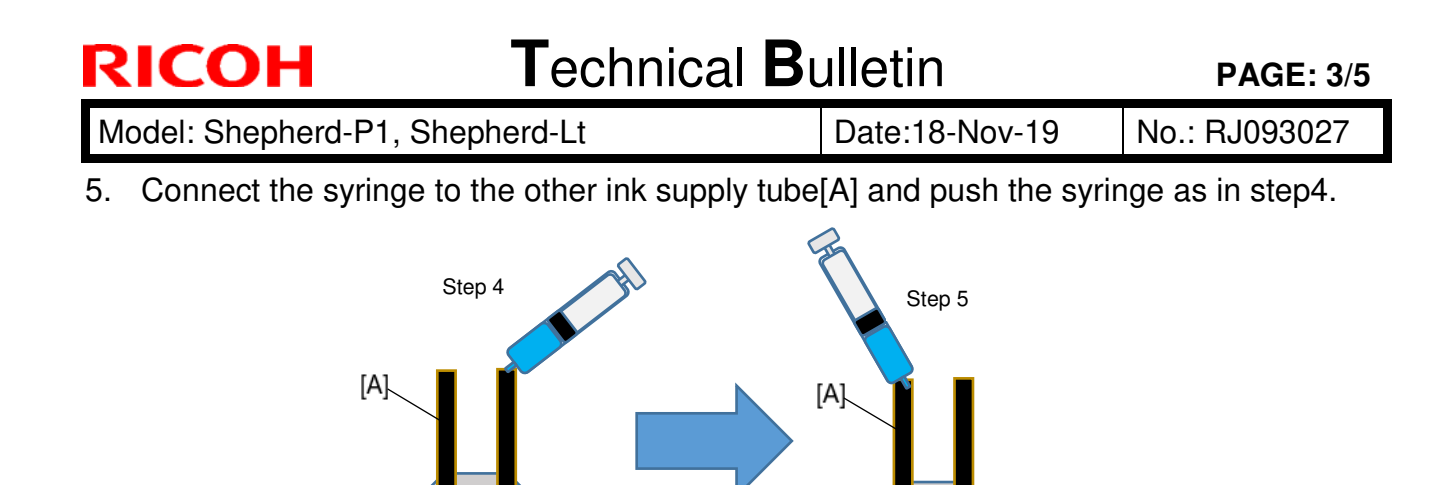

6. Attaching the caps(LCAP31) to the both air tubes from the air purge port.

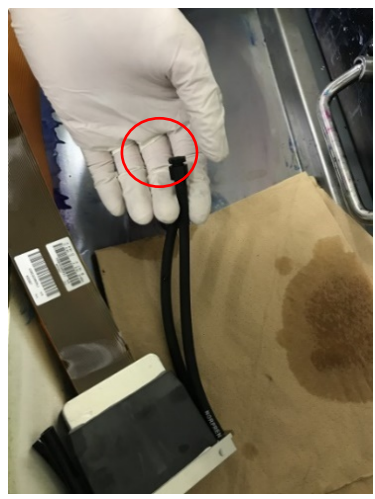

7. Fill the syringe with 30ml of Cleaning Liquid and connect the syringe to ink supply tube.

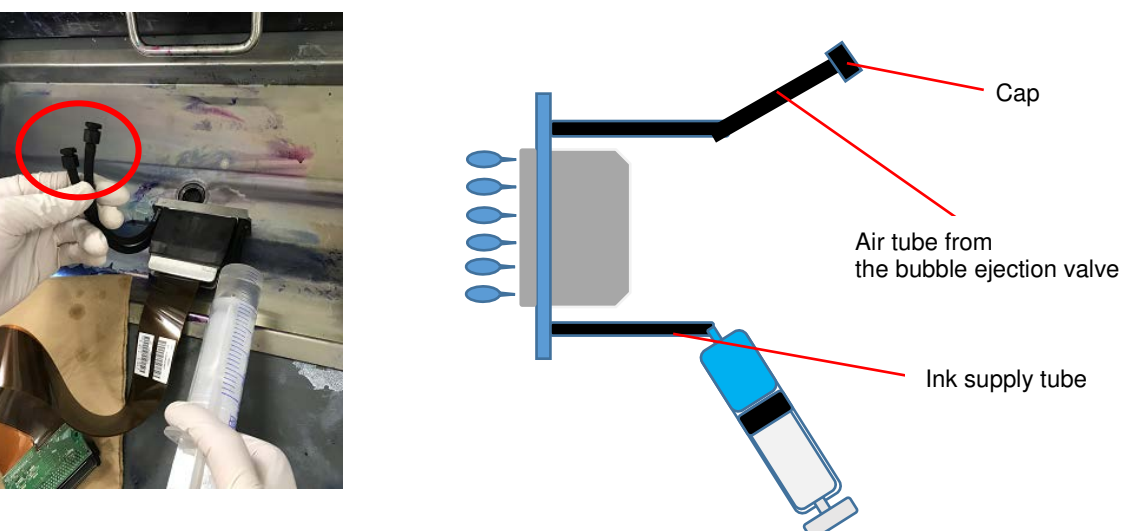

8. Push the syringe to expel 15ml cleaning liquid at a speed 1 ml/6 sec. Cleaning liquid will be expelled from nozzle surface.

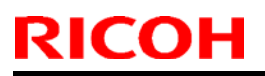

Model: Shepherd-P1, Shepherd-Lt

Date:18-Nov-19

No.: RJ093027

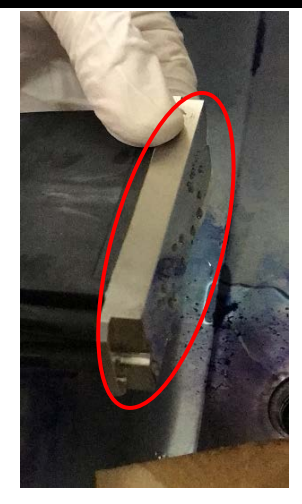

Note

- 15ml cleaning liquid is used for each port of Print Head.
- 9. Connect the syringe to another Ink supply tube and push the syringe same as step 8.
- 10. Cutting the either tube of Air purge port to 5cm same as the ink supply tube. Then bypass the tube each port as below picture to avoid liquid leak.

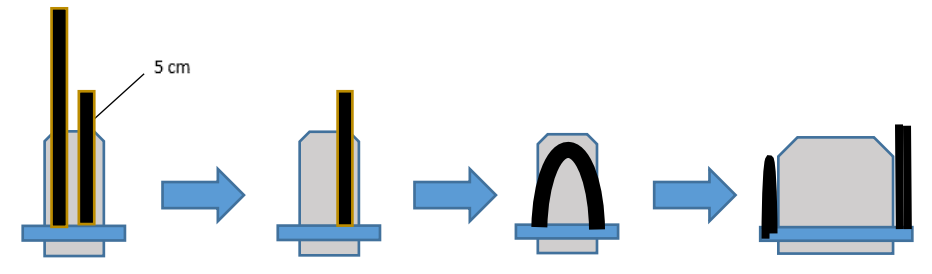

11. Remove the either tube of ink supply tubes and bypass the tube each port same as step10 to avoid liquid leak.

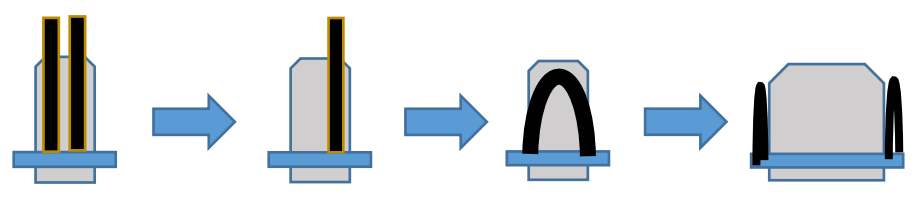

12. Cover the print head nozzle surface by Bemcot.

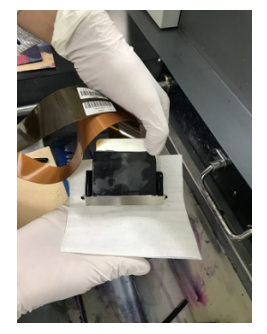

### Technical Bulletin

Model: Shepherd-P1, Shepherd-Lt

Date:18-Nov-19 No.: RJ093027

13. Cover the print head with Bemcot [A] and store it in the print head part box[B] with complete light shielding. And cover the print head driver board with bubble wrap[C] which was used in brand new print head.

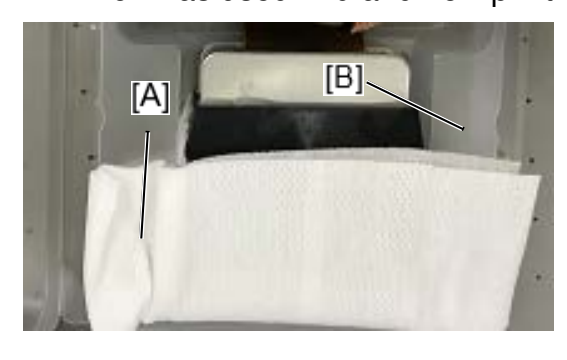

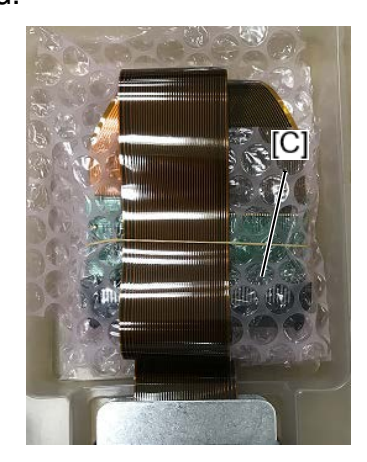

14. Pack the print head in all original packaging from the new print head.

😭 Important 🔵

Print head should be completely shielded from light.

# Technical Bulletin

**PAGE: 1/1** 

| Model: Shepherd-P1, Shepherd-Lt Date:13-N                     |                                                                                                    |                                            | lov-19                | No.: RJ093028                   |                                                     |
|---------------------------------------------------------------|----------------------------------------------------------------------------------------------------|--------------------------------------------|-----------------------|---------------------------------|-----------------------------------------------------|
| subject: Troubleshooting "Print start position is unmatched". |                                                                                                    |                                            |                       |                                 | by: D.Kobayashi                                     |
| From: Regional Sales Department, Global IP Sales Center       |                                                                                                    |                                            |                       |                                 |                                                     |
| Classification:                                               | <ul> <li>Troubleshooting</li> <li>Mechanical</li> <li>Paper path</li> <li>Product Safety</li> </ul> | Part inform Electrical Transmit/re Other ( | nation<br>eceive<br>) | Action re Service n Retrofit ir | quired<br>nanual revision<br>nformation<br>Tier 0.5 |

### **Symptom**

Actual print start position is unmatched with the setting of the print start position on Print Control Software.

### <u>Cause</u>

The parameter of origin position in Print Control Software may be incorrect.

### **Action**

- **<u>1.</u>** Check whether the actual print start position on Origin (0,0) is matched.
- <u>2.</u> If it is unmatched, correct the offset parameter below.
- Print Pos X Offset : When this value is increased, print start position is toward to Left.
- Print Pos Y Offset : When this value is increased, print start position is toward to backward.

| Med       | ium information        |          |                | UV Lamp Setting                |              |            | Printhead Protection      |                     |       |            |
|-----------|------------------------|----------|----------------|--------------------------------|--------------|------------|---------------------------|---------------------|-------|------------|
| Pr        | nt Pos X Offset        | 433.2    | mm             | Lamp 1 Distance                | 550          | mm         | Idle Flash Freq           | 0                   | HZ    |            |
| Pri       | nt Pos Y Offset        | 174.5    | mm             | Lamp 2 Distance                | 97           | mm         | Hi-Freg Flash Freg        | 100                 | HZ    |            |
| Re        | maining Length         | 11.8     | mm             | Pre-emission Length            | 55           | mm         | Interim Flash Period      | 0                   | Sec   |            |
| Ro        | It PlatPrt Y Offset    | 20       | mm             | Post-emission Length           | 40           | mm         | Interim Flash Valid Time  | 0                   | Sec   |            |
|           |                        | 10       | -              | Additional Curing Length       | 30           | mm         | Auto Clean Timer          | 0                   | Sec   | Apply      |
| Cole      | v Bar Setting          |          |                | Olber                          |              | -          | Auto White Cleaning Timer | 106535321           | Sec   |            |
| W         | in our country         | 0.5      | mm             | Images Space                   | 6            |            | Auto Capping Timer        | 100000              | Sec   |            |
| D         | stance to Image        | 164      | mm             | Corriges Matics Ruffer         | 300          | 11811      | Cap Height in Capping     | 30.5                | mm    | Maintenanc |
| 0         | niore Space            | 2        | mm             | Carriage Motion Butter         | 500          | mm         | Carriage Height in Clean  | 1                   | mm    |            |
|           | lor Bar Position       | No Print |                | Circulation Pump Ration        | 2600         | aec        | Purge Ink Time in Manual  | 3                   | Sec   |            |
| E         | ush interval           | 00       | 1.             | Calculation Fullip Fellog      | 0000         | Sec        | Purge Ink Time in Clean   | 3                   | Sec   |            |
|           | Conservation           | 30       | Sec            | Colorivinite Interval Time     | 30           | Sec        | Delay Time After Purge    | 10                  | Sec   |            |
|           | Same Height wan image  | 1.5      |                | 2                              |              |            | Vacuum Forming Time       | 5                   | Sec   |            |
| UVC       | Curing Control         |          |                |                                |              | 1          | Vacuum Time of Waste Ink  | 3                   | Sec   |            |
| 1         | Lamp 1 Right Direction | Lamp 2 F | Right Directo  | on 📓 Lamp 1 Lett Direction 📗 L | amp 2 Left ( | Direction  | Hi-Freq Flash Time        | 1                   | Sec   |            |
|           |                        |          |                |                                |              |            | Wiper Move Length         | 90                  | mm    |            |
| Fun       | ction                  |          |                |                                |              | 1          | Wipe End Position         | 17                  | mm    |            |
| 1         | Skin White Snace       | Prapin   | tenSee an      | Ink i evel starm               | Close        | diam CT    | Wipe Height               | 9.5                 | mm    |            |
|           | Images Space Control   | Back Y   | Origin after I | Print Ecotnote Barcode         | - eivae      | eriesh est | NormalClean Vacuum        | Purge R             | Wipe  |            |
|           |                        |          |                |                                |              |            | Print Clean Vacuum        | Class Refere        | Print |            |
| Foot      | note                   |          |                |                                |              |            | RIP Direct Print Mode     | Careful Transferrer |       |            |
| panet and |                        | 10000    | -              |                                |              |            |                           |                     | 100   |            |

🔂 Important 🔵

• If incorrect value is set as these values, machine may start printing on incorrect position like above the maintenance unit. Double check the value after setting.

## Technical Bulletin

#### **PAGE: 1/5**

| Model: Shepherd-P1                                                                                         |                                                                                                    |                                                     | Date:20-N             | lov-19    | No.: RJ093029                           |
|----------------------------------------------------------------------------------------------------|----------------------------------------------------------------------------------------------------|-----------------------------------------------------|-----------------------|-----------|-----------------------------------------|
| subject: Service manual correction "Retighten the screw on the wire terminal when installing the Machine". |                                                                                                    |                                                     |                       |           | by: D.Kobayashi                         |
| From: Regional Sales Department, Global IP Sales Center                                                    |                                                                                                    |                                                     |                       |           |                                         |
| Classification:                                                                                            | <ul> <li>Troubleshooting</li> <li>Mechanical</li> <li>Paper path</li> <li>Product Safety</li> </ul> | Part inform<br>Electrical<br>Transmit/re<br>Other ( | nation<br>eceive<br>) | Action re | quired<br>nanual revision<br>nformation |

### Service manual correction

Please apply the following additional procedure to your Pro T7210 field service manual, in section:

Between

2. Installation>Main Machine Installation >Installation Procedure>Removing the Shipping Material from the Carriage

and

2. Installation>Main Machine Installation >Installation Procedure>Connecting the Power Cord

Retighten the screws on the wire terminals and electric devices

This section describes how to retighten the screw on the wire terminal and check whether wire is loose.

The screws on the wire terminals or any electric devices may be loosening cause by vibration during transportation.

• Note

• Make sure the following the [G] cture as Points to tighten.

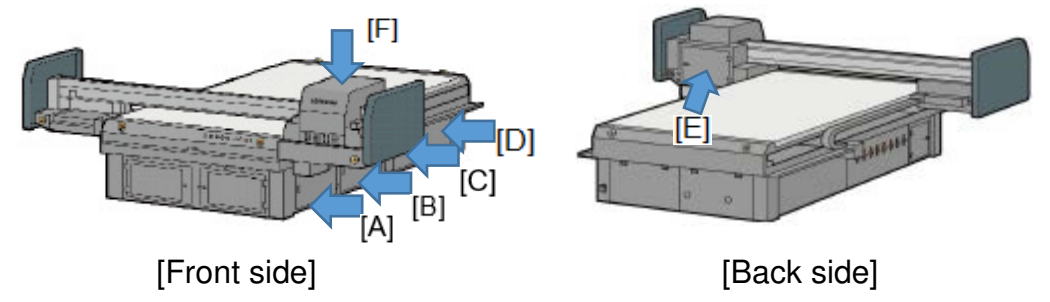

Technical Bulletin

**PAGE: 2/5** 

Model: Shepherd-P1

Date:20-Nov-19

No.: RJ093029

Note

Tighten the screw (Must)

Tighten the screw, if not possible then check whether screw is not loosening by shake the wire with finger. If there are loosen, tighten them.

Check whether the screw is not loosening by shake the wire with finger. If there are loosen, tighten them.

- Check whether the connectors or cables are not disconnected.
- **<u>1.</u>** Retighten or check the screws on the wire terminal, any electric devices, cables and connectors regarding view of [A],[B],[C] and [D].

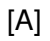

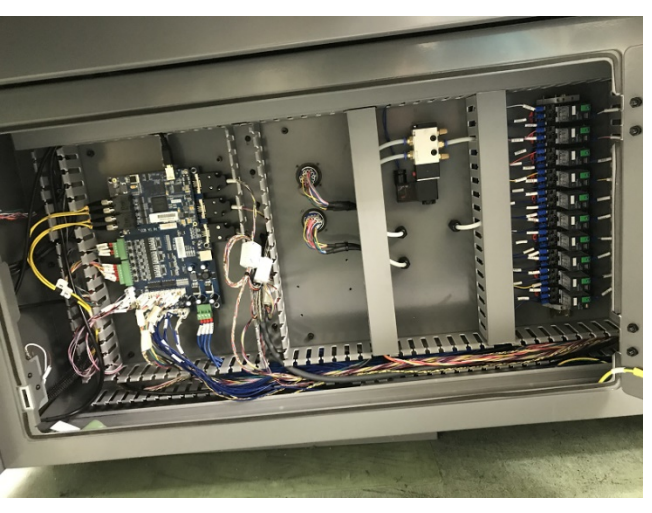

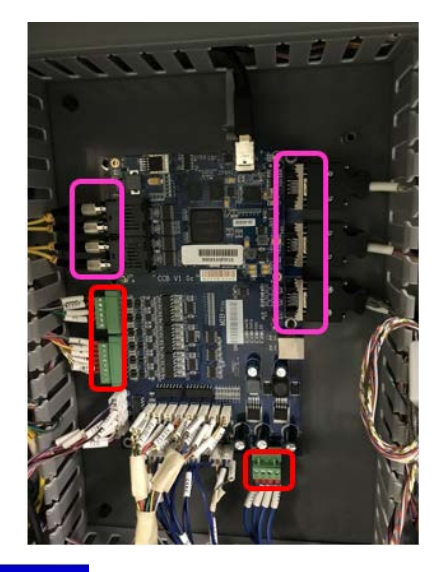

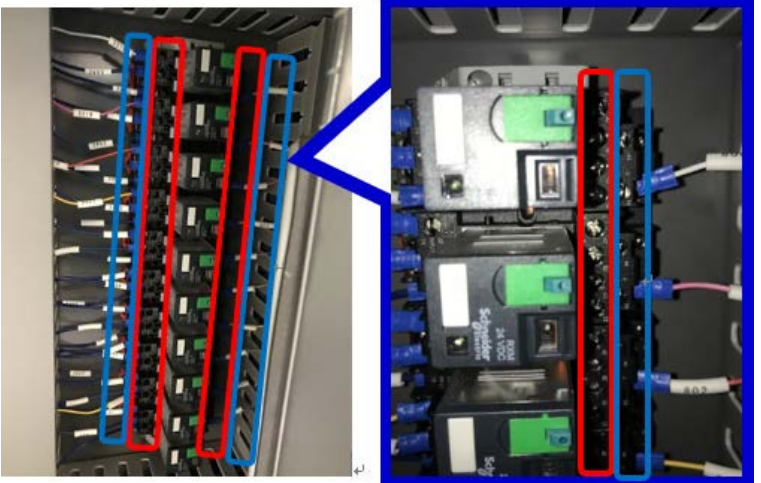

# Technical Bulletin

### PAGE: 3/5

Model: Shepherd-P1

### Date:20-Nov-19

No.: RJ093029

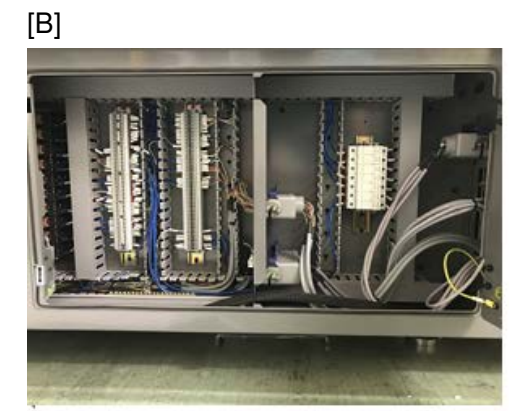

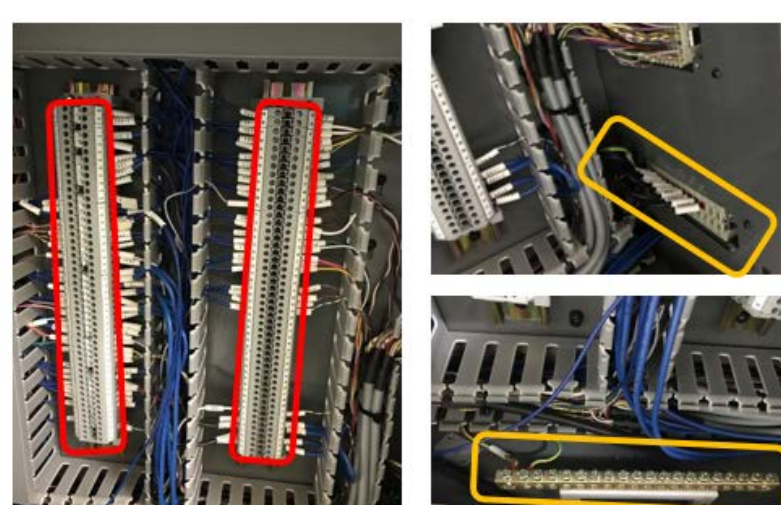

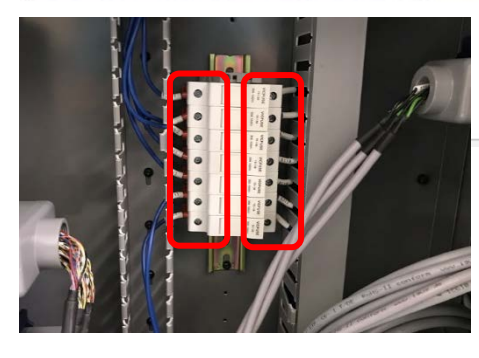

[C]

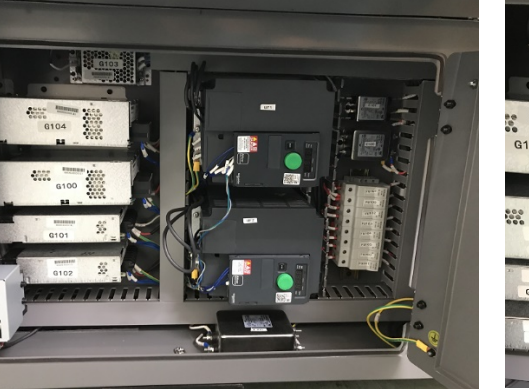

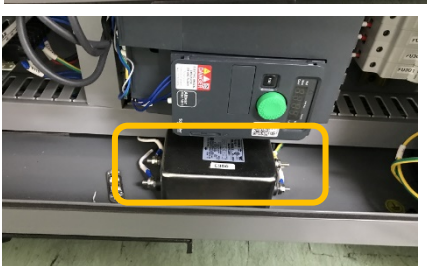

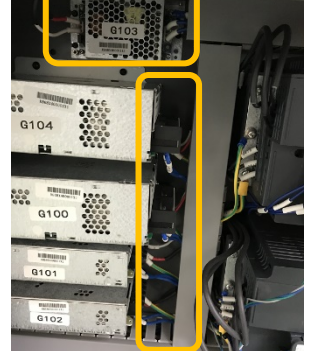

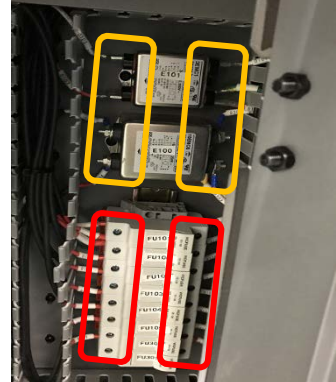

## Technical Bulletin

### **PAGE: 4/5**

Model: Shepherd-P1

Date:20-Nov-19

No.: RJ093029

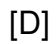

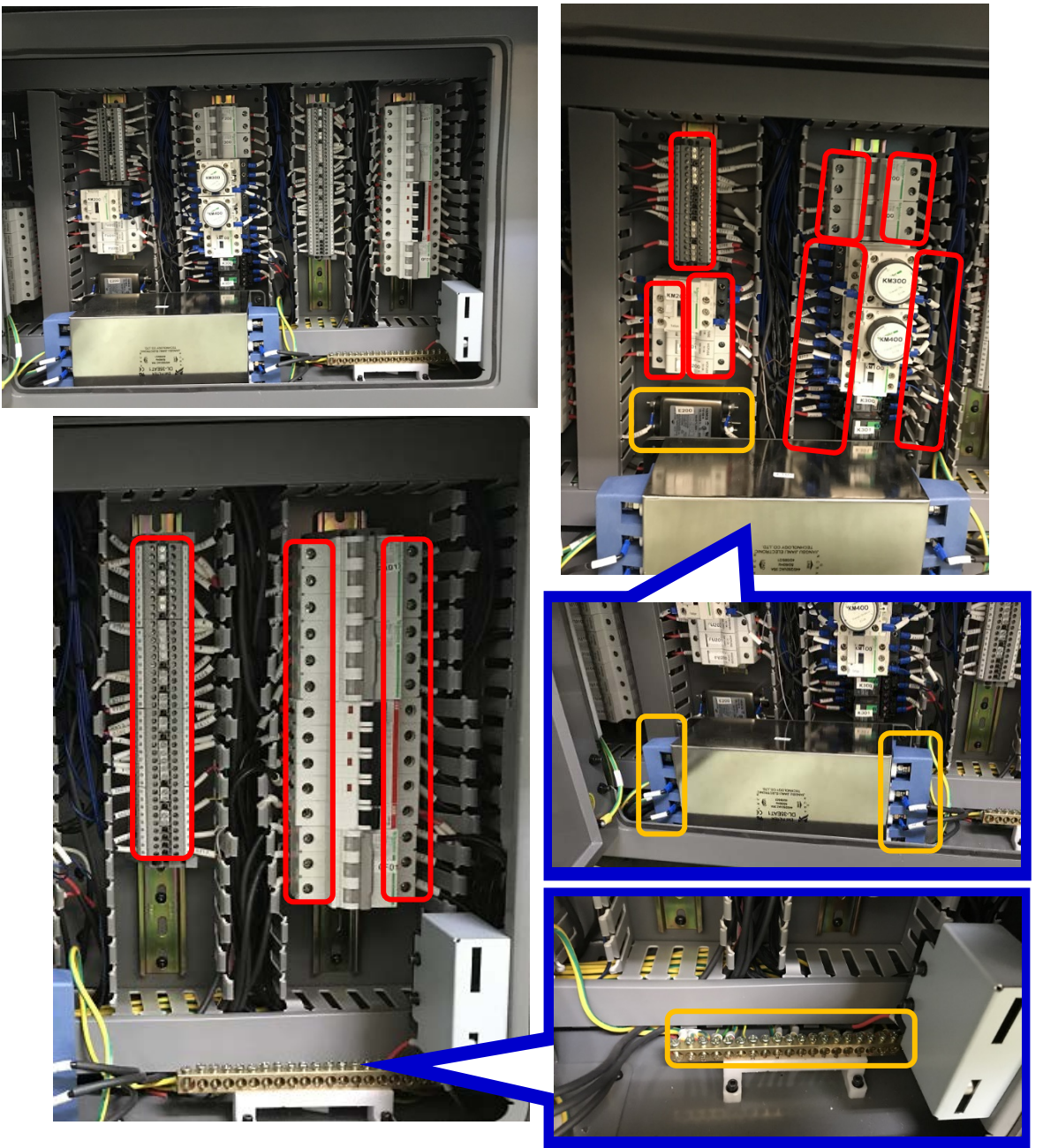

2. Retighten the screws on the wire terminal and any electric devices regarding view of [E]

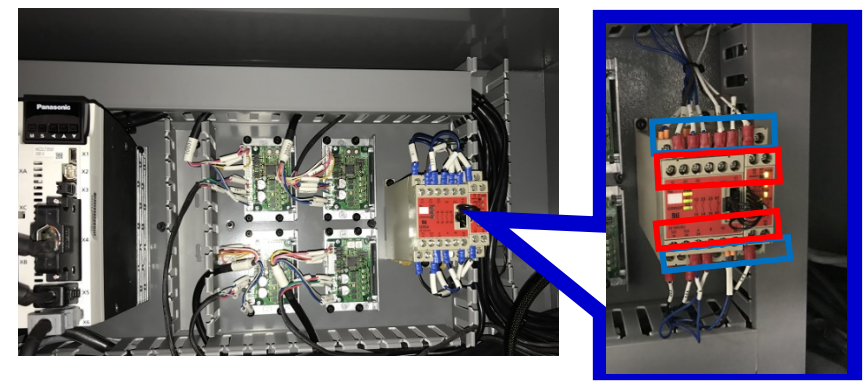

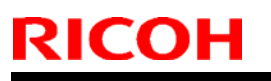

Model: Shepherd-P1

Date:20-Nov-19

No.: RJ093029

3. Retighten the screws on the wire terminal regarding view of [F]

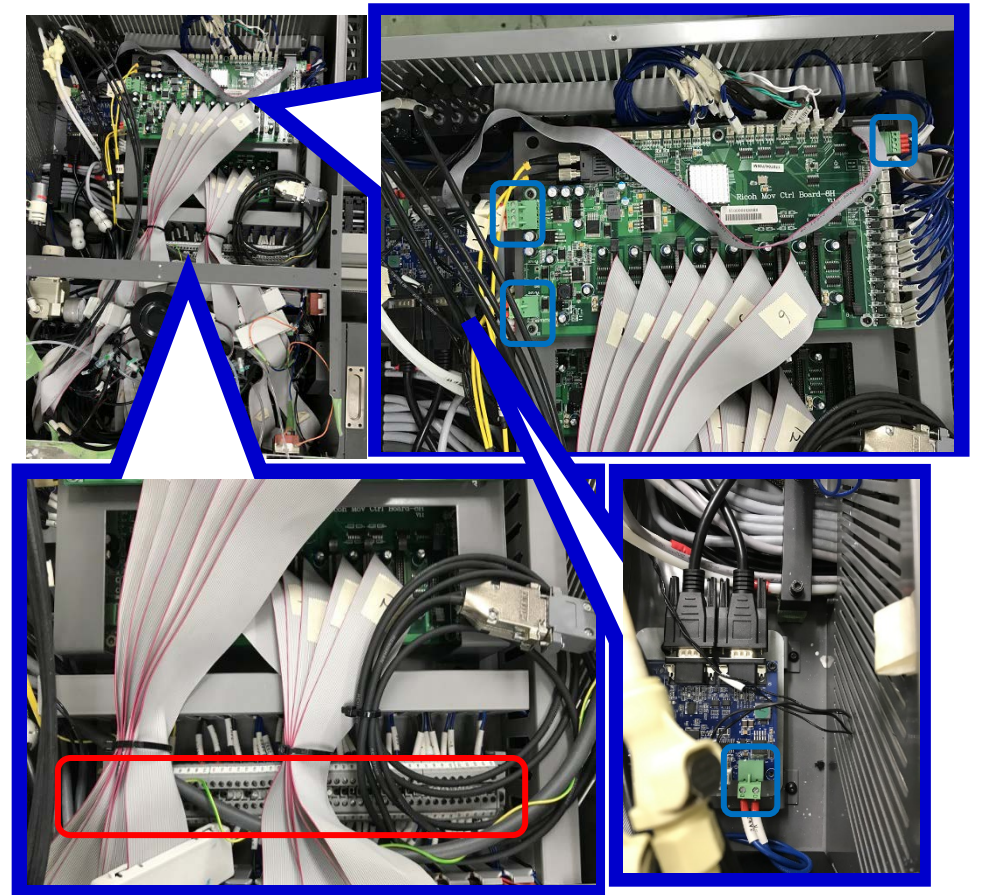

# Technical Bulletin

**PAGE: 1/3** 

| Model: Shepherd-P1/Lt (T7210/TF6250) Dat                |                 |              |      | te: 10-De | c-19       | No.: RJ093030      |
|---------------------------------------------------------|-----------------|--------------|------|-----------|------------|--------------------|
| Subject: Troubleshooting of Defective PH Plate          |                 |              |      |           | d by: J. K | Cobayashi          |
| From: CFWF Section, CIP Product Quality Management Dept |                 |              |      |           |            |                    |
| Classification:                                         | Troubleshooting | Part inf     | orma | tion      | Action     | n required         |
|                                                         | 🗌 Mechanical    | Electrical   |      | 🗌 Ser     |            | ce manual revision |
|                                                         | Paper path      | Transmit/red |      | eive      | Retro      | fit information    |
|                                                         | Product Safety  | Other (      |      | )         | 🛛 Tier 2   |                    |

### SYMPTOM

Phenomenon that the nozzle surface of the print head rubs against the media and causes nozzle clogging.

### CAUSE

Excessive excavation of the head installation surface of the head plate makes it easier for the nozzle surface at the red circle in the figure below to come into contact with the media and rub it.

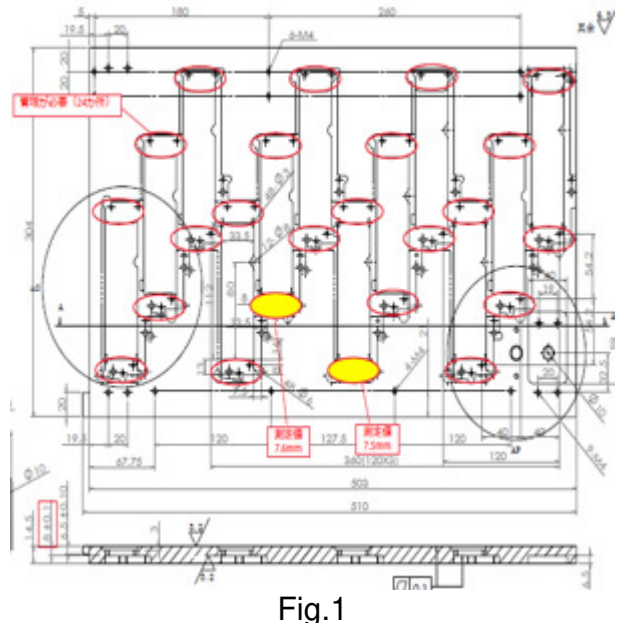

### SOLUTION

### **Permanent Solution**

Implement the following process changes as countermeasures

- 1) Head plate parts acceptance inspection change & Nozzle surface concave confirmation process added after assembly completed.
- 2) Vendor's parts inspection guidance and inspection standards revised.
- 3) Inspection data continuous monitoring by Ricoh.

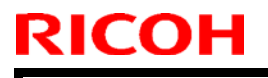

Model: Shepherd-P1/Lt (T7210/TF6250) Date: 10-Dec-19 No.: RJ093030

Cut-In serial number of process changes are follows.

Shepherd-P1 (T7210): R869X700001 ~

Shepherd-Lt (TF6250): 5539X300004 ~

### **Temporary Solution for MIF**

Apply the part described below table, when there is a nozzle clogging and the interference of Print Head plate surface is confirmed.

Part information

| P/N      | Description     | Other              |
|----------|-----------------|--------------------|
| J0939903 | SHIM PRINT HEAD | 6 pcs / part order |

### **Procedure**

Check the nozzle surface height

1. Check the convexity of the nozzle surface with respect to the head plate. (Normally concave)

2. Confirmation is made at the two front and rear ends in one head.

Notes: Confirmation work is performed in the following area to avoid damaging the nozzle surface at the time of measurement. Please see the picture below.

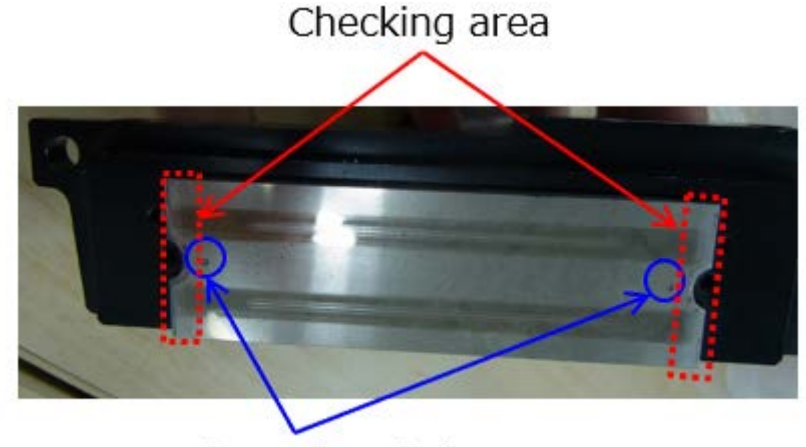

Nozzle surface hole

Fig.2

3. Place a scale on the head plate and check for interference with the head. See the picture below.

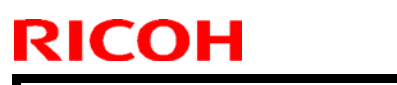

Model: Shepherd-P1/Lt (T7210/TF6250)

Date: 10-Dec-19

No.: RJ093030

Interference check with the head

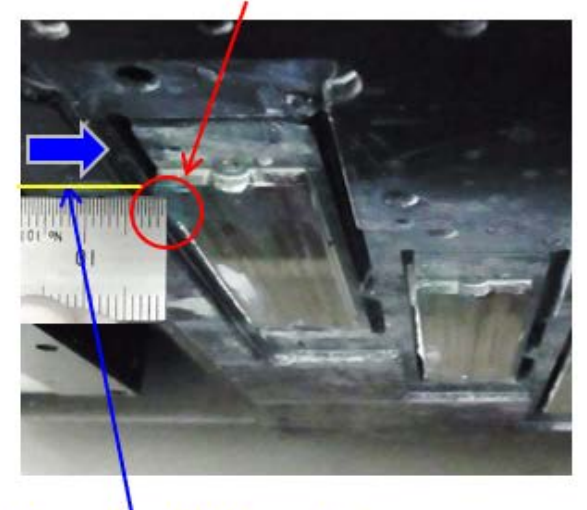

Contact the scale with the plate

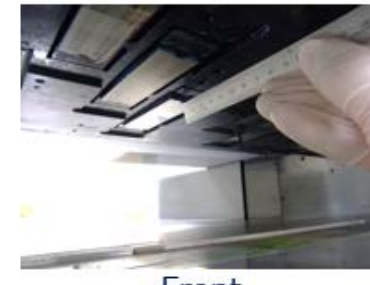

Front

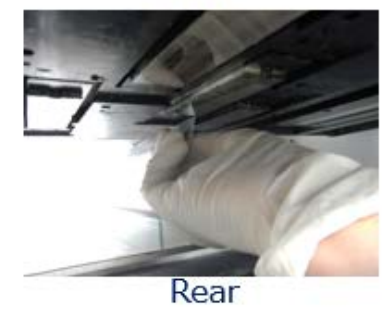

The scale is used vertically depending on the location of the head.

Fig.3

### Apply the spacer

- 1. Apply the spacer parts J0939903 to the head where the nozzle surface is convex from the head plate.
- 2. It is necessary to add 2 sheets of spacer for 1 head. Turn over the same part and use it.

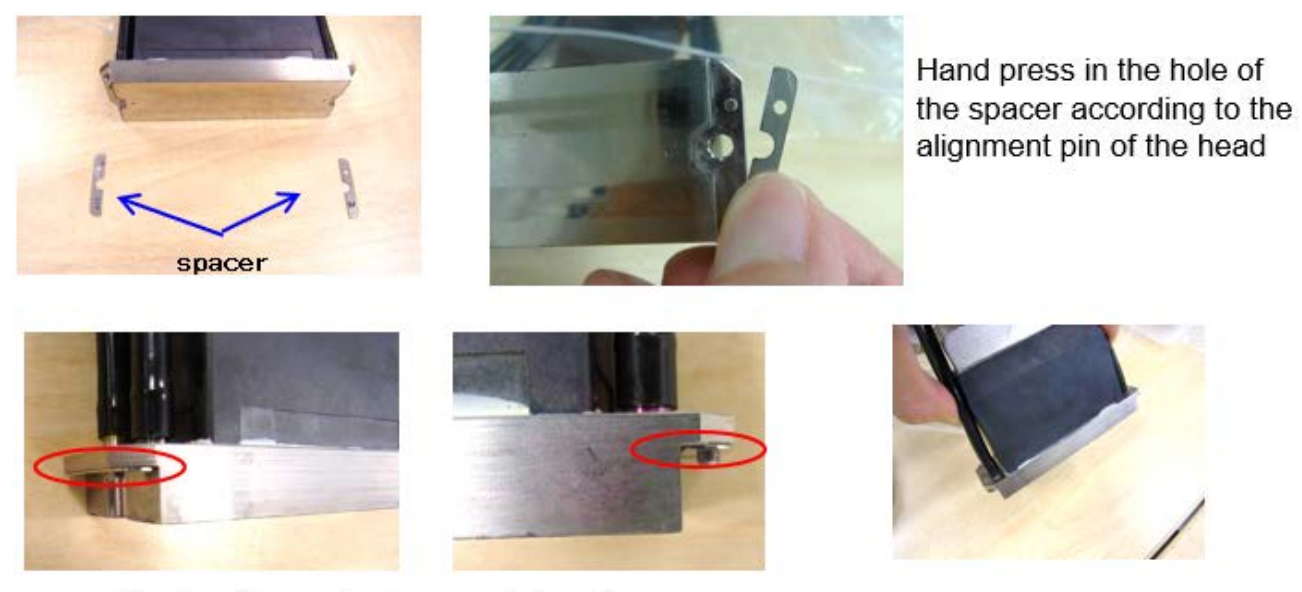

Caution: No gap due to spacer deformation Fig.4

Note: The spacer does not fall even if you shake the head.

## Technical Bulletin

**PAGE: 1/1** 

| Model: Shepherd-P1, Shepherd-Lt Date: 1                                            |                                                                                                    |                                            | Date: 17-I            | Dec-19                          | No.: RJ093031                           |
|------------------------------------------------------------------------------------|----------------------------------------------------------------------------------------------------|--------------------------------------------|-----------------------|---------------------------------|-----------------------------------------|
| subject: Information of compressor air tube diameter for using the positioning pin |                                                                                                    |                                            |                       |                                 | by: D.Kobayashi                         |
| From: Regional Sales Department, Global IP Sales Center                            |                                                                                                    |                                            |                       |                                 |                                         |
| Classification:                                                                    | <ul> <li>Troubleshooting</li> <li>Mechanical</li> <li>Paper path</li> <li>Product Safety</li> </ul> | Part inform Electrical Transmit/re Other ( | nation<br>eceive<br>) | Action re Service r Retrofit ir | quired<br>manual revision<br>nformation |

### **Information**

Providing the information of compressor air tube which is used for positioning pins.

### **Installed coupler**

Air tube coupler both male and female are installed with the machine as below pictures.

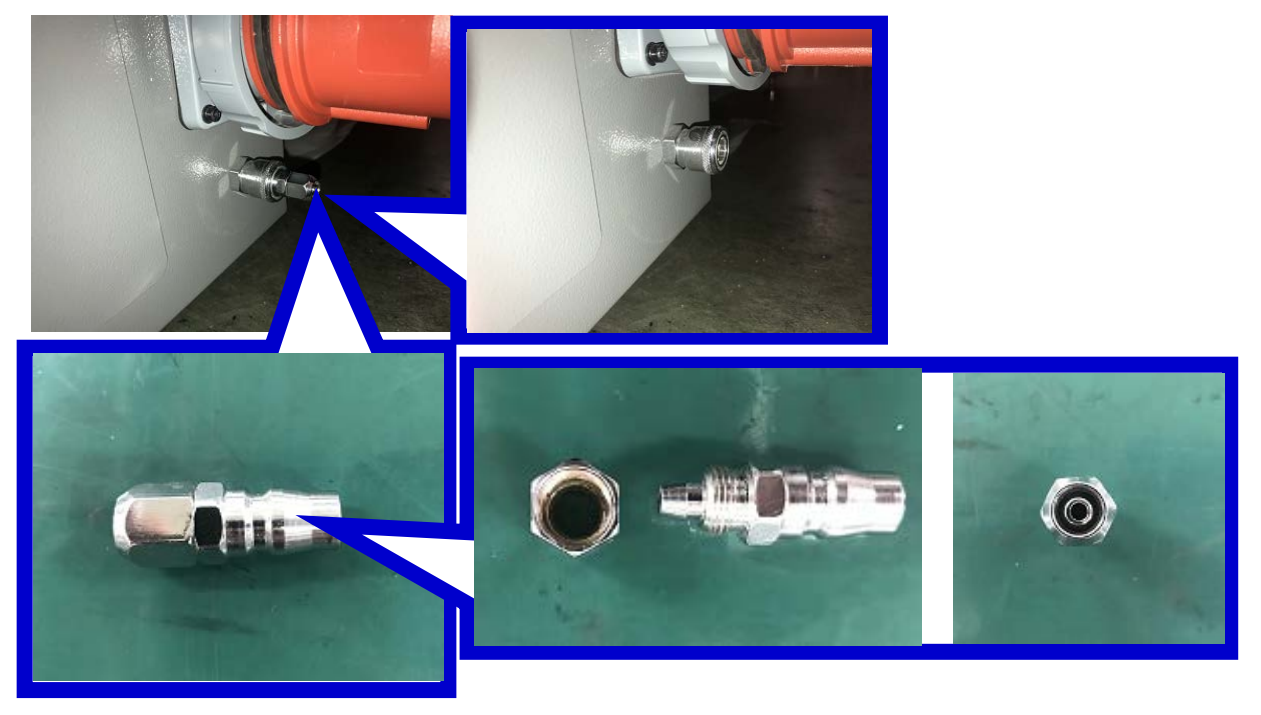

### Air tube specification

Please prepare the tube following specification.

- Inner diameter 5 mm
- Outer diameter 8 mm or more less.
- Pressure resistance is required suitable for compressor

# Technical Bulletin

### Reissued: 17-Jan-20

| Model: Shepherd-P1 | Date: 15-Jan-20 |
|--------------------|-----------------|

No.: RJ093032a

#### **RTB Reissue**

The items in *bold italics* were corrected or added.

| Subject: A cable<br>was damaged.                | e in the main scanning ca                                                                           | Prepared by: T.Ejima                  |                                                                                         |
|-------------------------------------------------|----------------------------------------------------------------------------------------------------|---------------------------------------|-----------------------------------------------------------------------------------------|
| From: PP CF/WF<br>Department, Quali<br>Division | Section, CP/IP Product Qual ty Assurance Center, Quality                                            |                                       |                                                                                         |
| Classification:                                 | <ul> <li>Troubleshooting</li> <li>Mechanical</li> <li>Paper path</li> <li>Product Safety</li> </ul> | Part informat Electrical Transmit/rec | tion Action required<br>Service manual revision<br>ceive Retrofit information<br>Tier 2 |

### SYMPTOM

A cable in the main scanning cable bearer was damaged in one Ricoh Pro T7210 machine.

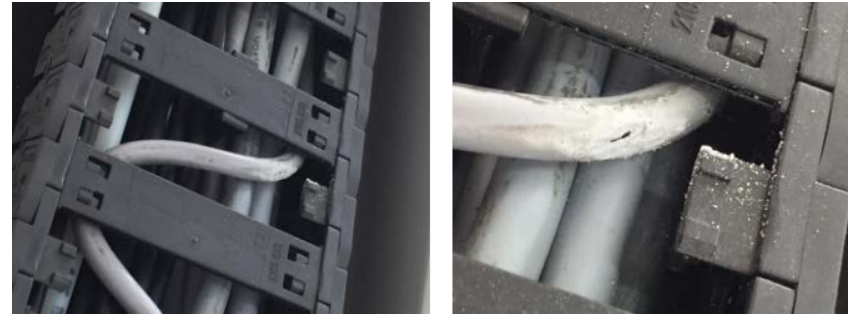

### CAUSE

The cable length was not regulated precisely in the manufacturing process, in Ricoh Pro T7210 machines which S/N of the table is smaller than R868X900001.

So one of the cables which length was too long was bent, and contacted the edges of parts in the cable bearer, which caused the cable to be damaged.

\* Regarding Ricoh Pro TF6250, the cable length has been precisely regulated to prevent this problem from occurring in all the shipped machines.

### SOLUTION

#### Permanent:

Inserting "strain relief separators" as shown in the following picture. (This measure has been taken in Ricoh Pro T7210 machines which S/N of the table is R869X900004 or larger.)

To prevent the above symptom from recurring, the cable length has been regulated precisely in Ricoh Pro T7210 machines(\*) which S/N of the table is **R868X900001** or larger.

\* Regarding Ricoh Pro TF6250, the cable length has been precisely regulated in all the machines that have ever been shipped.

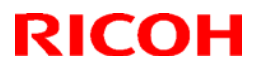

#### Reissued: 17-Jan-20

| Model: Shepherd-P1 | Date: 15-Jan-20 | No.: RJ093032a |
|--------------------|-----------------|----------------|
|--------------------|-----------------|----------------|

To prevent it more thoroughly, "strain relief separators" have been inserted as shown in the following photo in Ricoh Pro T7210 machines which S/N of the table is R869X900001 or larger.

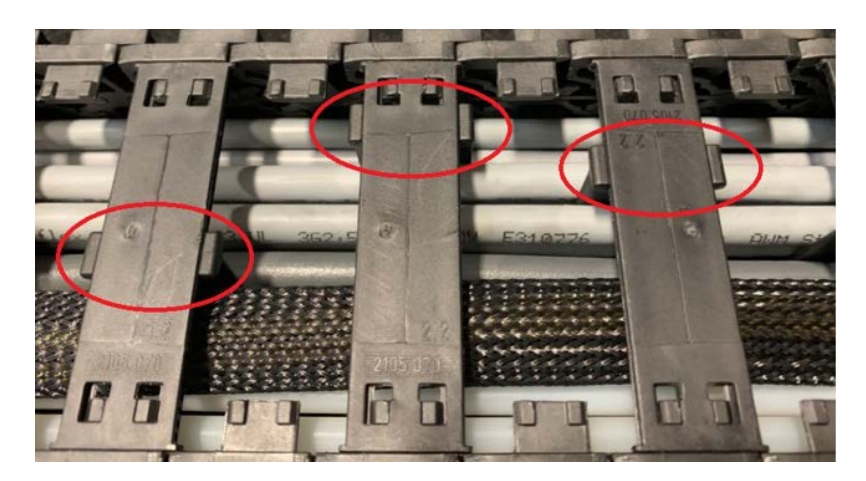

#### **Temporary:**

If either of the following two applies, fix it referring to **PROCEDURE** described in the next page.

The above SOLUTION / Permanent has not been applied in Ricoh Pro T7210 machines which S/N of the table is smaller than R868X900001.

#### So the above symptom may occur in the machines listed in the following table.

#### <1> Machines shipped to Europe region

| R868X300003 | R868X300004 | R868X400003 | R868X400004 | R868X500002 |
|-------------|-------------|-------------|-------------|-------------|
| R868X500003 | R868X500004 | R868X600001 | R868X600002 | R868X700001 |
| R868X700002 | R868X700003 | R868X800001 | R868X800002 | R868X800003 |

#### <2> Machines shipped to North America region

|             |             | V           |             |             |
|-------------|-------------|-------------|-------------|-------------|
| R868X200002 | R868X300002 | R868X500001 | R868XC00001 | R868XC00002 |
| R869X800001 | R869X800002 |             |             |             |

<3> Machines shipped to Asia/Pacific region

R868X500005

#### For these machines, first of all, please see if either of the following two applies.

- A cable in the cable bearer is extremely bent, and there is already a scratch on the cable jacket caused by contacting edges of parts in the cable bearer.
- It is easily presumed that a cable will be damaged over time.

# If either of them applies, please fix it referring to <u>PROCEDURE</u> described in the next page.

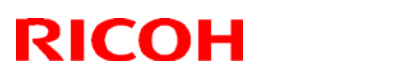

### Reissued: 17-Jan-20

### PROCEDURE

1. Detach the cover of the cable bearer.

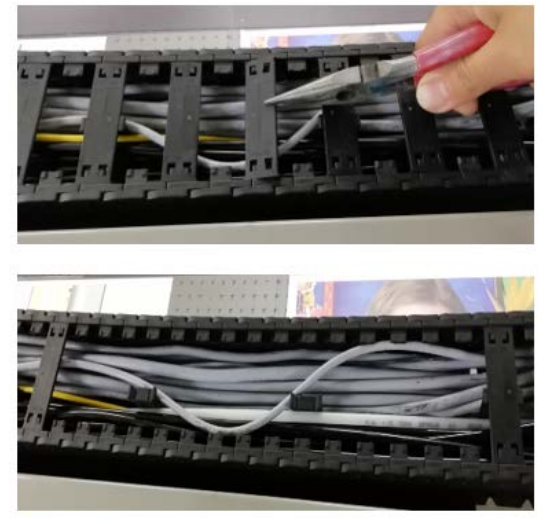

2. Loosen the fixing part.

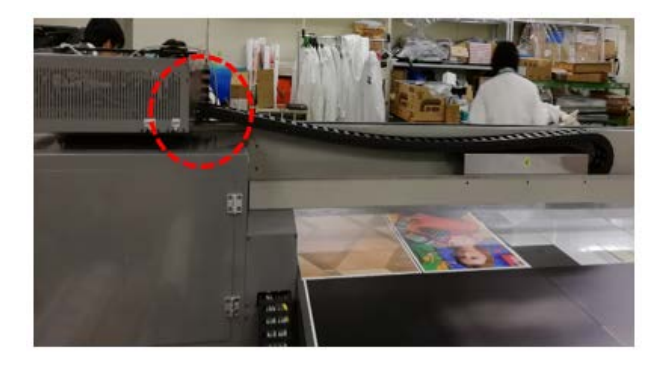

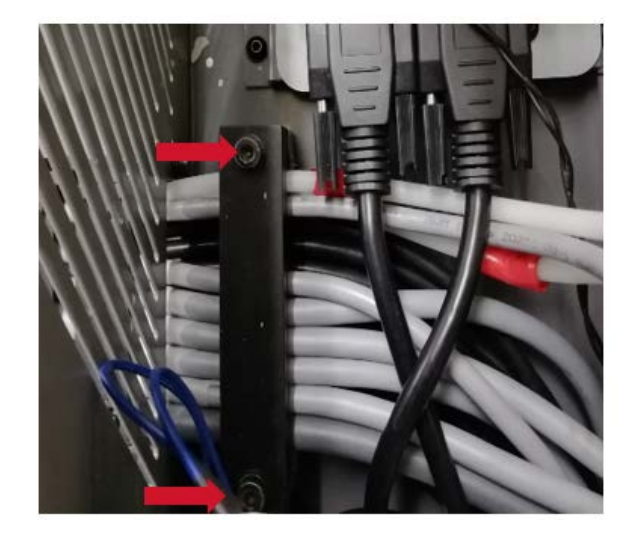

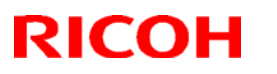

### Reissued: 17-Jan-20

| Model: Shepherd-P1 | Date: 15-Jan-20 | No.: RJ093032a |
|--------------------|-----------------|----------------|
|--------------------|-----------------|----------------|

### 3. Arrange cables.

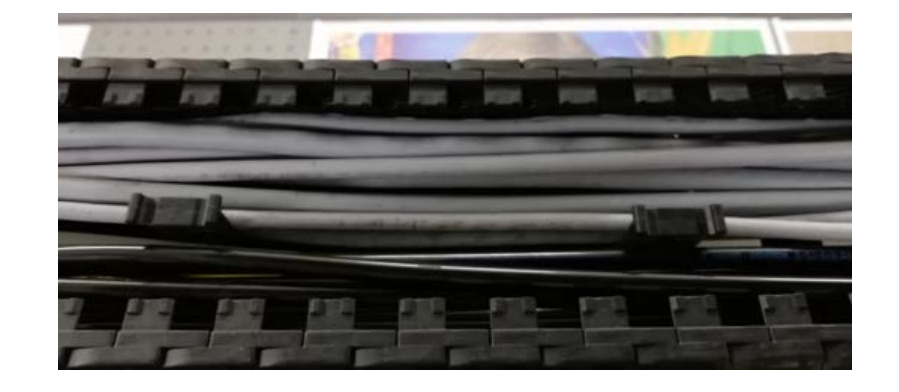

4. Tighten the fixing part.

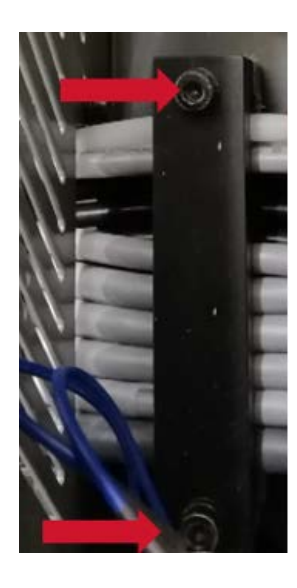

5. Attach the cover of the cable bearer.

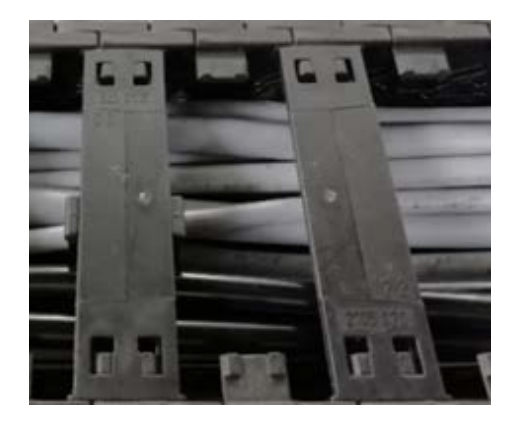